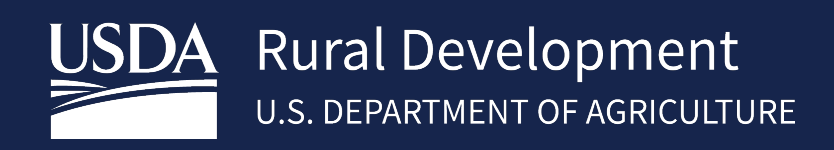

# GUS LENDER USER GUIDE

April 2024

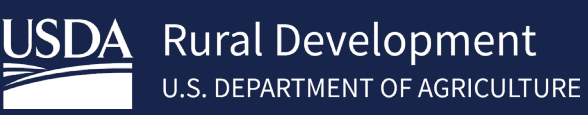

## Table of Contents

| 1 About the System                                            | 5 |
|---------------------------------------------------------------|---|
| 1.1 Introduction                                              | 5 |
| 1.2 How to Use this Guide                                     | 5 |
| 2 Getting Started                                             |   |
| 2.1 Prerequisites                                             |   |
| 2.2 Permissions and Roles                                     |   |
| 2.3 Logging in to GUS                                         | 6 |
| 2.4 Home Page                                                 | 7 |
| 2.5 Logged in Controls                                        |   |
| 2.6 Contact Us                                                |   |
| 3 System Features                                             |   |
| 3.1 Searching for and Opening an Existing Application         |   |
| 3.2 Naviaation Features and Kev Elements                      |   |
| 3.2.1 "Expand/Collapse All Sections" Button                   |   |
| 3.3 Footer Section                                            |   |
| 3.4 Saving Information                                        |   |
| 3.4.1 Errors upon Saving                                      |   |
| 3.4.2 Successful Save                                         |   |
| 3.4.3 Application Information (manually created applications) |   |
| 3.5 Navigation Icons and Buttons                              |   |
| 3.6 Enabled and Disabled Fields                               |   |
| 3.7 Active and Inactive Buttons                               |   |
| 3.8 "Add" and "Remove" Buttons                                |   |
| 3.9 Counter of Records within a Section                       |   |
| 3.10 Navigate Using the "More" Drop-down                      |   |
| 3.11 Validate Application                                     |   |
| 3.12 Application Withdrawal                                   |   |
| 4 Creating a New Application                                  |   |
| 4.1 Import from Lender's Loan Origination System              |   |
| 4.2 Processing the XML File                                   |   |
| 4.2.1 Successful Import-New GUS Application                   |   |
| 4.2.2 Successful Import- Update of Existing Application       |   |
| 4.2.3 Import Error Handling                                   |   |
| 4.2.4 Contacting the Help Desk                                |   |
| 4.3 Manually Creating a New Loan Application                  |   |
| 4.4 Eligibility                                               |   |
| 4.4.1 Property Information                                    |   |
| 4.4.2. Household Member Information                           |   |
| 4.4.3 Monthly Gross Income For All Household Members          |   |
| 4.4.4 Address Notification                                    |   |
| 4.5 Borrower Information                                      |   |
| 4.5.1 Personal Information                                    |   |
| 4.5.2 Housing History                                         |   |

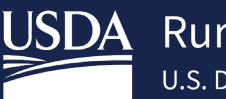

| 4.5.3 Current Employment / Self Employment and Income                        | 45 |
|------------------------------------------------------------------------------|----|
| 4.5.4 Previous Employment / Self Employment and Income                       | 48 |
| 4.5.5 Income from Other Sources                                              | 48 |
| 4.5.6 Adding and Removing Additional Borrowers                               | 49 |
| 4.6 Assets and Liabilities                                                   | 50 |
| 4.6.1 Assets – Banks Accounts, Retirement and Other Accounts You Have        | 50 |
| 4.6.2 Other Assets You Have                                                  | 51 |
| 4.6.3 Liabilities – Credit Cards, Other Debts, and Leases You Owe            | 52 |
| 4.6.4 Other Liabilities and Expenses                                         | 54 |
| 4.6.5 CAIVRS Information                                                     | 55 |
| 4.7 Real Estate                                                              | 56 |
| 4.7.1 Adding a Property                                                      | 56 |
| 4.7.2 Retained Investment Properties                                         | 57 |
| 4.7.3 Adding a Mortgage to a Property                                        | 58 |
| 4.7.4 Adding an Additional Property                                          | 59 |
| 4.8 Loan and Property Information                                            | 60 |
| 4.8.1 Loan and Property Information                                          | 61 |
| 4.8.2 Other New Mortgage Loans on the Property You are Buying or Refinancing | 62 |
| 4.8.3 Gifts or Grants You Have Been Given or Will Receive for This Loan      | 63 |
| 4.9 Declarations / Military                                                  | 64 |
| 4.10 Demographic Information                                                 | 65 |
| 4.11 Loan Originator Information                                             | 66 |
| 4.12 Lender Loan Information                                                 | 66 |
| 4.12.1 Property and Loan Information                                         | 67 |
| 4.12.2 Title Information                                                     | 69 |
| 4.12.3 Mortgage Loan Information                                             | 69 |
| 4.12.4 Qualifying the Borrower – Minimum Required Funds or Cash Back         | 71 |
| 4.12.5 Other Credits                                                         | 72 |
| 4.13 Additional Data                                                         | 73 |
| 4.13.1 Immigration/Naturalization Check                                      | 74 |
| 4.14 Credit Underwriting                                                     | 75 |
| 4.14.1 Credit Reports and Preliminary Underwriting Recommendation Requests   | 75 |
| 4.14.2 Final Underwriting Requests and Submission to Rural Development       | 76 |
| 4.14.3 Lender Agent/BrokerReleasing Control of the Application to the Lender | 78 |
| 4.15 View Findings                                                           | 79 |
| 4.15.1 GUS Underwriting Findings Report                                      | 80 |
| 4.15.1.1 Underwriting Summary Section                                        | 80 |
| 4.15.1.2 Mortgage Information                                                | 84 |
| 4.15.1.3 Property Information                                                | 85 |
| 4.15.1.4 Income Eligibility Information                                      | 86 |
| 4.15.1.5 Loan/Applicant Eligibility                                          | 87 |
| 4.15.1.6 Loan/Applicant Risk                                                 | 88 |
| 4.15.1.7 Lender's Required Conditions                                        | 89 |
| 4.15.1.8 Borrower/Co-Borrower GUS/GLS Data Comparison                        | 90 |
| 4.15.1.9 Rural Development's Required Conditions                             | 91 |
| 4.15.1.10 GUS Underwriting Analysis Report Section                           | 92 |

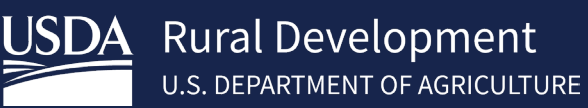

| 4.15.1.11 Property Information                 |     |
|------------------------------------------------|-----|
| 4.15.1.12 Repayment Income                     |     |
| 4.15.1.13 Monthly Expenses                     |     |
| 4.15.1.14 Funds to Close                       |     |
| 4.15.1.15 Post Closing Cash Reserves           |     |
| 4.15.1.16 GUS Credit Report Section            |     |
| 4.15.1.17 Credit Report                        |     |
| 4.15.1.18 Credit Report Summary                |     |
| 4.15.1.19 Printing View Findings               |     |
| 5 Application Documents                        |     |
| 6 Request Forms                                |     |
| 7 Recall Final Submission                      |     |
| 8 Modifying Loan Applications After Submission |     |
| Appendix A: Acronyms and Contacts              |     |
| Contact US                                     | 103 |
|                                                |     |

## 1 About the System

## **1.1 Introduction**

Welcome to USDA Rural Development's Guaranteed Underwriting System (GUS). GUS allows lenders to electronically import loan data, process loan applications and submit those applications to the Agency securely and efficiently.

GUS incorporates the below information technology and security standards:

- **Compliance** Fully complies with current Mortgage Industry Standards Maintenance Organization (MISMO 3.4) and Uniform Residential Loan Application (URLA) industry standards for mortgage underwriting, as required by Fannie Mae, Freddie Mac, and other Federal Government policies.
- **Security** Data stored in GUS is secure and will continue to follow the guidelines of the Federal Information Security Modernization Act of 2014 (FISMA).
- **Stability** GUS is on a modern, customizable platform which improves stability and smooths the way for future upgrades, as needed.
- Integration GUS is integrated with other systems making it easier to retrieve credit reports, get CAIVRS number, verify eligibility of loans, and store loan documentation securely.
- Efficiency GUS is streamlined and serves more customers in less time. Usability for lenders and brokers is improved through a modernized GUS front-end intake process for loan applications. Accurate data collection is in place and meets both for the current URLA specifications and for Rural Development (RD) requirements.

## 1.2 How to Use this Guide

This manual contains step by step guidance on how to complete guaranteed loan applications. Included throughout this document are annotated screenshots of the system with steps for completing each application screen. The user should note the application screens in GUS were designed to mirror the pages of the Uniform Residential Loan Application. This enables the user to easily find application information within the GUS Application.

This guide is available from within GUS on the User Guides Tab in the top green banner and online at the USDA LINC Training & Resource Library. The USDA LINC Training & Resource Library can be accessed via the following link: <u>https://www.rd.usda.gov/page/usda-linc-training-resource-library</u>. GUS System and Policy Training can be requested from USDA Rural Development by contacting the Lender Partner Division at <u>sfhgld.lenderpartner@usda.gov</u>.

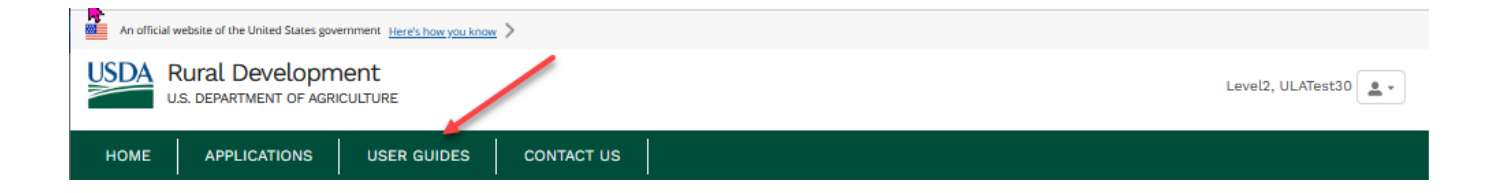

## 2 Getting Started

## 2.1 Prerequisites

Lenders that have an approved Form RD 3555-16, "Agreement for Participation in Single Family Housing Guaranteed/Insured Loan Programs of the United States Government" and lender agents (brokers) are eligible to utilize GUS. See <u>HB-1-3555</u> Chapter 3: Lender Approval (7 CFR 3555.51) for further guidance on becoming an approved lender. <u>https://www.rd.usda.gov/resources/directives/handbooks</u>

After lenders are approved, they then designate at least one Security Administrator who is responsible for adding new users and maintaining users in GUS. Only users that have created a GUS user ID can be added and given a role in GUS by the lender's Security Administrator. For additional information on creating GUS user IDs and managing users in GUS, please review the **SFHGLP System Access and Security Guide** on the USDA LINC Training & Resource Library via <u>https://www.rd.usda.gov/page/usda-linc-training-resource-library</u>.

## 2.2 Permissions and Roles

GUS has various roles within the system which grant different access levels to applications. The actions permitted range from view only, to entering application information, and/or submitting for final approval. The Approved Lender is responsible for determining who can be added as a user and the proper security role assignment. For a detailed description of available security roles, please refer to the **SFHGLP System Access and Security Guide**, available online at the USDA LINC Training & Resource Library at the following link: https://www.rd.usda.gov/page/usda-linc-training-resource-library.

## 2.3 Logging in to GUS

To avoid login errors, users should always access the GUS system via the Lender LINC Page at <a href="https://usdalinc.sc.egov.usda.gov/RHShome.do">https://usdalinc.sc.egov.usda.gov/RHShome.do</a> A bookmark for this URL should be created for future access. The user will then select the link for GUS from the Single Family Guaranteed Rural Housing application selection list.

| USDA LINC<br>Home | FSA LINC<br>Home          | RBS LINC<br>Home   | RHS LINC<br>Home     | RUS LINC<br>Home | Help |
|-------------------|---------------------------|--------------------|----------------------|------------------|------|
|                   |                           |                    |                      |                  |      |
| Single Family Gua | ranteed Rural Housing     |                    |                      |                  |      |
| Electronic S      | tatus Reporting (ESR)     |                    |                      |                  |      |
| Electronic S      | tatus Reporting Correctio | ns                 |                      |                  |      |
| Mortgage R        | Annual Fee                | ble                |                      |                  |      |
| Payments          | scovery Advance Receiva   | Die                |                      |                  |      |
| Mortgage Re       | ecovery Advance Receiva   | ble                |                      |                  |      |
| History           |                           |                    |                      |                  |      |
| Loss Claim        | Administration            |                    |                      |                  |      |
| Guaranteed        | Underwriting System (GU   | <u>(S)</u>         |                      |                  |      |
| Legacy Gua        | ranteed Underwriting      |                    |                      |                  |      |
| Lender Loar       | Closing/Administration    |                    | Vour Guarante        | ed               |      |
| ID Cross Re       | terence                   | and it is a second | Loan Processin       | ig!              |      |
| Application       | Authorization             |                    |                      |                  |      |
| Lender PAD        | Account Maintenance       |                    | LOAN PROXISSING MORD |                  |      |
| Training and      | I Resource Library        |                    |                      |                  |      |

## 2.4 Home Page

After users log in, they are greeted with the *Home* page screen which displays the "Browser Recommendation" message, the "Welcome Header" and "Welcome Message", and the system's main action buttons. Both the "Browser Recommendation" and the "Welcome Message" banners may be dismissed. USDA RD utilizes the "Welcome Message" to communicate GUS updates/changes. After reading through the updated content, users can opt-out of seeing the new message on future logins by clicking the checkbox. (A user's previous opt-out selection will be nullified when a new informational message is added by a USDA RD Employee.) The newly updated "Welcome Message" will appear on the screen and users can again opt-out of seeing the message on future logins.

The *Home* page displayed corresponds to the user's role. Examples are provided to illustrate the *Home* page for: Lender's Security Admin user, Lender Viewer and Branch Viewer users and Lender Agents/Brokers. See screenshots below.

| HOME APPL | CATIONS USER GUIDES CONTACT US                                                                                                    |
|-----------|----------------------------------------------------------------------------------------------------|
|           | Browser Recommendation<br>The recommended browsers for optimal usage of the GUS application is: Chrome, MS Edge and Firefox.Pop-up blockers must be turned off or configured<br>allow pop-up from this site. GUS uses pop-up screen to display error messages. |
|           | Welcome to Rural Development's Guaranteed Underwriting System (GUS)                                                                                                    |
|           | What's New:<br>- Lender specific messages and alerts will be presented in this area. These messages will be used to alert users to new information or system alerts.                                                                                           |
|           | ▶ NEW APPLICATION ● IMPORT APPLICATION ✓ EXISTING APPLICATION                                                                                                    |

## Home Page showing browser recommendation and "what's new" messaging. Steps

- 1. Click **X** to dismiss the "Browser Recommendation" banner.
- 2. Click X to dismiss the "Welcome Message" banner.
- **3.** Click the "Mark checkbox if you do not wish the Welcome Page to be displayed each time you sign into Guaranteed Underwriting System." **Checkbox** to opt-out of seeing the banner on future logins.

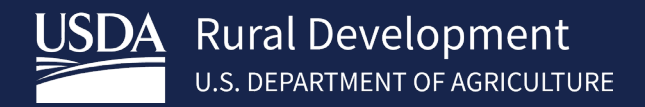

#### Example of Home page for Lender's Security Admin user

Branch Security Admin and Lender Security Admin users see a "Useful Links" banner, underneath the Navigation Bar, which contains a hyperlink to AASM

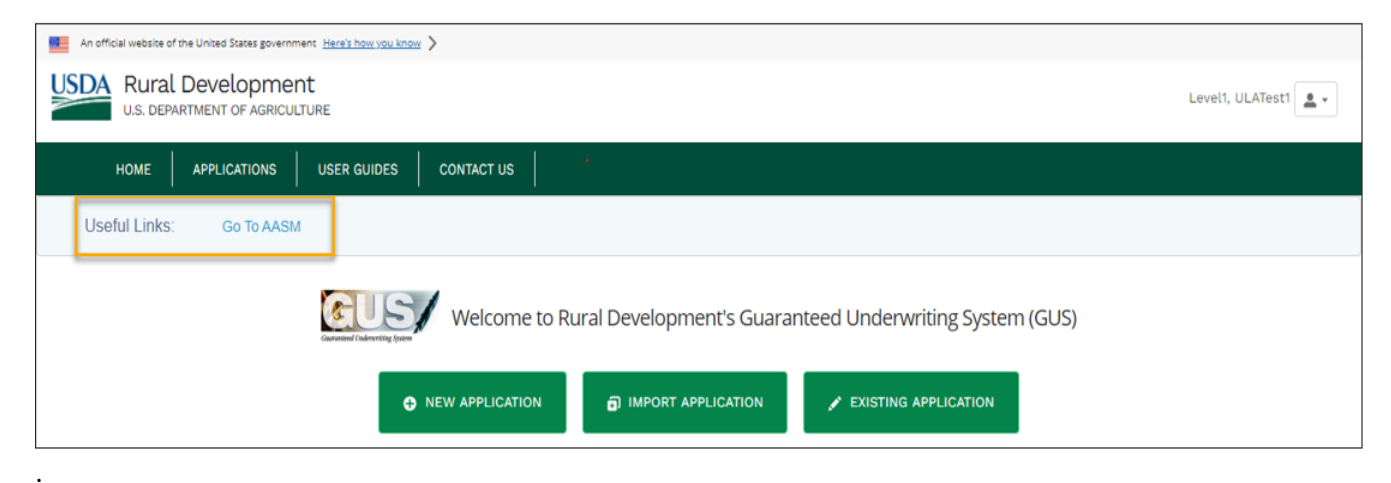

#### Example of *Home* page for View Only users (e.g., Lender Viewer and Branch Viewer)

View Only users are NOT allowed to import or create new applications. The Home page only shows the **Existing Application** button, which allows users to search for and view existing applications.

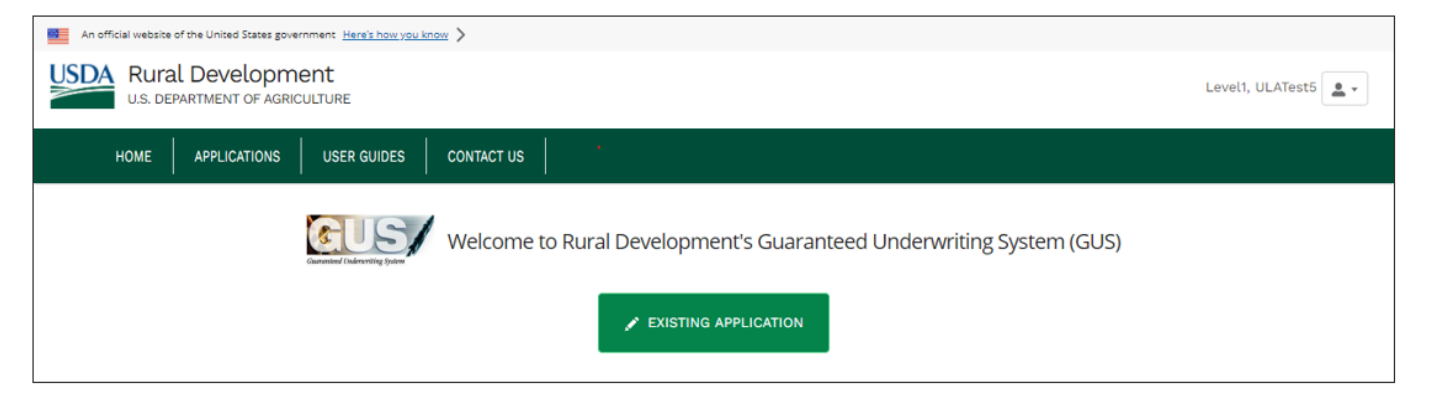

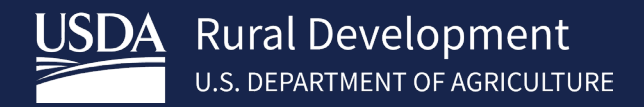

#### Example of Home page for Lender Agents/Brokers

Lender Agents/Brokers see a list of lenders they are associated with and corresponding action buttons for each listed lender.

| An official | website of the United S | tates government Here's how you know | >                             |                                       |                         |                    |                                                         |                  |
|-------------|-------------------------|--------------------------------------|-------------------------------|---------------------------------------|-------------------------|--------------------|---------------------------------------------------------|------------------|
| USDA        | Rural Devel             | OF AGRICULTURE                       |                               |                                       |                         |                    |                                                         | Level1, ULATest6 |
| HOME        | APPLICATIO              | USER GUIDES                          | CONTACT US                    | \$                                    |                         |                    |                                                         |                  |
|             |                         | You are signed in as                 | Welcome                       | e to Rural Deve                       | elopment's Guara        | nteed Underwriting | g System (GUS)<br>Tax ID: 262434560<br>Branch Number: 1 |                  |
|             |                         | Select the lender you wi             | sh to be associa<br>Lender ID | ted with during this<br>Lender Branch | GUS session.<br>Actions |                    |                                                         |                  |
|             |                         | QUICKEN LOANS INC                    | 382603955                     | t                                     | New Application         | Import Application | Existing Applications                                   |                  |
|             |                         | WELLS FARGO BANK N.A.                | 941347393                     | 630                                   | New Application         | Import Application | Existing Applications                                   |                  |
|             |                         |                                      |                               |                                       |                         |                    |                                                         |                  |

The Home Page action buttons are: **New Application, Import Application**, and search for **Existing Application**. Refer to <u>Section 4</u> for detailed information on creating new loan applications.

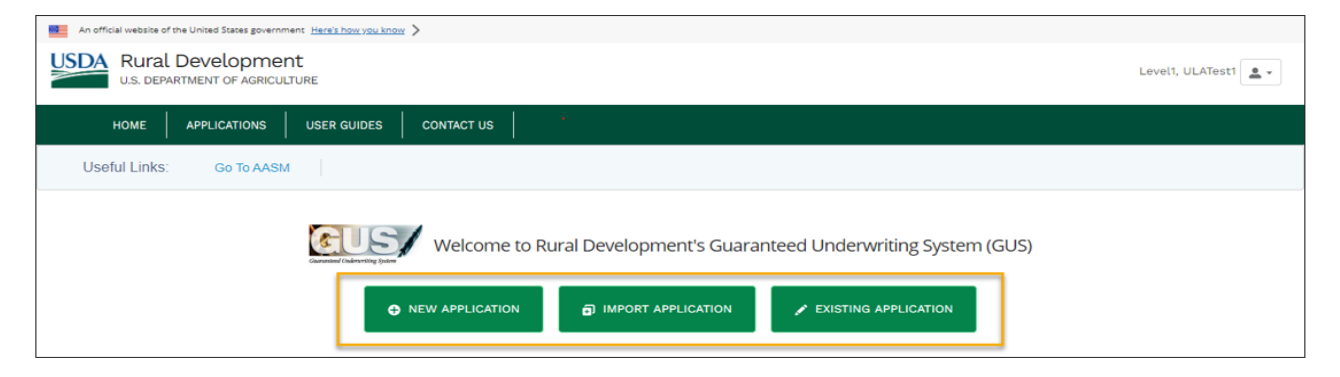

## 2.5 Logged in Controls

In the upper right corner of the GUS screen, is the user's name currently logged in with a down menu for additional options. The user can choose Home or Logout from the dropdown menu. GUS login sessions expire after 15 minutes of inactivity and will log the user out of GUS automatically.

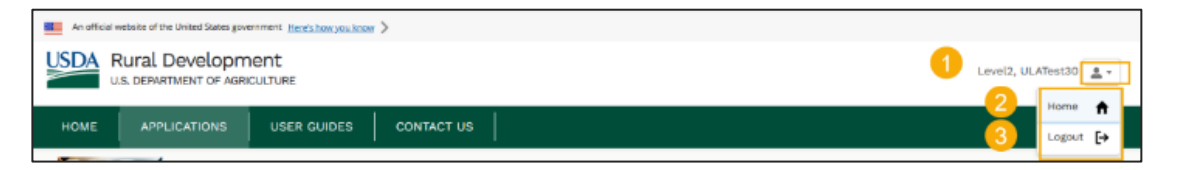

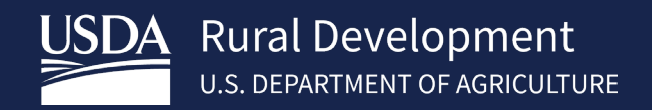

## 2.6 Contact Us

Contact Us page has a full directory of USDA system support contacts and links to useful Tools and Resources. To access this page, click Contact Us from the Navigation Bar.

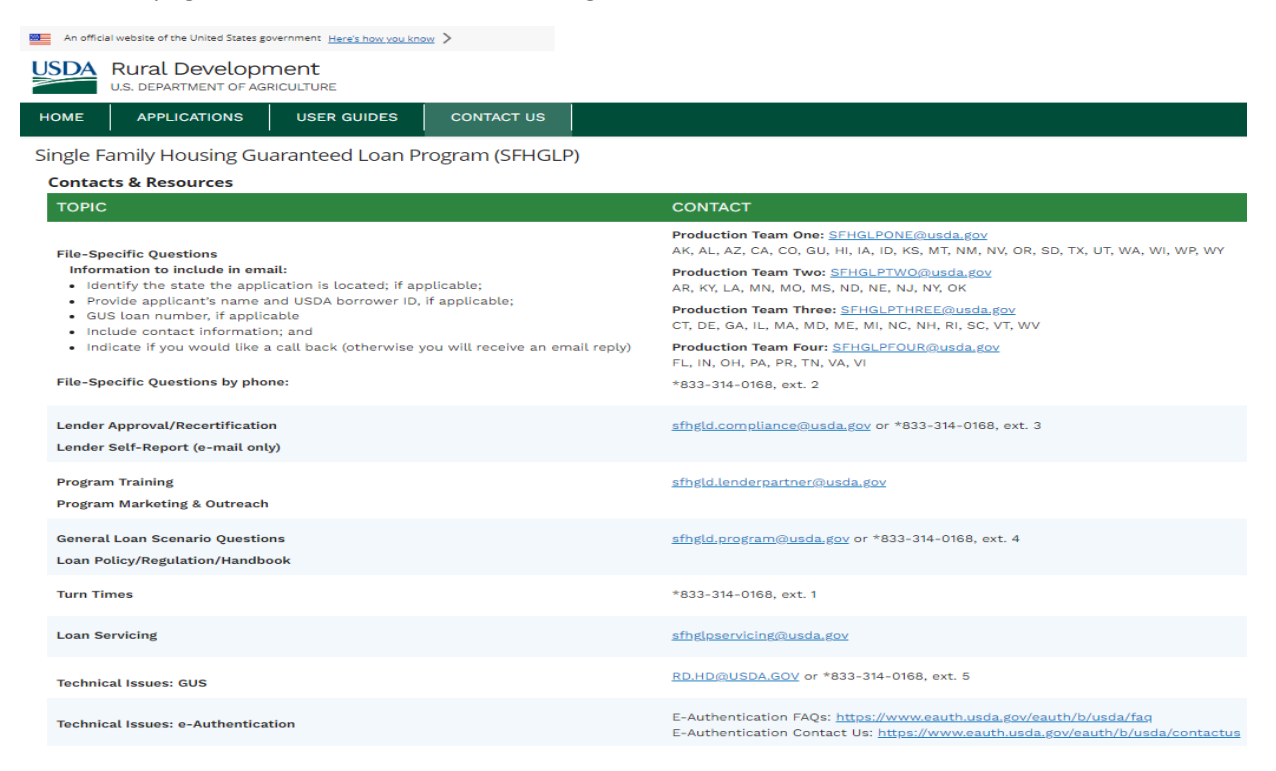

## 3 System Features

Before getting started, it may be useful to review the navigation features and behaviors of the system found in section <u>3.2 Navigation Features and Key Elements</u>. This section shows the user various navigation bars, icons, buttons, and menu options which are present throughout the system.

## 3.1 Searching for and Opening an Existing Application

Once an application has been saved or imported successfully, users can search for and open the existing application to review, edit, complete, or submit the application. To search for and open an existing application, go to the *Loan List / Loan Search* page, by using the options provided below.

#### **Considerations for Lender Agents/Brokers:**

- Lender Agents/Brokers must click the **Existing Application** button that corresponds to the Lender with whom the loan is associated. The system only searches for applications under that specific Lender. **Please note:** Once a loan is established in GUS with one lender, it cannot be switched to another. If a lender agent desires to switch a loan over to a different lender, they must create a new application with that lender in GUS.
- If the incorrect **Existing Application** button is clicked or the user wishes to search for applications under a different Lender, click the back button on the browser window, or click **Home** to return to the Lender list and click the corresponding **Existing Application** button.

• For Approved Lender users, the "Lender you are currently associated with" information is displayed at the top of the page. For the Lender Agents/Brokers, the "Lender you are currently associated with" and the Third-Party Origination (TPO) information are displayed at the top of the page.

#### Instructions for Accessing the Loan List / Loan Search page from the Home page

- 1. Within the top navigation bar, click **Applications**.
- 2. Or click the **Existing Application** button.
- 3. From the Loan List / Loan Search page, enter the applicable search criteria. Uses can search by

• **Borrower Name:** The *Loan List / Loan Search* page allows users to search for an existing application. By default, the "Date/Name Search", Date Range default value is "last 7 days". Clicking the "Find Loan" button will bring up all applications modified within the past seven days. If the user wishes to search for an application by borrower name, the search value can be the Borrower First Name, Last Name. Approved lenders also have the option to search for the Third-Party Originator (TPO) Name. It is not necessary to enter a full name for the system to search for matching applications. For example, entering "*Home*" would return a loan application in which the borrower's last name is "*Homeowner*"; the same would occur if only "*own*" is entered.

• The "Begin-End Date Range" drop-down menu offers various pre-defined date range options (e.g., *"Today", Last 30 days"* and *"Custom Date"*. The system uses the date range to filter out applications. The *"Last # days"* option looks for application(s) modified a specified number of days ago through the current day. The *"Custom Date"* option enables the "Beginning Date" and "Ending Date" fields.

• Click the "Beginning Date" and "Ending Date" fields to manually enter the date in the MMDDYYYY format. The system automatically adds the forward slash(es) as users type in the date, resulting in MM/DD/YYYY. The "Beginning Date" cannot be a future date. The date range cannot exceed 365 consecutive days. Type in the date(s) or click the calendar icon (iii) to choose the day, month, and year from a calendar that pops-up in the screen.

• **Borrower Social Security Number:** Use the second radio button to search for applications by the Borrower's Social Security Number (SSN) within the *Loan List / Loan Search* page. Only enter the 9 digits, the system automatically adds dashes as users are typing in the SSN or when the SSN is copied into the field (with or without the dashes).

• Searching by Lender Loan Number: Use the third radio button to search for applications by the Lender Loan Number within the Loan List / Loan Search page.

• Searching by GUS Application ID Number: Use the fourth radio button to search for applications by the GUS Application ID Number within the Loan List / Loan Search page. The system requires the user to input at least four digits; if the user enters less than four digits, the system does not look for matching applications and a message appears indicating that no results were found.

- 4. Click the **Refresh Data** button to clear out the entered search criteria. The system displays the default search values.
- 5. Click the **Find Loan** button. The system searches for existing applications and returns any matching results.
- 6. Click the hyperlink under the "Primary Borrower" column to open the application in the *Borrower Information* screen.
- 7. Click the hyperlink under the "Underwriting Recommendation" column to open the application's View Findings screen. This option is only available when the View Findings screen has been completed and saved.

| USDA Rural Development                                                                                                    |                                                               |
|----------------------------------------------------------------------------------------------------|---------------------------------------------------------------|
|                                                                                                    | Level2, ULATest30                                             |
| HOME APPLICATIONS USER GUIDES CONTACT US                                                                                                    |                                                               |
| 1                                                                                                    |                                                               |
| Welcome to Rural Development's Guaranteed Underwriting System (GUS)                                                                                                    |                                                               |
|                                                                                                    |                                                               |
| An official website of the United States government Here's how you know >                                                                                                    |                                                               |
| USDA Rural Development<br>U.S. DEPARTMENT OF AGRICULTURE                                                                                                    | Level2, ULATest30 💄 -                                         |
| HOME APPLICATIONS USER GUIDES CONTACT US                                                                                                    |                                                               |
| Loan List / Loan Search                                                                                                    |                                                               |
| <ul> <li>Enter the desired search criteria below and press Find Loan button. Applications meeting the criteria will be displayed below.</li> <li>Press Refresh Data button to refresh the search criteria.</li> <li>For Begin-End Date Range, choose a default option from the dropdown or select Custom Date to specify both a Beginning Date and Ending Date. Custom Date searches are limit range (e.g., 05/01/2018 – 04/30/2019).</li> </ul>                                                                                                    | ited to a 365 consecutive day                                 |
| Date/Name Search     Borrower Social Security     Number     Number     Submission Status     Enter Search Value Here     All States     C     Froperty State     All States     C     Find Loan                                                                                                    |                                                               |
| HOME APPLICATIONS USER GUIDES CONTACT US                                                                                                    |                                                               |
|                                                                                                    |                                                               |
| Loan List / Loan Search                                                                                                    |                                                               |
| Enter the desired search criteria below and press Find Loan button. Applications meeting the criteria will be displayed below.     Press Refresh Data button to refresh the search criteria.     For Begin-End Date Range, choose a default option from the dropdown or select Custom Date to specify both a Beginning Date and Ending Date. Custom Date searches ar     range (e.g., 05/01/2018 – 04/30/2019).                                                                                                    | are limited to a 365 consecutive                              |
| Loan List / Loan Search     Enter the desired search criteria below and press Find Loan button. Applications meeting the criteria will be displayed below.     Press Refresh Data button to refresh the search criteria.     For Begin-End Date Range, choose a default option from the dropdown or select Custom Date to specify both a Beginning Date and Ending Date. Custom Date searches an range (e.g., 05/01/2018 - 04/30/2019).     Date/Name Search                                                                                                    | are limited to a 365 consecutive                              |
| Enter the desired search criteria below and press Find Loan button. Applications meeting the criteria will be displayed below.     Press Refresh Data button to refresh the search criteria.     For Begin-End Date Range, choose a default option from the dropdown or select Custom Date to specify both a Beginning Date and Ending Date. Custom Date searches an range (e.g., 05/01/2018 - 04/30/2019).     Date/Name Search Borrower Social Security Lender Loan Number     Number     * Begin-End Date Range * Submission Status Enter Search Value Here * Property State                                                                                                    | are limited to a 365 consecutive                              |
| Loan List / Loan Search     Enter the desired search criteria below and press Find Loan button. Applications meeting the criteria will be displayed below.     Press Refresh Data button to refresh the search criteria.     For Begin-End Date Range, choose a default option from the dropdown or select Custom Date to specify both a Beginning Date and Ending Date. Custom Date searches an range (e.g., 05/01/2018 - 04/30/2019).     Date/Name Search     Borrower Social Security     Number     Submission Status     Enter Search Value Here     *Property State     Custom Date     All Submissions     Refresh     GA     C     Find Loan                                                                                                    | are limited to a 365 consecutive                              |
| Loan List / Loan Search     Loan List / Loan Search     Loan Custom Date to specify both a Beginning Date and Ending Date. Custom Date searches a     Loan Number     Lender Loan Number     GUS Application ID Number     Refresh Data     Loan     Loan Search     Loan Status     Enter Search Value Here     Property State     GA     Custom Date     Lal Submissions     Custom Date     Custom Date     Custom Dat | are limited to a 365 consecutive                              |
| Loan List / Loan Search     Loan List / Loan Search     Loan Search     Loan Search     L | are limited to a 365 consecutive                              |
| Loan List / Loan Search     Loan List / Loan Search     Loan List / Loan Search     Loan List / Loan Search     Loan Search     Loan List / Loan Search     Loan List / Loan Search     Loan Search     Lender Loan Number     Submission Status     Enter Search Value Here     GA     C Find Loan     Seginning Date     D5/13/2022     Date     D5/13/2022     Date     D5/23/2022     Date                                                                                                    | are limited to a 365 consecutive                              |
| Loan List / Loan Search • Enter the desired search criteria below and press Find Loan button. Applications meeting the criteria will be displayed below. • Press Refresh Data button to refresh the search criteria. • For Begin-End Date Range, choose a default option from the dropdown or select Custom Date to specify both a Beginning Date and Ending Date. Custom Date searches a range (e.g., 05/01/2018 - 04/30/2019). • Date/Name Search • Borrower Social Security • Lender Loan Number • GUS Application ID Number • Refresh Data • Number • Submission Status • Enter Search Value Here • Froperty State Custom Date • GA • Find Loan Beginning Date • Op/13/2022 • Search Results and Criteria You wave 2 Loans Displayed. Last Modified Date Range 05/13/2022 to 05/23/2022                                                                                                    | are limited to a 365 consecutive                              |
| Exter the desired search criteria below and press Find Loan button. Applications meeting the criteria will be displayed below. <ul> <li>Press Refresh Data button to refresh the search criteria.</li> </ul> <ul> <li>For Begin-End Date Range, choose a default option from the dropdown or select Custom Date to specify both a Beginning Date and Ending Date. Custom Date searcher a range (e.g., 05/01/2018 - 04/30/2019).</li> </ul> <ul> <li>Date/Name Search</li> <li>Borrower Social Security</li> <li>Lender Loan Number</li> <li>GUS Application ID Number</li> <li>Refresh Data</li> <li>Submission Status</li> <li>Enter Search Value Here</li> <li>Property State</li> <li>GA</li> <li>G Find Loan</li> </ul> Search Results and Criteria   You have 2 Loans Displayed. Last Modified Date Range 05/13/2022 to 05/23/2022                                                                                                    | are limited to a 365 consecutive                              |
| Enter the desired search criteria below and press Find Loan button. Applications meeting the criteria will be displayed below.    • Press Refresh Data button to refresh the search criteria.     • Press Refresh Data button to refresh the search criteria.     • For Begin-End Date Range, choose a default option from the dropdown or select Custom Date to specify both a Beginning Date and Ending Date. Custom Date searches a range (e.g., 05/01/2018 - 04/30/2019).     • Date/Name Search     Borrower Social Security     • Lender Loan Number     • Bute/Name Search     Borrower Social Security     • Lender Loan Number     • Bute/Name Search     Borrower Social Security      • Last Modified Date Range     • Submission Status/Date     • Gorrower 1     Last Modified     • Obj/23/2022          • Primary Borrower 1      • Displayed:     • Last Modified      • Obj/23/2022            Intin, Ron Amy 6          Obj/23/2022         Displayed:                                                                                                    | are limited to a 365 consecutive                              |
| Enter the desired search criteria below and press Find Loan button. Applications meeting the criteria will be displayed below.   Press Refresh Data button to refresh the search criteria.   • For Begin-End Date Range close a default option from the dropdown or select Custom Date to specify both a Beginning Date and Ending Date. Custom Date searches a range (e.g., 05/01/2018 - 04/30/2019).   • Date/Name Search Number   • Date/Name Search   • Borrower Social Security Number   • Buttom Date   • Submission Status   • Enter Search Value Here   • Submission Date   • Of13/2022   • Search Resulls and Criteria   You have 2 Loans Displayed. Last Modified Date Range 05/13/2022 to 05/23/2022   Primary Borrower 1   Last Modified   GUS App. ID   Lender Loan Number   • Submission Status/Coan Pate   • Of12/2022   • Custom Date   • Of13/2022   • Custom Date   • Of12/2022   • Custom Date   • Date/Name 2 Loans Displayed. Last Modified Date Range 05/13/2022 to 05/23/2022      Primary Borrower 1   Last Modified   • OUS App. ID   Lender Loan Number   • Submission Status/Date   • Onderwriting Recommendation   App.   Tintin, Ron Amy   • Oj/23/2022   • Source   • Outperform   • Date   • Date   • Custom Date   • Custom Date   • Custom Date   • Custom Date   • Os/23/2022 <td>Ire limited to a 365 consecutive Status Date Approved ing ing</td>                                                                                                    | Ire limited to a 365 consecutive Status Date Approved ing ing |

#### **No Results**

If the system cannot find any application matching the provided search criteria for the associated Lender, a message will appear below the text entry fields, as shown in the "Search Results and Criteria" banner.

| номе                                                                                  | APPLICATIONS                                                                                     | USER GUIDES CONTA                                                                                                    | ICT US                                                                                                    |                                                                                                    |                                         |
|---------------------------------------------------------------------------------------|--------------------------------------------------------------------------------------------------|----------------------------------------------------------------------------------------------------|----------------------------------------------------------------------------------------------------|----------------------------------------------------------------------------------------------------|-----------------------------------------|
|                                                                                       | / Loan Lis                                                                                       | t / Loan Search                                                                                                    |                                                                                                    |                                                                                                    |                                         |
|                                                                                       |                                                                                                  |                                                                                                    |                                                                                                    |                                                                                                    |                                         |
| <ul> <li>Enter the</li> <li>Press Refr</li> <li>For Begin-<br/>range (e.g.</li> </ul> | desired search o<br>esh Data buttor<br>End Date Range<br>., 05/01/2018 – 0                       | riteria below and press Find Loan br<br>to refresh the search criteria.<br>, choose a default option from the d<br>4/30/2019).                                                            | utton. Applications meeting the cr                                                                                           | teria will be displayed below.<br>o specify both a Beginning Date and E                                                  | nding Date. Custom Date                 |
| Enter the     Press Refr     For Begin-     range (e.g.     Date/Name                 | desired search o<br>resh Data buttor<br>End Date Range<br>., 05/01/2018 – 0<br>Search            | riteria below and press Find Loan b<br>to refresh the search criteria.<br>, choose a default option from the d<br>4/30/2019).<br>Borrower Social Security<br>Number                       | utton. Applications meeting the cr<br>Iropdown or select Custom Date tr<br>O Lender Loan Number                              | teria will be displayed below.<br>o specify both a Beginning Date and E<br>O GUS Application ID Number                   | nding Date. Custom Date<br>Refresh Data |
| Enter the     Press Refr     For Begin- range (e.g.     Date/Name     *Begin-End Date | desired search o<br>resh Data buttor<br>End Date Range<br>., 05/01/2018 – 0<br>Search<br>e Range | riteria below and press Find Loan b<br>to refresh the search criteria.<br>, choose a default option from the d<br>4/30/2019).<br>Borrower Social Security<br>Number<br>*Submission Status | utton. Applications meeting the cr<br>iropdown or select Custom Date tr<br>C Lender Loan Number<br>Enter Search Value Here ① | teria will be displayed below.<br>o specify both a Beginning Date and E<br>GUS Application ID Number<br>* Property State | nding Date. Custom Dat<br>Refresh Data  |

#### **Multiple Search Results**

- 1. The system provides a summary of the total number of loans within the "Search Result and Criteria" banner.
- 2. The system lists applications that match the entered search criteria in a table (up to 200 records display per page). Click on any of the headers to sort the search results.
- 3. Use the buttons (First, Previous, Next, and Last) to move on to another search results page.

| U.S. DEPARTM                                                                | EVELOPMO                                                               | ent<br>:ULTURE                                                  |                                                      |                                   |                                                       |                  |                |                                   | Level2, ULATest30           |
|-----------------------------------------------------------------------------|------------------------------------------------------------------------|-----------------------------------------------------------------|------------------------------------------------------|-----------------------------------|-------------------------------------------------------|------------------|----------------|-----------------------------------|-----------------------------|
| HOME APPLIC                                                                 | ATIONS                                                                 | USER GUIDES                                                     | CONTAC                                               | T US                              |                                                       |                  |                |                                   |                             |
| Date/Name Search                                                            | 1                                                                      | Borrower Social      Number                                     | Security                                             | O Lender                          | Loan Number                                           | GUS Application  | ID Number      | Refresh Data                      |                             |
| Begin-End Date Range                                                        |                                                                        | *Submission Status                                              |                                                      | Enter Search                      | Value Here                                            | * Property State |                |                                   |                             |
| Custom Date                                                                 | \$                                                                     | All Submissions                                                 | \$                                                   | Ron                               |                                                       | All States       | •              | Q Find Loan                       |                             |
| eginning Date                                                               |                                                                        |                                                                 |                                                      |                                   |                                                       |                  |                |                                   |                             |
| 05/26/2022                                                                  | 節                                                                      |                                                                 |                                                      |                                   |                                                       |                  |                |                                   |                             |
| nding Date                                                                  |                                                                        |                                                                 |                                                      |                                   |                                                       |                  |                |                                   |                             |
| 05/27/2022                                                                  | =                                                                      |                                                                 |                                                      |                                   |                                                       |                  |                |                                   |                             |
|                                                                             |                                                                        |                                                                 |                                                      |                                   |                                                       |                  |                |                                   |                             |
| Search Results an<br>You have 2 Loans D<br>Primary Borrower †               | nd Criteria<br>lisplayed. Las<br>Last Modif                            | t Modified Date Range<br>fied GUS App. ID                       | e 05/26/2022<br>Lender Lo                            | to 05/27/2022<br>an Number        | Submission Status/Da                                  | te Underwriting  | Recommendation | App Status                        | Date Approved               |
| Search Results at<br>You have 2 Loans D<br>Primary Borrower †               | nd Criteria<br>lisplayed. Las<br>Last Modil<br>05/26/2022              | t Modified Date Range<br>fied GUS App. ID<br>5003447            | E 05/26/2022<br>Lender Los<br>SFsummer3              | to 05/27/2022<br>an Number<br>ABC | Submission Status/Da<br>Final - 05/26/2022            | te Underwriting  | Recommendation | App Status<br>Approved            | Date Approved               |
| Search Results a<br>You have 2 Loans D<br>Primary Borrower †<br>fintin, Ron | nd Criteria<br>lisplayed. Las<br>Last Modi<br>05/26/2022<br>05/27/2022 | t Modified Date Range<br>fied GUS App. ID<br>5003447<br>5003458 | E 05/26/2022<br>Lender Los<br>SFsummer3<br>LAtest522 | to 05/27/2022<br>an Number<br>ABC | Submission Status/Da<br>Final - 05/26/2022<br>Unknown | te Underwriting  | Recommendation | App Status<br>Approved<br>Pending | Date Approved<br>05/26/2022 |

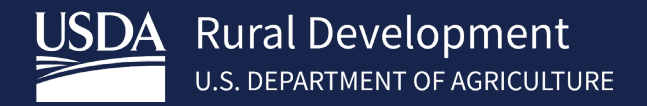

#### **More Information**

Click the **View More** Sutton to see additional information regarding a particular loan application, within the "More Information" pop-up window, such as the "Property Eligibility" and "Income Eligibility" statuses.

| An official website of the United States governme | ent Here's how you know  |                              |                            |                      |
|---------------------------------------------------|--------------------------|------------------------------|----------------------------|----------------------|
| USDA Rural Developmen                             | n <b>t</b><br>TURE       |                              |                            | Level2, ULATest30    |
| HOME APPLICATIONS                                 | USER GUIDES CONTACT US   | ;                            |                            |                      |
| Date/Name Search                                  | Borrower Social Security | Lender Loan Number           | GUS Application ID Number  | Refresh Data         |
| * Begin-End Date Range * S                        | Submission Status En     | ter Search Value Here 🕚 *Pro | perty State                |                      |
| Custom Date                                       | All Submissions          | Ron All                      | States 🗘                   | Q Find Loan          |
| Beginning Date                                    |                          | Mara Jafa                    |                            |                      |
| 05/26/2022                                        |                          | More Into                    | rmation                    | <u> </u>             |
| Ending Date                                       |                          |                              |                            |                      |
| 05/27/2022                                        | Property Eligibility     | ELIGIBLE                     | Manual Downgrade Indicator | N                    |
| Search Results and Criteria                       | Income Eligibility       | ELIGIBLE                     | Date TPO to Lender         |                      |
| You have 2 Loans Displayed. Last N                | Credit Status            | Complete                     | TPO Name                   | Bank of Caldwell     |
| Primary Borrower ↑ Last Modifie                   | Underwriting Status      | Complete                     |                            |                      |
| Tintin, Ron Amy 05/26/2022                        | 5003447 SFsummer3ABC     | Final - 05/26/2022           | ACCEPT                     | Approved 05/26/2022  |
| Tintin, Ron 05/27/2022                            | 5003458 LAtest522        | Unknown                      |                            | Pending              |
| 2 record(s) found. Displaying 1 to 2              |                          |                              | First                      | Previous 1 Next Last |
|                                                   |                          |                              |                            |                      |

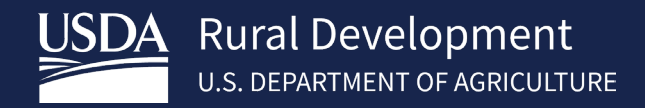

## 3.2 Navigation Features and Key Elements

| OUS Application ID<br>0000015179       Borrower Name<br>Suzi Builder       Borrower ID<br>870617706       Lender Lean Number       Most Recent Activity<br>Imported Application       Activity Timestame<br>09/17/2020 05:11 PM CDT         Ibility       Borrower Information       Assets and Liabilities       Real Estate       Loan and Property Information       Declarations / Military       More       Validation         gibility       4       •       Forperty Information       Declarations / Military       More       formation       Go         * Property Address       Unit #       •       •       •       •       •       •                                                                                                    | User<br>Levell, ULATest<br>te Application |
|----------------------------------------------------------------------------------------------------|-------------------------------------------|
| ibility Borrower Information Assets and Liabilities Real Estate Loan and Property Information Declarations / Military More Validation<br>gibility 4<br>Property Information<br>* Property Address •<br>Unit # •                                                                                                    | te Application                            |
| gibility 4 Withdre<br>Property Information I 6<br>* Property Address • Unit # •                                                                                                    | -                                         |
| Property Information     Image: Image: | w Applicatio                              |
| * Property Address ① Unit # ①                                                                                                    |                                           |
|                                                                                                    |                                           |
| City     Check Property Eligibility                                                                                                    |                                           |
| KY -                                                                                                    |                                           |
| * County  Choose One                                                                                                    |                                           |
|                                                                                                    |                                           |
| Choose One UNKNOWN                                                                                                    |                                           |
| * Zip Code  XXXXX-XXXX Zip Code Lockup                                                                                                    |                                           |
|                                                                                                    |                                           |
| Display Property Map                                                                                                    |                                           |
|                                                                                                    |                                           |

#### **Features & Elements**

- 1. Navigation Bar: shows top-level navigation options; when clicked, it redirects users to the specific page.
- 2. Application Header: shows relevant and summarized loan application information.
- 3. Application Navigation Bar: lists individual portions of the mortgage application, starting with *Eligibility*. This menu is used to navigate the application screens and mirrors the URLA Application.
- 4. Screen: is a part of the loan application and contains fields and section(s) used to collect loan application info.
- 5. Sections: are part of a screen. By default, the first section is shown expanded, and the other sections are collapsed. To open a section, click the toggle (>) or the section header.
- 6. Expand/Collapse All Sections button.

## 3.2.1 "Expand/Collapse All Sections" Button

For screens that have multiple sections, the first section appears expanded, while the other sections within the screen appear collapsed by default.

- 1. To collapse all sections, click the Expand/Collapse All button at the top right of the page. Click again to expand all sections.
- 2. To expand a section, click the section header or the toggle on the left of the section's header name. Click again to collapse.

| An official website of the United States government Here's how you know |                                                                         |                                                                   |                                                                      |
|-------------------------------------------------------------------------|-------------------------------------------------------------------------|-------------------------------------------------------------------|----------------------------------------------------------------------|
| USDA Rural Development<br>U.S. DEPARTMENT OF AGRICULTURE                |                                                                         |                                                                   | Level2, ULATest30                                                    |
| HOME APPLICATIONS USER GUIDES CONTACT US                                | <b>3</b>                                                                |                                                                   |                                                                      |
|                                                                         |                                                                         |                                                                   |                                                                      |
| GUS Application ID<br>5003463                                           | Borrower Name Borrower ID Lender Loar<br>Andy America 711771682 AmyCO30 | n Number Most Recent Activity<br>192022 Modified Application Data | Activity Timestamp User<br>06/01/2022 09:10 AM CDT Level2, ULATest30 |
| Eligibility Borrower Information Assets and Liabilities Real Estate     | Loan and Property Information Deck                                      | arations / Military                                               | MoreValidate                                                         |
| Eligibility<br>v Property Information                                   |                                                                         |                                                                   | Withdraw Application                                                 |
| * Property Address                                                      | Unit # 🚯                                                                |                                                                   |                                                                      |
|                                                                         |                                                                         |                                                                   |                                                                      |
| *City U                                                                 | *State 0                                                                | Check Property Eligibility                                        |                                                                      |
| * County 1                                                              |                                                                         |                                                                   |                                                                      |
| Choose One                                                              | ;                                                                       |                                                                   |                                                                      |
| *MSA 💿                                                                  |                                                                         |                                                                   |                                                                      |
| Choose One                                                              | <b>;</b>                                                                | UNKNOWN                                                           |                                                                      |
| *Zip Code ①                                                             |                                                                         |                                                                   |                                                                      |
| Zip Code Lookup                                                         |                                                                         |                                                                   |                                                                      |
| Display Property Map                                                    |                                                                         |                                                                   |                                                                      |
|                                                                         |                                                                         |                                                                   |                                                                      |
|                                                                         |                                                                         |                                                                   |                                                                      |
| Monthly Gross Income For All Household Members                          |                                                                         |                                                                   |                                                                      |

## 3.3 Footer Section

Along the bottom of the screen there is a footer which helps users to navigate the loan application. The footer has a legend indicating fields that are Required (\*) to save the application, and fields that are required to save and request a Preliminary (P) submission or Final (F) submission. There are also action buttons, as follows:

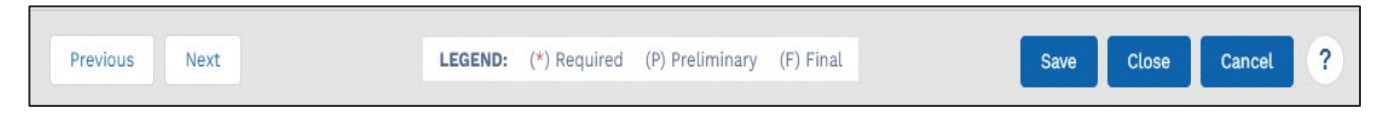

- **Previous:** Use this button to navigate back in the application (to the previous screen).
  - The button displays grayed out (or disabled) when the user is on the first screen as there are no previous screens.
  - Before moving to another screen, the system validates the entered information; if it encounters issues, a list of errors appears at the top of the screen. The errors must be resolved before the system successfully saves the application and allows users to move to a different screen.
- **Next:** Use this button to navigate forward in the application (to the next screen).
  - The button displays grayed out (or disabled) when the user is on the last screen as there are no other screen going forward.
  - Before moving to another screen, the system validates the entered information; if it encounters issues, a list of errors appears at the top of the screen. The errors must be resolved before the system successfully saves the application and allows users to move to a different screen.
- Save: Use this button to save the entered information.
  - The system will check to make sure all required fields on a given screen have been completed and would list errors that are preventing a successful save operation. The system does not save information if there are errors within the current screen of the application. Correct the errors and click the **Save** button again.
  - When a new application is created, this button reads Save Application. Enter the required information within the *Eligibility* and *Borrower Information* screens to successfully save the application. A "GUS Application ID" is generated, and the loan application record is searchable. The Save Application button will now change to Save for the rest of the screens of the application.
  - Saving regularly is a good practice and allows users to log out and come back to an application later.
- **Close:** Use this button to exit the application and return to the *Home* page. The system validates the entered information prior to returning to the *Home* page. If applicable, a list of errors appears at the top of the screen. The errors must be resolved before the system successfully saves and closes the application.
- **Cancel:** Use this button to exit the application. Upon clicking the button, a pop-up window appears allowing the user to confirm the action. If the user clicks the OK button, the system displays the *Home* page without saving any changes to the current page (i.e., new or removed information) nor listing any errors found.

| COS Application ID<br>Octoor 000015206                                 |               | Undo Changes?                              | _      | X<br>Ar think Timestame User<br>V2 7220 DB32 PM CDT Levelt, ULAText1 |
|------------------------------------------------------------------------|---------------|--------------------------------------------|--------|----------------------------------------------------------------------|
| Eligibility Borrower Information Assets an Borrower Information        | 1 7 L         | You will lose all unsaved data in this Tab |        | Validate Application                                                 |
| Patrick Purchaser     Personal Information     First Name     Personal | Middle Name 💿 | * Last Name 💿<br>Purchaser                 | Suffix |                                                                      |
| Previous Next                                                          | LEGENI        | D: (*) Required (P) Preliminary (F) Final  |        | Save Close Cancel ?                                                  |

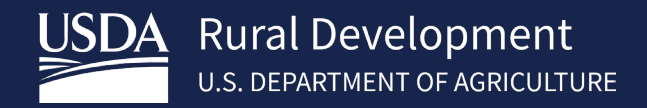

**Help:** Upon clicking this button, a pop-up window appears listing the contact information to get technical assistance, via email or over the phone

| HOME APPLICATIONS CONT           | ACT US                                                                                                    |
|----------------------------------|----------------------------------------------------------------------------------------------------|
|                                  | Technical Assistance                                                                                                    |
| Gust Application ID              | If you need GUS technical assistance, please contact the RD Help Desk at:                                                                                                    |
| Eligibility Borrower Information | 1-800-457-3642<br>Choose option 2, option 2 Validate Application                                                                                                    |
| Eligibility                      | Or, contact us via e-mail at:                                                                                                    |
| ✓ Property Information           | rd.hd@usda.gov                                                                                                    |
| * Property Address 0             | For additional instruction please visit the Guaranteed Underwriting System section of<br>our online USDA LINC Training & Resource Library.<br>https://www.rd.usda.gov/programs-services/lenders/usda-linc-training-resource-library |
| *City 🚺                          | ок                                                                                                    |
| * County                         |                                                                                                    |
| Choose One                       | ;                                                                                                    |
| *MSA O                           |                                                                                                    |
| Choose One                       | ÷ UNKNOWN                                                                                                    |
| Previous Next                    | LEGEND: (*) Required (P) Preliminary (F) Final Save Application Close Cancel ?                                                                                                    |

## **3.4 Saving Information**

This section provides information on how the system displays error messages and indicates fields requiring input, shows the banner that appears upon achieving a successful save, and the application related information generated within the Application Header.

## 3.4.1 Errors upon Saving

Before an application can be successfully saved, the system checks for potential errors to ensure only accurate, correctly formatted data is retained. If there are any errors, the system displays, underneath the Application Header, a list of the errors indicating which fields need to be fixed along with the section in which that field is located, and a short description of the issue.

Prior to successfully saving the application, correct all the errors listed within the red Field Errors panel.

| An official v     | website of the United States government. Here's how you know >                                                                                                    |                             |
|-------------------|----------------------------------------------------------------------------------------------------|-----------------------------|
|                   | Rural Development                                                                                                    | evel2, ULATest30            |
| HOME              | APPLICATIONS USER GUIDES CONTACT US                                                                                                    |                             |
| Curventer Coderer | Autor Application (I) South Application (I) Anthrow Manager Rama Barrower Rama Barrower Rama Barrower Rama Barrower Rama Barrower Rama Barrower Rama Barrower Rama Barrower Rama Barrower Rama Barrower Rama Barrower Rama Rama Rama Rama Rama Rama Rama Ram                                                                                                    | User<br>T Level2, ULATest20 |
| <b>A</b>          | The Following Fields Need Your Attention<br>Property Information - City<br>City must be entered                                                                                                    | ^                           |
|                   | Property Information - Property Address<br>Flaase enter street address of subject property                                                                                                    |                             |
|                   | r operty monthauton - sp Code<br>Zip Code must be entered                                                                                                    | ~                           |
| Eligibility       | Borrower information Assets and Liabilities Real Estate Loan and Property Information Declarations / Military More V                                                                                                    | Validate<br>Application     |
| Eligibili         | lity                                                                                                    | Withdraw Application        |
| √ Pro             | pperty Information I                                                                                                    |                             |
| ċ                 | Property Address 0 Unit # 0                                                                                                    |                             |
| Pi A              | Isaase enter streat address of subject property  *State  *State  *State  *State  *State  *State  *State  *State  *State  *State  *State  *State  *State  *State  *State  *State  *State *State *State |                             |
|                   | Ity must be entered                                                                                                    |                             |
|                   | County 🚯                                                                                                    |                             |
|                   | Choose One                                                                                                    |                             |
| Se                | lelect a valid county from the drop down                                                                                                    |                             |

When the user clicks in and out of a mandatory field without entering information, or enters invalid characters, field level validation is triggered. The field level validation shows the field with a red border and provides a short message underneath it, prompting the user to enter or correct the information. The field level validation occurs without having to click **Save**, **Next**, **Previous** or **Close** buttons.

| $\checkmark$ Personal Information |                     |    |
|-----------------------------------|---------------------|----|
| * First Name 🚯                    | Middle Name 🚺       | *  |
| Please enter First Name           |                     |    |
| * Social Security Number 🚯        | Date of Birth (P) 🚯 | Ci |

Once the user populates the required information and/or addresses the fields with errors, and the system validates that there are no errors, there will be a green *Success* box confirming a successful save.

| An official websile of the United States government. Here<br>USDA Rural Development<br>U.S. DEPARTMENT OF AGRICULTURE | Save                                 | ed<br>ower Information tab information was saved                                                |                                                                                      | Level2, ULATest30                               |
|----------------------------------------------------------------------------------------------------|--------------------------------------|-------------------------------------------------------------------------------------------------|--------------------------------------------------------------------------------------|-------------------------------------------------|
| HOME APPLICATIONS USER                                                                                                | GUIDES CONTACT US                    |                                                                                                 |                                                                                      |                                                 |
| GUS Application ID<br>5003463                                                                                         |                                      | Borrower Name Borrower ID Lander Koan Number<br>Andy America 711777682 Amy C 192022             | Most Recent Activity Activity Timest<br>Modified Application Data 06/01/2022 09:31 / | Amp User<br>AM CDT Level2, ULATest30            |
| Eligibility Borrower Information Assets a<br>Borrower Information<br>V Andy America                                   | ınd Liabilities Real Estate L        | oan and Property Information Declar on                                                          | s / Military More V                                                                  | Validate<br>Application<br>Withdraw Application |
| <ul> <li>Personal Information</li> </ul>                                                                              |                                      |                                                                                                 | I                                                                                    |                                                 |
| * First Name  Andy                                                                                                    | Middle Name  Andy                    | *Last Name ()<br>America                                                                        |                                                                                      |                                                 |
| * Social Security Number                                                                                              | Date of Birth (P)  Citizen US Per No | ship (P)  Marital Status Citizen Married Married Separated n-Permanent Resident Alien Unmarried | (F) Number of Dependents ()                                                          | •                                               |
| <                                                                                                    |                                      |                                                                                                 |                                                                                      | >                                               |
| Previous Next                                                                                                    | LEGEND: (*) Re                       | equired (P) Preliminary (F) Final                                                               | Save                                                                                 | Close Cancel ?                                  |

## 3.4.2 Successful Save

Once the user populates the required information and/or addresses the fields with errors, and the system validates that there are no errors, there will be a green *Success* box confirming a successful save.

## **3.4.3 Application Information (manually created applications)**

Before a manually created application is saved for the first time, the Application Header is empty (this is the space below the green Navigation Bar).

At a minimum, the required information within the *Eligibility* and *Borrower Information* screens must be completed to activate and select the **Save Application** button.

Once the application is saved successfully, the system provides a "GUS Application ID" number and displays the entered "Borrower Name" of the primary borrower, as well as other relevant information. Information appears on the Application Header as it becomes available to the system.

| An official website of the United States government Here's how you know                                                                                                    |                                            |
|----------------------------------------------------------------------------------------------------|--------------------------------------------|
| USDA Rural Development<br>U.S. DEPARTMENT OF AGRICULTURE                                                                                                    | Level2, ULATest30                          |
| HOME APPLICATIONS USER GUIDES CONTACT US                                                                                                    | 7                                          |
| GUS Application ID 5003463 Andy America 711771682 Amy C03092022 Modified Application Data 06/01/2022 09:31 AM                                                                                                    | <u>np. User</u><br>I CDT Level2, ULATest30 |
| Eligibility Borrower Information Assets and Liabilities Real Estate Loan and Property Information Declarations / Military More V                                                                                                    | Validate<br>Application                    |
| V Andy America                                                                                                    | Withdraw Application                       |
| ✓ Personal Information                                                                                                    |                                            |
| * First Name  Middle Name  Suffix  Suffix                                                                                                    |                                            |
| Andy       America         * Social Security Number ①       Date of Birth (P) ① Citizenship (P) ①       Marital Status (F) ①       Number of Dependents ①         ● US Citizen       ● Married       ●         ● Permanent Resident Alien       Separated         Non-Permanent Resident Alien       Unmarried | ~                                          |
| <                                                                                                    | >                                          |
| Previous Next LEGEND: (*) Required (P) Preliminary (F) Final Save                                                                                                    | Close Cancel ?                             |

#### **Application Header**

- 1. System generated GUS Application ID.
- 2. The "Borrower Name" reflects the entered primary borrower name. If the user changes the primary borrower's name and saves the application, the Application Header displays the updated "Borrower Name".
- 3. The "Borrower ID" is system generated, based on the primary borrower's Social Security Number (SSN). If the SSN is changed, the system would generate a new "Borrower ID" and updates the Application Header accordingly.
- 4. When the "Lender Loan Number" field on the *Lender Loan Information* screen is populated and saved, the value appears in the Application Header. If the information is changed and saved, the Application Header updates to the most recent entered data.
- 5. "Most Recent Activity" such as: "Modified Application Data".
- 6. "Activity Timestamp" shows the most recent activity's date and time (in Central Time).
- 7. "User" who performed the most recent activity.

## 3.5 Navigation Icons and Buttons

Below is a screenshot showing the most common icons, fields, and buttons used in GUS.

| Eligibility Borrower Information |                         |                            | Validate Application |  |
|----------------------------------|-------------------------|----------------------------|----------------------|--|
| Eligibility                      |                         |                            |                      |  |
| 1 OProperty Information          |                         |                            | I                    |  |
| * Property Address               | Unit #0 2               |                            |                      |  |
| *City                            | * State 0<br>Choose One | Check Property Eligibility |                      |  |
| 4 Jounty 0                       |                         |                            |                      |  |
| Choose One                       | \$                      |                            |                      |  |
| *MSA 0                           |                         |                            |                      |  |
| Choose One                       | \$                      | UNKNOWN                    |                      |  |
| *Zip Code 🚺                      |                         |                            |                      |  |
| XXXXX-XXXX Zip Code Lookup 5     |                         |                            |                      |  |
| Display Property Map             |                         |                            |                      |  |
| 1 OHousehold Member Information  |                         |                            |                      |  |

#### **Items and Description**

- 1. **Expand/Collapse** (V is expanded, > is collapsed) Click on the > facing arrow to expand/open the section.
- 2. Information (i within a dark circle) Hover over the "i" to view more information about how to complete a field.
- 3. Pull down or drop-down menu (triangles) Click to view a pre-set list of options.
- 4. Required field (marked with a red asterisk (\*) Users must enter data in these fields to successfully save an application. When clicking Save, if required fields are missing, the system will display an error message for each respective field. The user will be required to complete those fields to proceed.
- 5. Website link (blue text) Click the blue hyperlink to open a website (e.g., Zip Code Lookup) in a new tab.

Certain field names are followed by (P) and (F), which indicates whether the field is required to request a Preliminary (P) submission or Final (F) submission.

#### **Collapse/Expand All Icon**

| Overview | Eligibility | Borrower Information | Assets and Liabilities | Real Estate | Loan and Property Information | Declarations | Morev    |
|----------|-------------|----------------------|------------------------|-------------|-------------------------------|--------------|----------|
| > Proper | rty Informa | tion                 |                        |             |                               |              | <b>-</b> |
| > House  | hold Mem    | per Information      |                        |             |                               |              | _        |
| > Month  | ly Gross In | come For All Househo | ld Members             |             |                               |              |          |

Click the icon located in the far right, to expand or collapse all the sections on the page.

#### **Radio Buttons and Check Boxes**

- **1.** Radio buttons Click to choose one (1) option.
- 2. Check boxes Click to choose one or more options.

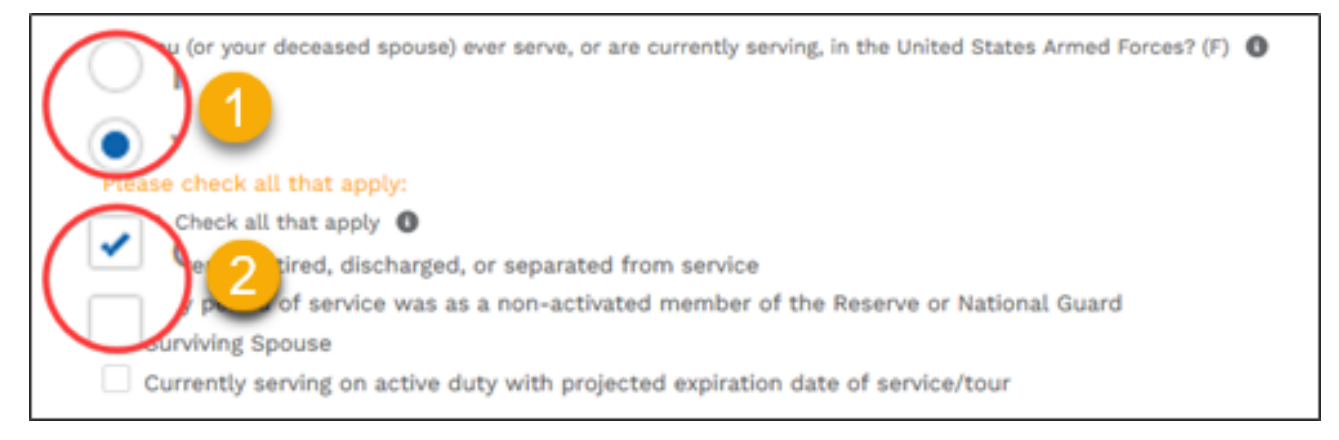

## 3.6 Enabled and Disabled Fields

Grayed-out fields are not enabled for input by the current user. Some of these fields become enabled based on selections in related fields, while others are always disabled, i.e., auto-calculated fields. Refer to the examples below that show the enabled/disabled field behavior. The images below are for illustration purposes only.

Logic Fields

- Enabled The *Mailing Address* text entry fields appear enabled allowing the user to enter an address different than their *Current Address*.
- Disabled After the user clicks the "Same as Current Address" checkbox, all the *Mailing Address* text entry fields become disabled.

| Mailing Address Same as Curre | ent Address 1      |                 |          |          |  |
|-------------------------------|--------------------|-----------------|----------|----------|--|
| * Country (F) 🕚               | Street Address (F) |                 | Unit # 🕚 | City (F) |  |
| United State                  |                    |                 |          |          |  |
| State (F) 0                   | Zlp Code (F)       |                 |          |          |  |
| Choose One 💲                  | XXXXX-XXXXX        | Zip Code Lookup |          |          |  |

| <ul> <li>Same as Curre</li> </ul> | ent Address        |                 |          |           |
|-----------------------------------|--------------------|-----------------|----------|-----------|
| Country (F) 🕕                     | Street Address (F) |                 | Unit # 🔘 | City (F)  |
| United State 💲                    | 117 S Bentz St     |                 |          | Frederick |
| State (F) 🕕                       | Zip Code (F) 🕚     |                 |          |           |
| MD 1                              | 21701              | Zip Code Lookup |          |           |

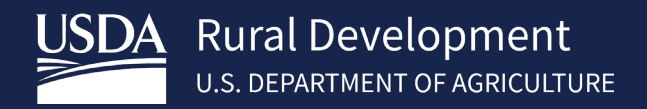

#### Calculated Field(s)

- Automatically calculates amounts.
- It cannot be edited and remains grayed out.
- To fix the amount shown, users need to edit the related line item(s) within the section.

| All Other Monthly Income Received by Adult Members of the Household  🚯 |  |
|------------------------------------------------------------------------|--|
| \$2,000.00                                                             |  |
|                                                                        |  |
| Total Household Income                                                 |  |
| \$62,400.00                                                            |  |
|                                                                        |  |

#### Conditional Fields (e.g., Assets section)

- 1. The gray fields are disabled because an "Account Owner" has not been selected.
- **2.** Once an "Account Owner" is selected, the four fields become enabled.

| Account Owner/Borrower N<br>Choose One                            | * <b>1</b>                      |                  | Remo                   |
|-------------------------------------------------------------------|---------------------------------|------------------|------------------------|
| Account Type 0                                                    | Financial Institution           | Account Number 0 | Cash or Market Value 0 |
| Choose One                                                        | \$                              |                  | \$0.00                 |
| Assets - Bank Accounts                                            | , Retirement, and Other Accoun  | ts You Have (1)  |                        |
| Assets - Bank Accounts<br>Account Owner/Borrower Na<br>John Deere | , Retirement, and Other Account | ts You Have (1)  | Remov                  |
| Assets - Bank Accounts<br>Account Owner/Borrower Na<br>John Deere | , Retirement, and Other Account | ts You Have (1)  |                        |

## 3.7 Active and Inactive Buttons

Disabled or inactive buttons, shown in gray, indicate information is needed prior to the button becoming enabled. Once the information has been entered in the applicable fields, e.g., "Employer or Business Name," the button becomes enabled/active and turns green. During Eligibility verification, users may also see enabled/disabled button behavior. In this case, the button is active until the user clicks it and the system completes the verification, rendering the button inactive.

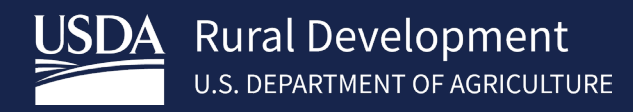

| Previous Employment /         | Self Employment and Inco | ome (1)<br>Remove                           |
|-------------------------------|--------------------------|---------------------------------------------|
| Employer or Business Name     | •                        | Position or Title (F)                       |
| Start Date (F) 🚺              | End Date (F)             | Check if you are the Business Owner or Celf |
| MM/DD/YYYY                    | MM/DD/YYYY               | Employed                                    |
| Previous Gross Monthly Income | 2 (F) 🔘                  |                                             |
| \$0.00                        |                          |                                             |
| Add Previous Employme         | nt 1                     |                                             |

#### 1. Inactive Button

No information has been entered within the *Previous Employment* section and the **Add Previous Employment** button is gray and inactive.

| Employer or Business Name    | D            |   | Position or Title (F)                       |
|------------------------------|--------------|---|---------------------------------------------|
| Agricultural Business        |              |   | Farmer                                      |
| Start Date (F) 🕚             | End Date (F) |   | Check if you are the Business Owner or Self |
| 11/01/2015                   | 11/01/2016   | ä | Employed                                    |
| Previous Gross Monthly Incom | e (F)        |   |                                             |
| \$1,200.00                   |              |   |                                             |

#### 2. Active Button

As soon as any information is entered in the "Employer or Business Name" field, the Add Previous Employment button turns green and is active.

## 3.8 "Add" and "Remove" Buttons

Throughout the loan application screens, there are various sections that contain **Add** and **Remove** buttons that correspond to the information that is being gathered while allowing the user to capture additional information under that particular section. This functionality is replicated across various sections and subsections within the loan application. Detailed information on how to perform the Add and Remove actions is explained here.

In general, first, enter the required information to save a given record and, if needed, click the **Add** button to capture additional information. The system adds an extra set of fields, and the **Remove** button becomes available. Continue by entering the required information within the new set of fields and if needed, click the **Add** button once again. When needed, click the **Remove** button to delete the desired set of fields and all information entered within those fields – this removal is final, and no confirmation pop-up window appears.

#### Example of the "Add" and "Remove" buttons (single record)

- 1. User clicks the Add Previous Employment button.
- 2. A set of fields and buttons appear. Choose to populate the single record.
- 3. Or click the **Remove** button.

As records are added, a **Remove** button appears to allow users to delete entries.

| ✓ Previous Employ                                          | ment / Self    | Employment and In | come (1)  |                                                      |
|------------------------------------------------------------|----------------|-------------------|-----------|------------------------------------------------------|
|                                                            |                |                   |           |                                                      |
| 2                                                          |                | ~                 |           | Remove                                               |
| * Employer or Busines                                      | is Name (P) 🕚  | •                 |           | Position or Title (F)                                |
| Start Date (F) 1                                           |                | End Date (F)      |           |                                                      |
| MM/DD/YYYY                                                 | 曲              | MM/DD/YYYY        | 茴         | Check if you are the Business Owner or Self Employed |
|                                                            | y Income (F) 🄇 |                   |           |                                                      |
| Add Previous Em                                            | ployment       |                   |           |                                                      |
| Add Previous Em                                            | ment / Self    | Employment and In | come (1)  | Remove                                               |
| Add Previous Employ                                        | ment / Self    | Employment and In | icome (1) | Position or Title (F)                                |
| Add Previous Employ  * Employer or Busines  Start Date (F) | ment / Self    | Employment and In | icome (1) | Position or Title (F)                                |

#### Example of the "Add" and "Remove" buttons (multiple records)

- 1. User clicks the Add Previous Employment button.
- 2. A set of fields and buttons appear. Choose to populate the single record.
- 3. Once the fields are populated, click the **Add Previous Employment** button to add a 2<sup>nd</sup> record.
- 4. A new set of fields and buttons appear on the screen. Review the 1<sup>st</sup> previous employment record.

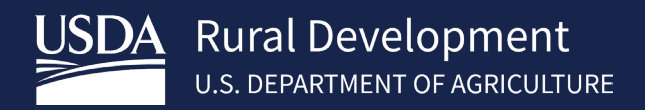

- 5. If applicable, click the top **Remove** button to delete the 1<sup>st</sup> record.
- 6. Fill-out the  $2^{nd}$  previous employment record.
- 7. If applicable, click the 2<sup>nd</sup> **Remove** button.
- 8. Click the Add Previous Employment button. Shown as disabled as it is awaiting data entry for the new record.

| 2                                                                               | ment / Self Employment an                  | nd Income (1)                                                                       |
|---------------------------------------------------------------------------------|--------------------------------------------|-------------------------------------------------------------------------------------|
| * Employer or Busines                                                           | s Name (P) 🚺                               | Position or Title (F) 1                                                             |
| Start Date (F) ①<br>MM/DD/YYYY<br>Previous Gross Monthl                         | End Date (F)<br>MM/DD/YYYY<br>y Income (F) | Check if you are the Business Owner or Self Employed                                |
| Add Previous Em                                                                 | nployment                                  | i Income (1)                                                                        |
| * Employer or Business<br>Agricultural Business<br>Start Date (F)<br>11/01/2015 | Name (P)  S End Date (F)  I1/01/2016       | Position or Title (F)  Farmer  Check if you are the Business Owner or Self Employed |
| Previous Gross Monthly<br>\$1,200.00<br>Add Previous Emp                        | lacome (F) 0                               |                                                                                     |
| <ul> <li>Previous Employme</li> </ul>                                           | ent / Self Employment and In               | Income (2)                                                                          |
| * Employer or Business N                                                        | Name (P) 🟮                                 | Position or Title (F)                                                               |
| Agricultural Business                                                           |                                            | Farmer                                                                              |
| Start Date (F)<br>11/01/2015<br>Previous Gross Monthly In<br>\$1,200.00         | End Date (F)<br>11/01/2016<br>ncome (F)    | Check if you are the Business Owner or Self Employed                                |
|                                                                                 |                                            | Remove                                                                              |
| * Employer or Business N                                                        | Name (P) 🕚                                 | Position or Title (F)                                                               |
|                                                                                 |                                            |                                                                                     |

## 3.9 Counter of Records within a Section

Starting on the *Borrower Information* screen, the system provides a count of how many records have been entered and saved within a section. If a record is added or removed within a section, the counter reflects the change. See screenshots below, showing the difference on the *Previous Employment* section.

| 0   | verview Eligibility Borrower Information More V        |   |
|-----|--------------------------------------------------------|---|
| Boi | rrower Information                                     |   |
| ~   | Patrick Purchaser                                      |   |
|     | > Personal Information                                 | Ŧ |
|     | > Current Employment / Self Employment and Income (0)  |   |
|     | > Previous Employment / Self Employment and Income (0) |   |
|     | > Income from Other Sources (0)                        |   |
|     |                                                        |   |
| Boi | rrower Information                                     |   |
| ~   | Patrick Purchaser                                      |   |
|     | > Personal Information                                 | Ξ |
|     | > Current Employment / Self Employment and Income (0)  |   |
|     | > Previous Employment / Self Employment and Income (1) |   |
|     | > Income from Other Sources (0)                        |   |

#### Example

**Top screenshot**: the *Borrower Information* screen displays various sections with the counter set to zero (0).

**Lower screenshot**: Once a single record has been added to the *Previous Employment / Self Employment and Income* section, the section header counter reflects the addition as one (1).

## 3.10 Navigate Using the "More" Drop-down

There are six screen names displayed on the Application Navigation header bar, from the *Eligibility* screen to the *Declarations / Military* screen, followed by the "More" drop-down. The "More" drop-down contains the remaining screens. The user can also navigate to the remaining screens by clicking the footer's **Next** button, which saves the entered data prior to proceeding to the applicable screen.

The screen name shown to the left of the "More" drop-down has a dynamic behavior. It reflects the screen the user is currently in. For example, in the first screenshot below, the user is updating the *Declarations / Military* screen, hence the screen name shown to the left of the "More" drop-down is "*Declarations / Military*".

When the user navigates to the next screen, which is the *Demographic Information* screen, the screen name shown to the left of the "More" drop-down changes to read *"Demographic information"*; see second screenshot below. The user should keep this behavior in mind, as they use the "More" drop-down to navigate to subsequent parts of the loan application in GUS.

#### Navigate using the "More" drop-down.

- 1. Click the "More" drop-down.
- 2. Click the desired screen name from the drop-down list. E.g., *Demographic Information* screen.

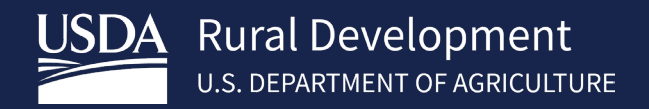

3. The selected screen opens up and screen name is displayed to the left of more dropdown. E.g., the Demographic Information screen appears.

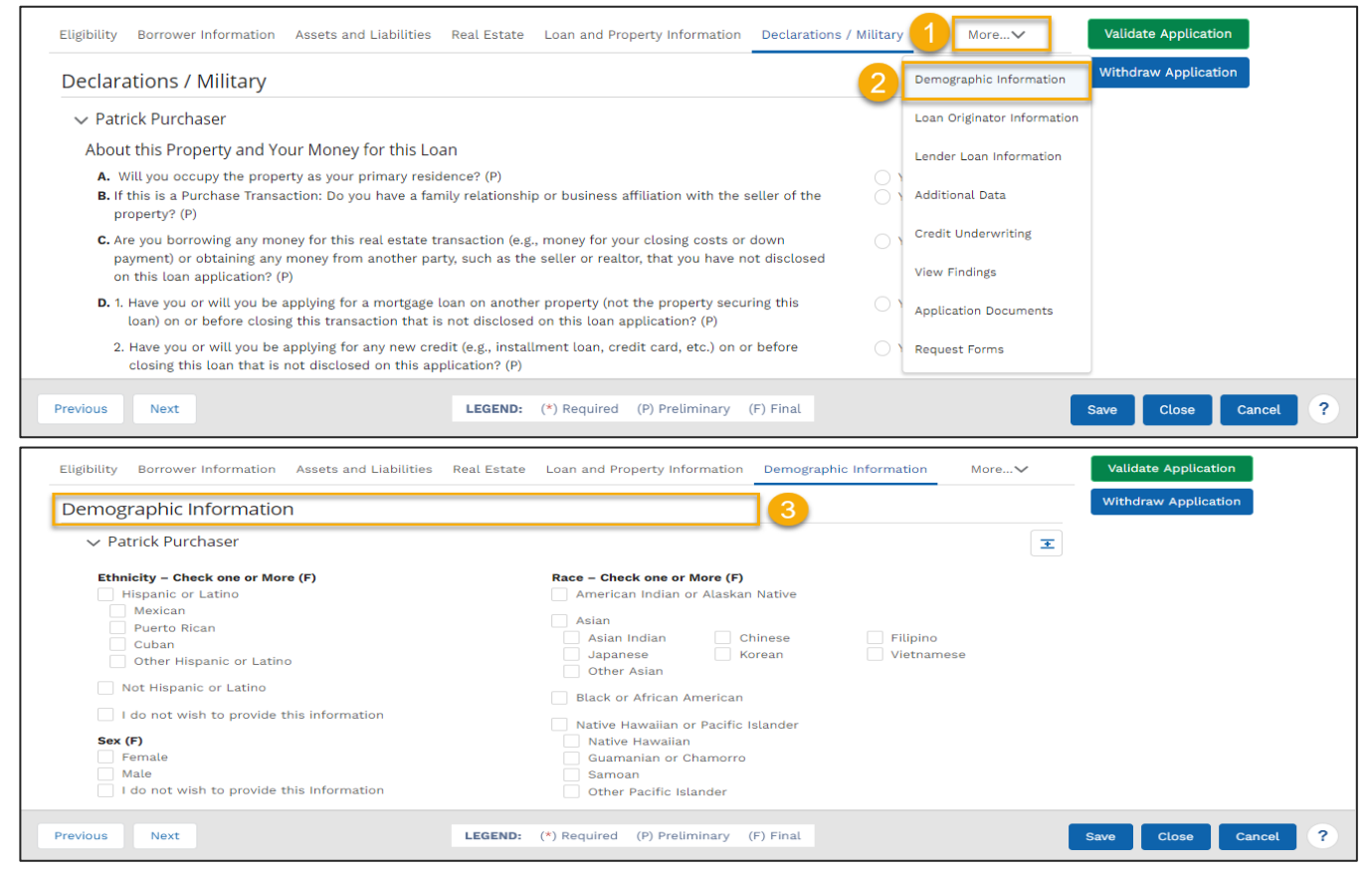

## 3.11 Validate Application

The **Validate Application** button is for confirming the underwriting readiness of an application. When users click the **Validate Application** button, the system will check the application to verify if all the required fields for preliminary and/or final validations have been entered correctly.

The **Validate Application** button is enabled and always visible after the user has completed the *Eligibility* and *Borrower Information* screens and has saved the loan application at least once.

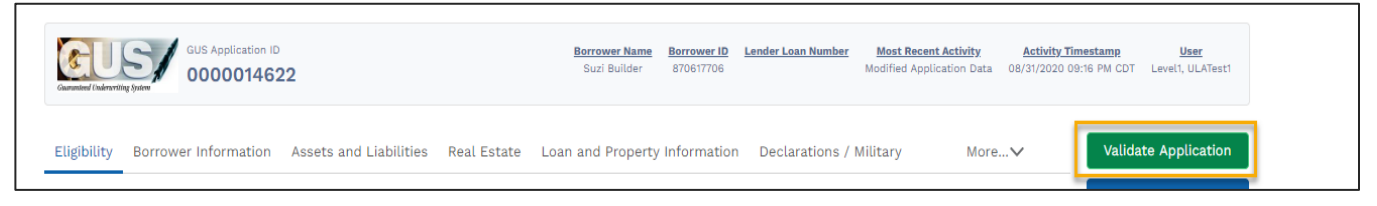

Clicking the Validate Application button on an application with unsaved data on the current screen results in a pop-up message located in the middle of the screen notifying the user of unsaved changes on the screen. If the user does not save the application by pressing Save, Previous, Next, or navigating to another screen in the application before pressing OK on this pop-up, unsaved data will not be considered for the application validation.

If the user presses **OK** in the below example OR presses the **Validate Application** button on an application that has all data saved, the system will validate the data entered.

| tion                     | Validate Application                                                                                                    |  |
|--------------------------|----------------------------------------------------------------------------------------------------|--|
|                          |                                                                                                    |  |
|                          | Warning: There are pending changes on this page                                                                                                    |  |
| ł                        | To save these changes and include them in the application validation, click Cancel and then<br>click Save on the page<br>Click OK if you wish to continue with validate application without pending changes |  |
|                          | Cancel                                                                                                    |  |
|                          | ÷                                                                                                    |  |
| nds-Sugar Land, TX HUD N | Ietro FMR Area                                                                                                    |  |

If there are no application validation errors, the system displays a green success toast message that reads "*No Validation Errors found in the Application*" at the top of the screen.

| An official website of the United States government Here's how you know | Success<br>No Validation Errors found in the Application                                                                   |                                                                    |
|-------------------------------------------------------------------------|----------------------------------------------------------------------------------------------------|--------------------------------------------------------------------|
| U.S. DEPARTMENT OF AGRICULTURE                                          | CONTACT US                                                                                                    |                                                                    |
| GUS Application ID<br>5003448                                           | Borrower Name Borrower ID Lender Loan Number Most Recense vity<br>Alice Firstimer 652452717 987987 Modified Application 06 | Activity Timestamp User<br>/01/2022 09:47 AM CDT Level2, ULATest30 |
| Eligibility Borrower Information Assets and Liabilitie                  | s Real Estate Loan and Property Information Declarations / Military Mo                                                     | Validate<br>Application                                            |
| Borrower Information                                                    |                                                                                                    | Withdraw Application                                               |

If there are validation errors that need to be addressed prior to preliminary or final submission, the system opens a new tab within the browser (see screenshot below). Each line contains a field that needs to be addressed before preliminary and final submission.

There are four columns on the *Validation Error* screen. The "Borrower Name" column indicates which borrower the error applies to. If this column is blank, the error is not associated with a specific borrower's data. The "PRELIM" column refers to errors that the system encountered on specific pages, which must be fixed to proceed with a preliminary underwriting submission. The "FNL" column refers to errors which need to be fixed prior to final underwriting submission. The "Description of Error" column references the field where the error needs to be corrected for the respective screen.

The errors are grouped by screen name, section, and borrower name (if applicable). To fix or update the field(s), users must go to the applicable screen (e.g., the *Borrower Information* screen) and field (e.g., the "Date of Birth" field).

| An official website of the United States government Here's how you know |        |     |                                |
|-------------------------------------------------------------------------|--------|-----|--------------------------------|
| US. DEPARTMENT OF AGRICULTURE                                           |        |     | Level2, ULATest30              |
| HOME APPLICATIONS USER GUIDES CONTACT US                                |        |     |                                |
| Errors Associated with Specific Pages                                   |        |     |                                |
| Borrower (Personal Information)                                         |        |     |                                |
| Borrower Name                                                           | PRELIM | FNL | Description Of Error           |
| Firstimer, Alice                                                        | Υ      | Υ   | Date of Birth must be entered  |
|                                                                         |        |     |                                |
| Borrower (Personal Information : Current Address)                       |        |     |                                |
| Borrower Name                                                           | PRELIM | FNL | Description Of Error           |
| Firstimer, Alice                                                        | Υ      | Υ   | Street Address must be entered |
|                                                                         |        |     |                                |
| Credit / Underwriting                                                   |        |     |                                |
| Borrower Name                                                           | PRELIM | FNL | Description Of Error           |
| Firstimer, Alice                                                        | Υ      | Y   | Current credit report required |
|                                                                         |        |     |                                |

## 3.12 Application Withdrawal

If an application has been started, the user may choose to indicate they no longer wish to move forward with the application by clicking the **Withdraw Application** button. The button is located on the top right corner and accessible on any screen within an application. This option is available only while the application's "Submission Status" is *"Unknown"* or *"Preliminary"*. Once the application withdrawal process is completed, the loan "Application Status" changes to *"Withdrawn"* and becomes "view" only. This is a permanent action. Withdrawn applications cannot be reinstated. If the lender wishes to continue with the loan application, a new application will need to be established in GUS. A new application can be created in GUS by utilizing the following options:

- If the user's Loan Origination System has the capability to duplicate the application, utilize that functionality, then reimport. (NOTE: a new lender loan number will be assigned) OR
- Import an XML without a Lender Loan Number to create a new application in GUS, then navigate to the Lender Loan information page and manually enter the Lender Loan Number OR
- Manually complete the Eligibility and Borrower Information pages to create a new GUS Application, then enter the corresponding lender loan number on the Lender Loan information Page. Save the application, then import XML with the matching Lender Loan Number.
- If importing an XML from lender's Loan Origination System to create a new GUS application is not possible, manual entry the data for of all screens can be completed. See section <u>4.3 Manually</u> <u>Creating a New Loan Application</u>

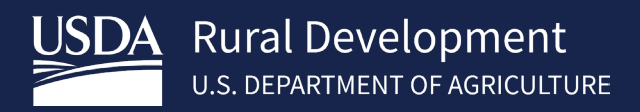

| GUS Application II<br>Output of Colored State                      | 22 Borrower Name Borrower ID Lender Loan Number Most Recent Activity Activity Timestamp User Suzi Builder 870617706 Modified Application Data 08/31/2020 09:16 PM CDT Level1, ULATest1 |
|--------------------------------------------------------------------|----------------------------------------------------------------------------------------------------|
| Eligibility Borrower Information Borrower Information              | Assets and Liabilities Real Estate Loan and Property Information Declarations / Military More Validate Application                                                                     |
| <ul> <li>✓ Suzi Builder</li> <li>✓ Personal Information</li> </ul> | Withdraw Application?                                                                                                    |
| * First Name                                                       | Withdrawn Applications cannot be reinstated for considerations by USDA. Do you want to                                                                                                 |
| Suzi                                                               | proceed?                                                                                                    |
| * Social Security Numb                                             |                                                                                                    |
| 999-60-6666                                                        | MM/DD/YYYY O BO differ<br>Permanent Resident Alien Separated<br>Non-Permanent Resident Alien Unmarried                                                                                 |
| Previous Next                                                      | LEGEND: (*) Required (P) Preliminary (F) Final Save Close Cancel ?                                                                                                    |

On an application with a "Submission Status" of "*Final," the* **Withdraw Application** button is disabled. Similarly, if the Lender Agent/Broker has released the application back to the Lender user, the **Withdraw Application** button appears disabled for the Lender Agent/Broker.

#### Steps

- 1. Click the **Withdraw Application** button.
- 2. A pop-up window appears, click **OK** to proceed with the application's withdrawal. Otherwise, click the **Cancel** button.

## 4 Creating a New Application

From the Home Page, users have the option to import XML files from their Loan Origination System to create new loan applications. The GUS system will accept Desktop Underwriter<sup>®</sup> (DU)Specification MISMO v3.4, Document Version 1.8.5. (Lenders may encounter unexpected behavior when importing if they utilize a Loan Origination System using a different version of the DU specification.) Users also have the option to manually enter loan application data to create a new application. See section <u>4.3 Manually Creating a New Loan Application</u>

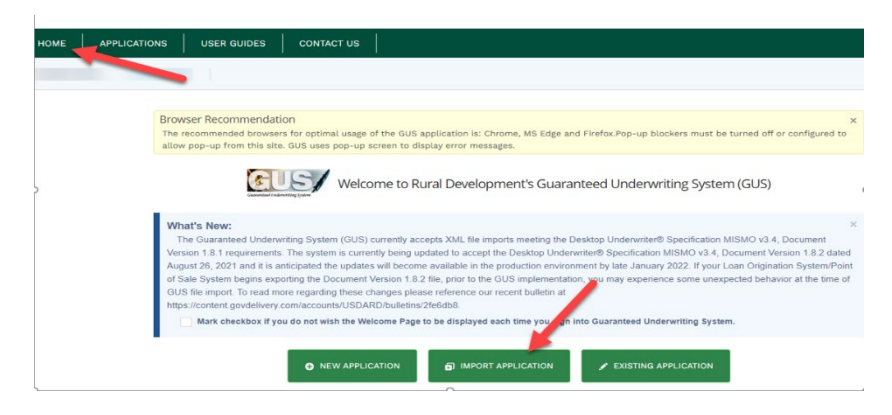

## 4.1 Import from Lender's Loan Origination System

There are two methods available for selecting the XML file to be imported. Users may click the "Upload Files" button and navigate to the file's location on their computer to select it, or the user can utilize the "drag and drop" method.

#### Steps

- 1. From the Home Tab, select "Import Application". From the Request Import of New Application page, click the Upload Files button.
- 2. Search for and choose the XML file you wish to upload.
- 3. Click **Open** to begin importing the file.
- 4. Or the user can drag the file from your computer's folder and drop it inside the dotted box that reads: "Or drop files" and proceed to step five.
- 5. The "Upload Files" window displays the file name and a blue progress bar while it processes and validates the XML file. Once the green check mark appears, click **Done.**

| номе                              | APPLICATION       | S USER        | GUIDES           | CONTACT US     |      |      |           |              |       |   |
|-----------------------------------|-------------------|---------------|------------------|----------------|------|------|-----------|--------------|-------|---|
| GU                                | Reque             | st Import o   | f New Applic     | ation          |      |      |           |              |       |   |
| (                                 | File to Im        | port          |                  |                |      |      |           |              |       |   |
| 1                                 | File Name         | Files Or dro  | op files         |                |      |      |           |              |       |   |
| <b>0</b> 0                        |                   |               |                  |                |      |      |           |              |       | ~ |
| 🔮 Open                            |                   |               |                  |                |      |      |           |              |       | ^ |
| $\leftrightarrow$ $\rightarrow$ * | 1 🕹 > This PC     | > Documents   | > Test Files >   |                | ۷    | õ    | ,0 Search | n Test Files |       |   |
| Organize 🔻                        | New folder        |               |                  |                |      |      |           | •            |       | 0 |
| Name                              | ^                 |               | Date modified    | Туре           |      | Size |           |              |       |   |
| Demo                              |                   |               | 11/25/2019 6:55  | PM File folder |      |      |           |              |       |   |
| GUSTest                           | MinRequired.xml   |               | 8/25/2020 1:55 P | M XML Docur    | ment | 2    | 3 KB      |              |       |   |
| RD Purch                          | nase ULAD XML 050 | 32019.xml     | 7/26/2019 10:47  | AM XML Docur   | ment | V    | 95 KB     |              |       |   |
| 📄 RD Refin                        | ance ULAD XML 050 | 32019.xml     | 7/26/2019 10:47  | AM XML Docur   | ment |      | 70 KB     |              |       |   |
|                                   |                   |               |                  |                |      |      |           |              |       | - |
|                                   | File name:        | GUSTest MinRe | equired.xml      |                |      | ~    | XML Docur | nent (*.xml) |       | ~ |
|                                   |                   |               |                  |                |      | 3    | Open      |              | ancel |   |
|                                   |                   |               |                  |                |      | U    | - open    |              |       |   |

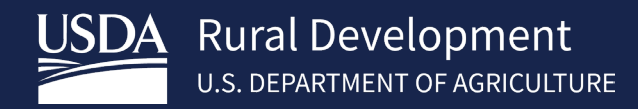

| ME          | APPLICATIONS                                                                                                    | USER GUIDES                                                                                                    | CONTACT US                                                                                                    |                                                                                                    |          |
|-------------|----------------------------------------------------------------------------------------------------|----------------------------------------------------------------------------------------------------|----------------------------------------------------------------------------------------------------|----------------------------------------------------------------------------------------------------|----------|
| 1.          | Request I                                                                                                    | mport of Applicat                                                                                                    | ion                                                                                                    |                                                                                                    |          |
| Note<br>• F | ile imports are permitte<br>- File imports that is<br>application,<br>ile imports are permitte<br>- File imports that is<br>update the existing<br>data is not present | ed to create a new appl<br>to not include a Londer<br>notude a Londer Loan N<br>ed to update an existing<br>notude a Londer Loan N<br>i application with file in<br>in the file import. | Ication in GUS,<br>Loan Number will<br>lumber, that is not<br>( application in Gu<br>lumber associated<br>sport data. Some i | create a new application.<br>associated with an active application in GUS, will create a new<br>5.<br>with an active application in GUS (single active application) will<br>felds associated with USDA specific data will be retained since t | ×<br>via |
|             | Only MISMO 3.4 XN<br>Reminden Duplicate                                                                                                    | AL format may be imported application may be estimated application may be estimated application.                                                                                        | tablished if user a                                                                                                    | ttempts to import the file multiple times.                                                                                                    |          |
|             | File to Import                                                                                                    | Or drop files                                                                                                    | 4                                                                                                    |                                                                                                    |          |
|             |                                                                                                    |                                                                                                    | Uplo                                                                                                    | ad Files                                                                                                    |          |
|             | GUSTe                                                                                                    | est MinRequired.x                                                                                                    | ml                                                                                                    | 0                                                                                                    |          |
|             |                                                                                                    |                                                                                                    |                                                                                                    |                                                                                                    |          |

## 4.2 Processing the XML File

After the file is uploaded, the system begins processing the file during which time the user is presented with a spinner that reads *"Importing Application..."*. As part of processing the file, the system checks for any application which matches the combination of the Lender Tax ID and Lender Loan Number specified in the file. User will receive a message of successful file import or file import failed.

| WIND RURAL Development       La         HOME       APPLICATIONS       USER GUIDES       CONTACT US         Image: Strategy of the strategy of the strat | wel2, ULATest32 💄 🛪 |
|----------------------------------------------------------------------------------------------------|---------------------|
| HOME APPLICATIONS USER GUIDES CONTACT US                                                                                                    |                     |
| Request Import of Application                                                                                                    |                     |
|                                                                                                    |                     |
|                                                                                                    |                     |
| <ul> <li>File imports that do not include a Lender Loan Number will create a new application.</li> <li>File imports that include a Lender Loan Number, that is not associated with an active application in GUS, will create a new application to UDS.</li> <li>File imports that include a Lender Loan Number associated with an active application in GUS (single active application) will update the existing application with file import data. Some fields associated with USDA specific data will be retained since this data is not present in the file import.</li> <li>Only MISMO 3.4 XML format may be imported.</li> <li>Reminder: Duplicate application may be established if user attempts to import the file multiple times. Import Application</li> </ul>                                                                                                    |                     |
| File Name           Cr         Or drop files                                                                                                    |                     |

## 4.2.1 Successful Import-New GUS Application

In the event a match is not found, the system creates a new application. (An XML file imported without a Lender Loan Number will always create a new GUS application)

| ent <u>Here's how you know</u> ><br><b>1</b><br>TURE                | Success!<br>Application was successfully imported. GUS Application ID is 5003511                                                                                                    |
|---------------------------------------------------------------------|----------------------------------------------------------------------------------------------------|
| HOME APPLICATIONS USER GUIDES GUS Application ID 5003511            | Borrower Name<br>Penny Public         Borrower ID         Lender Loan Number<br>0714lendert         Most Recent Activity         Activity Timestamp<br>0714/2022 07:17 AM CDT         User<br>Level2, ULATest32 |
| Eligibility Borrower Information Assets and Liabilities Eligibility | Real Estate       Loan and Property Information       Declarations / Military       More V       Validate Application         Withdraw Application       Withdraw Application                                   |

## 4.2.2 Successful Import- Update of Existing Application

In the event a matching Lender Loan Number is found, the Approved Lender will receive a message "update successful "and the existing application is updated with data from the imported XML. Some fields associated with USDA specific data will be retained since this data is not present in the file import. The application update via import functionality allows lenders to easily keep the loan application data synced with their Loan Origination System data.

| red States government: <u>Here's how you know</u> ><br>velopment<br>INT OF AGRICULTURE | Success!<br>Application was successfully updated. GUS Application ID is 5003675 |
|----------------------------------------------------------------------------------------|---------------------------------------------------------------------------------|
| HOME APPLICATIONS USER GUIDES CONTACT U                                                |                                                                                 |

## 4.2.3 Import Error Handling

There are several types of errors that can occur during an import. For a better understanding, see below descriptions and screen shots.

Error when a Lender Loan Number already exists in GUS

| The import of the application was unsuccessful:                                                          |      |
|----------------------------------------------------------------------------------------------------|------|
| Lender Loan Number exists in the system but the application is in a state that does not permit an update | ite. |
| Correct errors and re-upload file                                                                        |      |

If the imported XML file contains a Lender Loan Number that already exists in GUS, but the loan status is **Withdrawn**, **Final Submit** or the **Lender Agent has Released Control to the Approved Lender**, the system will not update or create a new application. Rather, an error message appears on the screen letting the lender know the Lender Loan Number already exists in the System and is in a state that does not allow an update.

See below options for Approved Lenders and Lender Agents to resolve this error:

#### • Approved Lenders

For loans that need to be edited after being **Final Submitted** to the Agency, the loan can be recalled by the Approved Lender if the application status is **PENDING**. Please refer to the <u>7 Recall Final Submission</u> for detailed guidance on how to recall a loan. For loans final submitted to the agency, **In Process**: The Approved Lender can contact the applicable Production Team (based on the state the property is located) to release the loan back to the Approved Lender. Production Team contacts are in GUS on the **Contact Us Tab** and can be found on the USDA LINC Training & Resource Library https://www.rd.usda.gov/page/usda-linc-training-resource-library

#### • Lender Agents/Approved Lenders

Once a Lender Agent releases control of a GUS application to an approved lender, there are no options for reversing that step by either party. A request to the approved lender to withdraw the loan should be made. Then, a new application can be created in GUS by utilizing the following options:

- If the Loan Origination System has the capability to duplicate the application, utilize that functionality, then reimport. (NOTE: a new lender loan number will be assigned) OR
- Import an XML without a Lender Loan Number, then navigate to the Lender Loan information page and manually enter the Lender Loan Number OR
- Manually complete the Eligibility and Borrower Information pages, then enter the corresponding lender loan number on the Lender Loan information Page. Save the application, then import same XML.
- File Import Service is Unavailable- If the file is not uploaded successfully, the system displays an error message. Errors appear within a red banner. Users should attempt to upload the same file again as the failure could be caused by a temporary service outage. However, if the error persists, users may contact the RD Help Desk (RD.HD@usda.gov or 1-800-457-3642 [choose option 2 at each menu prompt]). Below is an example.

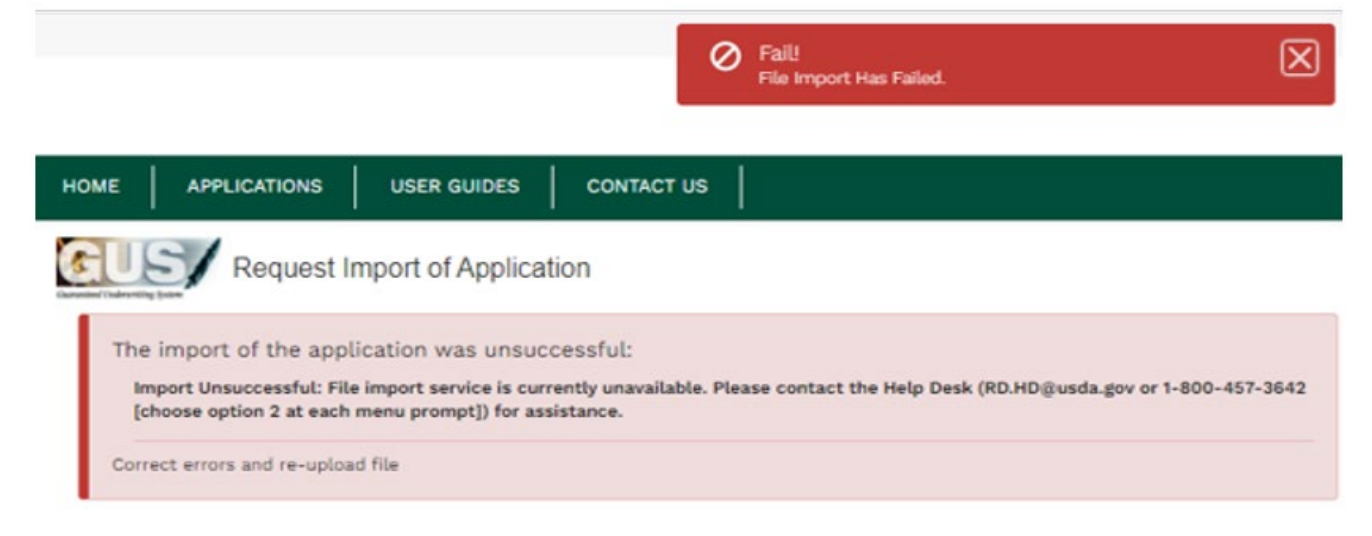

• **GUS specific business validation-** If the uploaded file passes schema validation but fails GUS business validation(s), then the user will be presented with an error message as illustrated in the screenshot. The error message will detail the issue; the user should update the file within their Loan Origination System and try import again. See below examples:

|                    |                                                                                                    | Fail!<br>File Import Has Failed.                   | $\boxtimes$ |
|--------------------|----------------------------------------------------------------------------------------------------|----------------------------------------------------|-------------|
| номе               | APPLICATIONS USER GUIDES                                                                                        | CONTACT US                                         |             |
| GU                 | Request Import of Applicat                                                                                      | tion                                               |             |
| The im<br>Mortg    | port of the application was unsucce<br>age Type Applied For must equal USDA-RD.<br>errors and re-upload file    | essful:                                            |             |
| An offici          | I website of the United States government Here's how vos<br>Rural Development<br>U.S. DEPARTMENT OF AGRICULTURE | Fail!<br>File Import Has Failed.                   | $\boxtimes$ |
| HOME               | APPLICATIONS USER GUIDES                                                                                        | s   contact us                                     |             |
| The<br>Ur<br>Corre | import of the application was<br>it Number associated with addresse<br>ect errors and re-upload file            | s unsuccessful:<br>es cannot exceed 11 characters. |             |

• Schema validation error - As part of the schema validation, the system ensures that only appropriate data comes through; this includes verifying minimum required fields, enumerations, data type and format. If the XML file fails schema validation, the user will be presented with an error message. (An example of erroneous data causing a schema error is when the Dependent's Age entry in the lenders Loan Origination System contains more than two numeric characters)

| USDA Rural Developmen           | t Fait<br>File Import Has Faled.                | × |
|---------------------------------|-------------------------------------------------|---|
| HOME APPLICATIONS               | UNE CONTACT US                                  |   |
| Request Imp                     | ort of Application                              |   |
| The import of the applica       | ion was unsuccessful:                           |   |
| Correct errors and re-upload fi | aas the Mittino + Extensions Scheme Vasication. |   |
#### • Errors with Reference Numbers

These error messages can occur for a variety of reasons such as when data in the XML exceeds an established character limit or data in the XML causes the specific data field to be out of range. Examples: street address exceeds 50 characters (any address in the XML, not just subject property) or the start date for job entered as 06-30-0202. To resolve, the user must provide the reference number on the error message received to the Help Desk.

|          | Fail<br>File Import Has Failed.                                                                                                    | $\boxtimes$ |
|----------|----------------------------------------------------------------------------------------------------|-------------|
| HOME     | APPLICATIONS USER GUIDES CONTACT US                                                                                                    |             |
| GU       | Request Import of Application                                                                                                    |             |
| The<br>T | e import of the application was unsuccessful:<br>The import of the application was unsuccessful. Contact the Help Desk (RD.HD@usda.gov or<br>I-800-457-3642 [choose option 2 at each menu prompt]) or your USDA representative with<br>the following reference number: 1641578049004-78320 |             |
| Cor      | rrect errors and re-upload file                                                                                                    |             |

# 4.2.4 Contacting the Help Desk

When users seek assistance from the Help Desk, they should provide as many details as possible. If making a request via email, at a minimum, please provide screen shots of all error messages appearing on the screen, the first and last name of the user logged into GUS when the error occurred and the approximate date and time of the import attempt. When leaving a voicemail, please provide a detailed description of the error received, the first and last name of the user logged into GUS when the error occurred the approximate date and time of the import attempt along with their direct phone number and/or email address. The email address for the Help Desk is <u>RD.HD@usda.gov</u>. The phone number is 1-800-457-3642 [choose option 2 at each menu prompt).

## 4.3 Manually Creating a New Loan Application

Users can create applications in GUS manually by navigating to the Home Screen and selecting "New Application". Based upon the user's role, the *Home* screen displays differently; see screenshot below for the *Home* page which displays for the Lender and Branch Representative users. The overall process is the same; however, the Lender Agent/Broker works on an application for a specific Lender as selected on the *Home* page. For additional screenshots, refer to section 2.4. Each screen within the GUS Application will need to be completed.

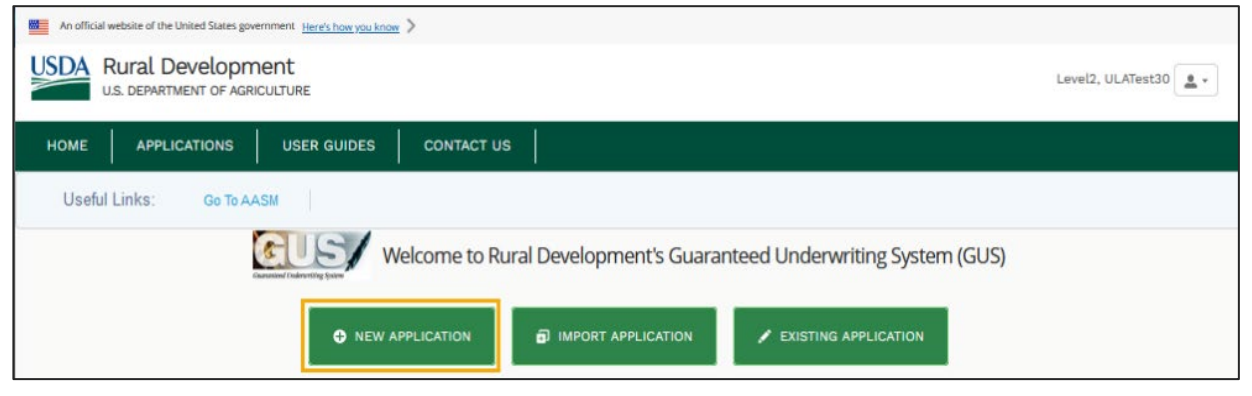

USDA- RURAL DEVELOPMENT GUS LENDER USER GUIDE

# 4.4 Eligibility

The *Eligibility* screen is where a lender can enter and confirm that a borrower's adjusted household income and property are eligible for a USDA guaranteed loan before continuing to fill out the rest of the loan application.

The *Eligibility* screen has three sections:

- 1. Property Information
- 2. Household Member Information
- 3. Monthly Gross Income For All Household Members

To expand or collapse sections, refer to 3.2.1 "Expand/Collapse All Sections" Button. After entering the required information on each section of the Eligibility screen, navigate to the Borrower Information screen.

| * Property Address         | Unit # 🕚     |                           |
|----------------------------|--------------|---------------------------|
| * City 1                   | * State      | Check Property Eligibilit |
| * County                   | Choose One 🗘 |                           |
| Choose One                 | \$           |                           |
| * MSA 🕕                    |              |                           |
| Choose One                 | \$           | UNKNOWN                   |
| *Zip Code                  |              |                           |
| XXXXX-XXXX Zip Code Lookup | I            |                           |

## Steps

- 1. Complete Property Information fields. (TBD is allowed for street address)
- 2. Click **Check Property Eligibility** to check the property eligibility determination.
- 3. View property eligibility results in the white box.
- 4. If "Unknown", click **Display Property Map** to locate the property. Edit property address as needed. If unable to resolve, Contact the RD Help Desk (RD.HD@usda.gov or 1-800-457-3642 [choose option 2 at each menu prompt])

## **4.4.1 Property Information**

Within the *Eligibility* screen, the *Property Information* section is where the lender can confirm the eligibility of a property.

Every field within the *Property Information* section is required to save the application except for the "Unit #". The "City" field accepts these characters: spaces, apostrophe ('), hyphen (-), ampersand (&), and period (.). Click the <u>Zip Code Lookup</u> hyperlink to access the USPS website and search for the nine-digit "Zip Code".

The "County" drop-down menu list gets updated upon selecting the "State". If no "State" has been selected, the "County" list only shows "Choose One". Upon selection of the "County", the "MSA" (Metropolitan Statistical Area) field auto populates unless there is more than one selection in this dropdown. If the "County" has not been selected when the user clicks the MSA field, it reads: "Choose One". Changing the "State" clears out the "County" and "MSA" fields. After completing the Property Information, when the user presses **Save, Next, Previous, Close** or navigates to another screen in the application the system will attempt to call the Property Eligibility Service. When clicked, the **Display Property Map** button opens a new browser map that shows the location of the entered property address.

There are four possible results when checking the property eligibility:

- **"ELIGIBLE"** The property is in an eligible area. If the property entered is declared Eligible, click the Household Member Information section header to expand the section.
- "INELIGIBLE" The property is not located in an eligible area. If the property eligibility result is Ineligible and this result is questionable, users can contact the applicable Rural Development Production Team for assistance in making final determination. If the property is determined to be eligible, this recommendation can be overwritten during the approval process by Rural Development. Refer to the <u>2.6</u>
   <u>Contact Us</u> section. Users can also refer to the HB-1-3555 SFH Guaranteed Loan Program Technical Handbook for additional guidance. Until this issue is resolved, users can continue on with the application processing in GUS by clicking the Household Member Information section header to expand the section and continue with data entry. The HB-1-3555 SFH Guaranteed Loan Program Technical Handbook can be accessed via the following link: <u>https://www.rd.usda.gov/resources/directives/handbooks</u>
- "UNABLE TO DETERMINE" The property could not be located. Users may click on the Display Property
  Map button and locate the property on the map. Users are encouraged to contact the applicable Rural
  Development Production Team when the property determination is are UNABLE TO DETERMINE for
  assistance in making final determination. If property is determined to be eligible, this recommendation
  can be overwritten during the approval process by Rural Development. Refer to the 2.6 Contact Us
  section. Users can proceed with the application even if this is the returned property eligibility status.
  Common causes include:
  - New Construction Property Address(es) may not be mapped in the system yet.
  - Misspelling "Street Address" or "City" is misspelled, and the system could not verify the address.
- "UNKNOWN"- If the Property Eligibility page shows "UNKNOWN", users can verify the address by clicking the Display Property Map. A new browser map opens and displays the location of the entered property address. If needed the user can make edits to the previously entered property information. If the property address edits do not resolve the Property Eligibility "UNKNOWN" result or the user experiences any other technical difficulties, they should contact the RD Help Desk (RD.HD@usda.gov or 1-800-457-3642 [choose option 2 at each menu prompt])

# 4.4.2. Household Member Information

The Household Member Information section prompts users to provide information about the people living in the household including the:" "Number of people in the Household", "Number of residents under 18 years old, Disabled or Full Time Students 18 years of age," as well as, all corresponding medical, childcare, and disability expenses. See Steps below:

| > Property Information                                                                                  |                                         |                                                                    |                                                          |
|----------------------------------------------------------------------------------------------------|-----------------------------------------|--------------------------------------------------------------------|----------------------------------------------------------|
| <ul> <li>Household Member Information</li> </ul>                                                        |                                         |                                                                    |                                                          |
| * Number of People in Household 3                                                                       | Is Loan Applicant or Co-Applicant ag    | ge 62 or older? (P) 🚺                                              | Annual Medical Expenses ()<br>\$0.00                     |
| Number of residents under 18 years old,<br>Disabled or Full Time Students 18 years of<br>age (P) 1<br>1 | Annual Child Care Expenses ()<br>\$0.00 | Are there any Disabled<br>living in the household<br>O No<br>O Yes | persons Annual Disability<br>? (P) Expenses ()<br>\$0.00 |

### Steps

- 1. Enter the "Number of People in Household" and choose the radio button to answer the question. If applicable, enter "Annual Medical Expenses" for applicants over 62.
- 2. Complete the information about minor and disabled persons, including annual expenses.

The amount in the "Number of People in Household" defaults to "1" (i.e., the primary borrower) and is required to save the application. the "Number of residents under 18 years old, Disabled or Full Time Students 18 years of age" defaults to "0" (zero). The questions that contain radio buttons are defaulted to "*No*". Certain fields dynamically display based on the answers to other fields in this section.

If the user selects the "*Yes*" radio button for the "Is Loan Applicant or Co-Applicant age 62 or older?" question, the "Annual Medical Expenses" field appears; the user may enter an amount, or the system will default the value to \$0.

The amount entered in the "Number of People in Household" field must be greater than the amount in the "Number of residents under 18 years old, Disabled or Full Time Students 18 years of age" field.

If the number entered in the "Number of residents under 18 years old, Disabled or Full Time Students 18 years of age" field is more than "O" (zero), the user can complete the "Annual Childcare Expenses" fields. The user may enter an amount, or the system will default the value to \$0.

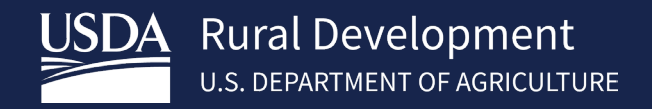

If the user selects the "Yes" radio button for the "Are there any Disabled persons living in the household?" question, the "Annual Disability Expenses" field appears. The user may enter an amount, or the system will default the value to \$0.

Values entered in expense fields are automatically converted into formatted dollar amounts (e.g., 5000 becomes \$5,000.00). Use the period (.) to enter cents.

## 4.4.3 Monthly Gross Income For All Household Members

The *Monthly Gross Income For All Household Members* section is directly related to the number of adults in the household (who are not disabled nor full-time students) which was captured in the *Household Member Information* section. The sum of monthly gross income for all members cannot be \$0.00.

The value the lender enters in the "Number of People in Household" fields within the Household Member Information section, determines the number of subsections visible in the *Monthly Gross Income For All Household Members* section. Two scenarios are presented, as an example, which may apply to a user filling out a loan application for a borrower(s) in which their household includes an adult or more. These are the scenarios:

- A. The household is composed only of a primary borrower, and
- B. The household is composed of two adults (a primary borrower and other household member).

The system displays a primary borrower subsection by default, and for each additional adult within the household, one *Other Household Member* subsection appears. If applicable, income information can be provided for the additional adult(s).

## Steps for when the Household is composed only of a Primary Borrower

- 1. Enter the monthly gross income fields in the *Primary Borrower* section.
- 2. If applicable, complete the "All Other Monthly Income Received" field.
- 3. Click the **Check Income Eligibility** button to confirm the income is within the current USDA parameters.

| Primary Borrower (P)                                                                                                    |                        |                            |
|----------------------------------------------------------------------------------------------------|------------------------|----------------------------|
| Base 🕕                                                                                                    | Commission 🕕           | Overtime 🚺                 |
| \$0.00                                                                                                    | \$0.00                 | \$0.00                     |
| Military Entitlements 🕕                                                                                                    | Bonus 🕕                | Other 🚯                    |
| \$0.00                                                                                                    | \$0.00                 | \$0.00                     |
| All Other Monthly Income Received b<br>Household ()<br>\$0.00                                                                     | y Adult Members of the | Check Income Eligibility   |
| All Other Monthly Income Received b<br>Household  \$0.00                                                                          | y Adult Members of the | Check Income Eligibility   |
| All Other Monthly Income Received b<br>Household<br>\$0.00<br>Total Household Income<br>\$0.00                                    | y Adult Members of the | Check Income Eligibility   |
| All Other Monthly Income Received b<br>Household<br>\$0.00<br>Total Household Income<br>\$0.00                                    | y Adult Members of the | Check Income Eligibility   |
| All Other Monthly Income Received b<br>Household<br>\$0.00<br>Total Household Income<br>\$0.00<br>Allowable Adjustments<br>\$0.00 | y Adult Members of the | Check Income Eligibility 3 |

View the eligibility results in the Eligibility box below the button. After selecting, the **Check Income Eligibility** button becomes disabled. Review the auto calculated values.

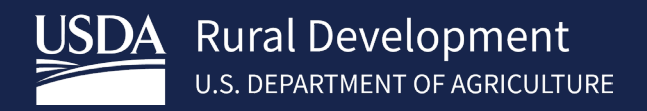

### Steps when the household is composed of two adults (a primary borrower and other household member)

- 1. Complete fields in the *Primary Borrower* section. Also, enter the other household member's income in the *Other Household Member* section.
- 2. If applicable, enter "All Other Monthly Income Received".
- 3. Click Check Income Eligibility.
- 4. Review the auto calculated values.

| Base C Commission                                                                        |                        |                        |
|------------------------------------------------------------------------------------------|------------------------|------------------------|
| Base 🕕                                                                                   | Commission 🕕           | Overtime ()            |
| \$0.00                                                                                   | \$0.00                 | \$0.00                 |
| Military Entitlements 🕕                                                                  | Bonus 🚯                | Other 🚯                |
| \$0.00                                                                                   | \$0.00                 | \$0.00                 |
| Other Household Member (P)                                                               |                        |                        |
| Base 🕕                                                                                   | Commission 🚯           | Overtime 🚯             |
| \$0.00                                                                                   | \$0.00                 | \$0.00                 |
| Military Entitlements 🕕                                                                  | Bonus 🚯                | Other 🚯                |
| \$0.00                                                                                   | \$0.00                 | \$0.00                 |
| All Other Monthly Income Received by<br>Household ()<br>\$0.00<br>Total Household Income | y Adult Members of the | ack Income Eligibility |
| Allowable Adjustments                                                                    |                        | UNKNOWN                |

Users should click the **Check Income Eligibility** button after editing any of previously entered information, as the eligibility result reverts to *"UNKNOWN."* If not, the system will attempt to call the Income Eligibility service when the user presses **Save, Next, Previous, Close** or navigates to another screen in the application. If the system that checks the Income Eligibility service is unavailable or down, users may continue processing the application. Users may also contact RD Help Desk (RD.HD@usda.gov or 1-800-457-3642 [choose option 2 at each menu prompt]). GUS will determine Income Eligibility at the time of submission.

There are two possible results when checking the income eligibility:

- *"ELIGIBLE"* Based on the number of household members and property location, the household income is eligible.
- *"INELIGIBLE"* Based on the number of household members and property location, the household income is ineligible, please refer to the <u>HB-1-3555 SFH Guaranteed Loan Program Technical Handbook</u> for more assistance or users may continue with the application process. The <u>HB-1-3555 SFH Guaranteed</u> <u>Loan Program Technical Handbook</u> can be accessed via the following link: <u>https://www.rd.usda.gov/resources/directives/handbooks</u>

\*\* **Special Note for Alaska "off road" designated areas:** There are no special entries required to be made by lenders in GUS for Alaska designated off road areas. Loans for properties in these designated areas can be

finalized to the agency with the ineligible finding. The agency can override the "ineligible" income eligibility determination during the agency review and approval process.

# 4.4.4 Address Notification

Upon saving or navigating away from the *Eligibility* screen, the "Address Notification" pop-up window appears. Confirm the address by selecting the **Accept Recommended Address** or the **Keep Entered Address** buttons. Select the **Cancel** option when corrections need to be made to the previously entered address, and to navigate back to the *Eligibility* screen.

Accepting the recommended address will replace the values entered on the *Eligibility* screen with the values listed under "Recommended Address;" keeping the entered address will retain the address as entered on the *Eligibility* screen.

| Address Notification                            |        |
|-------------------------------------------------|--------|
| Recommended Address:                            |        |
| 631 Avenue T                                    |        |
| Raymond KS 67573                                |        |
| Entered Property Address:                       |        |
| 631 Avenue T                                    |        |
| Raymond KS 67573                                |        |
| Accept Recommended Address Keep Entered Address | Cancel |

# 4.5 Borrower Information

The *Borrower Information* screen gathers personal information on the loan applicant(s) including citizenship, marital status, employment history and other income sources (e.g., alimony, retirement, etc.).

The Borrower Information screen has four sections per applicant:

- 1. Personal Information
- 2. Current Employment / Self Employment and Income
- 3. Previous Employment / Self Employment and Income
- 4. Income from Other Sources

To expand or collapse sections, refer to 3.2.1 "Expand/Collapse All Sections" Button. The screen and its section(s) include Add and Remove buttons, this functionality is detailed in section 3.8 "Add" and "Remove" Buttons. After entering the required information on each section of the Borrower Information screen, navigate to the Assets and Liabilities screen.

# **4.5.1** Personal Information

Capture the borrower(s) information within the *Personal Information* section for the Primary Borrower on the application. As the Primary Borrower's first name and last name are entered, the section heading displays these as the section's header (e.g., Patrick Purchaser).

At a minimum, the Primary Borrower's, and additional borrower(s) "First Name", "Last Name", "Social Security Number" (SSN), and *Current Address* "Country" are required to save the application.

## Steps

- 1. Complete all the Personal Information fields.
- 2. Complete all the *Current Address* fields.
- 3. Under Mailing Address, click the checkbox if the entered Current Address is the same as the Mailing Address. Otherwise, complete all the Mailing Address fields.

## Changes to the Social Security Number and the Application Confirmation window

Because the Social Security Number (SSN) determines the USDA RD assigned Borrower ID, changes to an already entered and saved SSN prompts the system to **Confirm** the request for a change in the SSN. Clicking **Cancel** reverts the Social Security Number field back to the previously entered and saved SSN. Changes to the Primary Borrower's SSN will result in a new "Borrower ID" being displayed in the Application Header

|    |                                                 |                                                                                        |                                                                                                    | ×                        |
|----|-------------------------------------------------|----------------------------------------------------------------------------------------|----------------------------------------------------------------------------------------------------|--------------------------|
|    |                                                 | Appl                                                                                   | lication Confirmation                                                                                                    |                          |
| M  | You are reque<br>some records<br>user to resubr | esting a change to the Soc<br>associated with the old S<br>mit a specific request (e.g | cial Security Number (SSN) for Builder, Suzi. If confi<br>SSN may be removed from the application and requ<br>g, request an updated credit report for the new SSN | rmed,<br>uire the<br>N). |
| Da | Confirm                                         | Cancel                                                                                 |                                                                                                    |                          |
|    | MM/DD/YYYY                                      | 🔵 US Citizen                                                                           | O Married                                                                                                    |                          |

# 4.5.2 Housing History

This section allows the user to enter the former address(es) of applicants, if needed. The system requires at least twenty-four (24) months of occupancy history. If the borrower has lived in their *Current Address* for less than 24 months, the user is required to capture the former address(es) until 24 months of housing history are covered.

## Steps – Current Address

- 1. Complete the *Current Address* information.
- 2. Enter "Years" and "Months" at Current Address.
- 3. Choose "Housing" type.
- 4. If "Housing" type is "*Rent*", enter "Rent per Month" amount.

| * Country (F) 🕚 | Street Address (F) | 0            | Unit # 🚯 | City (F)      |  |
|-----------------|--------------------|--------------|----------|---------------|--|
| United States*  | •                  |              |          |               |  |
| State (F) 🕕     | Zip Code (F) 🚺     |              |          |               |  |
| Choose One      | \$ XXXXX-XXXX      | Zip Code Loo | kup      |               |  |
|                 |                    | -            |          |               |  |
| Years (F)       | Months (F)         | Housing (P)  | Rent     | per Month (P) |  |
|                 |                    |              |          |               |  |

#### Steps – Former Address

If the borrower resided at the current address for less than 24 months, the system automatically adds a *Former Address* entry. If needed, the system continues adding *Former Address* records until the total of "Years" and/or "Months" entered in the *Current* and *Former Address* sections is at least 2 years.

- 5. Complete the *Former Address* section.
- 6. To clear entered information, click the **Remove Former Address** button.

| * Country (F) 🕕                                                                                                    | Street Address (P)                                                                | D                                                                                                    | Unit # 📵                      | City (P) 🕕               |            |
|----------------------------------------------------------------------------------------------------|-----------------------------------------------------------------------------------|----------------------------------------------------------------------------------------------------|-------------------------------|--------------------------|------------|
| United States                                                                                                    |                                                                                   |                                                                                                    |                               |                          |            |
| State (P) 🕕                                                                                                    | Zip Code (P) 🕕                                                                    |                                                                                                    |                               |                          |            |
| Choose One                                                                                                    | XXXXX-XXXX                                                                        | Zip Code                                                                                                    | Lookup                        |                          |            |
| How Long at Curre                                                                                                    | nt Address?                                                                       |                                                                                                    |                               |                          |            |
| Years (F) 🕚                                                                                                    | Months (F) 🕕                                                                      | Housing (P)                                                                                                    |                               | Rent per Month (P) 🕕     |            |
|                                                                                                    | 2                                                                                 | Own                                                                                                    |                               | \$0.00                   |            |
|                                                                                                    |                                                                                   | Rent                                                                                                    |                               |                          |            |
| If at Current Addre                                                                                                    | ss for LESS than 2 year                                                           | No Primary Housi                                                                                                    | ng Expense                    | Remove                   | Former Add |
| If at Current Addres                                                                                                    | Street Address (F)                                                                | No Primary Housi                                                                                                    | ng Expense<br>Unit # <b>0</b> | City (F)                 | Former Add |
| * Country (F) ①<br>United States                                                                                         | Street Address (F)                                                                | No Primary Housi                                                                                                    | Unit #                        | City (F)                 | Former Add |
| If at Current Addree<br>* Country (F) ①<br>United States \$<br>State (F) ①                                               | Street Address (F)                                                                | No Primary Housi                                                                                                    | Unit #                        | City (F)                 | Former Add |
| If at Current Addree<br>* Country (F) ①<br>United States<br>State (F) ①<br>Choose One<br>*                               | Street Address (F)                                                                | No Primary Housi                                                                                                    | Unit # O                      | City (F)                 | Former Add |
| If at Current Addre<br>* Country (F)<br>United States<br>State (F)<br>Choose One<br>How Long at Forme                    | Street Address (F)                                                                | No Primary Housi                                                                                                    | unit # C                      | City (F)                 | Former Add |
| If at Current Addre<br>* Country (F) ①<br>United States<br>State (F) ①<br>Choose One<br>How Long at Forme<br>Years (F) ① | Street Address (F) (<br>Zip Code (F) (<br>XXXXX-XXXX<br>r Address<br>Months (F) ( | No Primary Housi     No Primary Housi     Zip Code     Housing (P)                                                                                                    | Unit # 1                      | City (F)                 | Former Add |
| If at Current Addre<br>* Country (F) ①<br>United States<br>State (F) ①<br>Choose One<br>How Long at Forme<br>Years (F) ① | Street Address (F) (<br>Zip Code (F) (<br>XXXX-XXXX<br>r Address<br>Months (F) (  | No Primary Housi     No Primary Housi     State of the second second secon | Unit # 1                      | City (F) City (F) Remove | Former Add |

# 4.5.3 Current Employment / Self Employment and Income

The *Current Employment* section is located below the *Personal Information* section. This section captures information about the applicants' employment and income.

Enter the current employment information for each borrower. Users should start by entering the current employment information and, if applicable, continue by adding previous employment positions and history to cover a 24-month period of time. To get started on the *Current Employment* section, click the **Add Employment** button (see screenshot below). If the applicant currently holds a second job, click the **Add Additional Employment** 

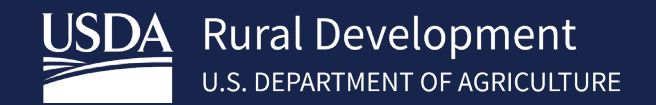

button to capture the other current employment information. "Employer or Business Name" is required to save a *Current Employment* record.

Steps shown below are for employed applicants. Refer to the next page for when the applicant is a business owner or is self-employed.

## **Steps for Employed Applicants**

- 1. Click the Add Employment button.
- 2. Complete the employer/business information fields.
- 3. Enter "Years" and/or "Months" at work. If the user enters 12 or more in the "Months" field, the system calculates and populates the number of years in the "Years" field based upon the entered number of months.
- 4. Enter the Gross Monthly Income amounts.

| ✓ Current Employment / Self Employm                                     | ent and Income (0)       |                     |
|-------------------------------------------------------------------------|--------------------------|---------------------|
| Provide at least 2 years of current and pre                             | vious employment and inc | ome, if applicable. |
| 1 Add Employment                                                        |                          |                     |
|                                                                         |                          |                     |
| <ul> <li>Current Employment / Self Employment and Income (1)</li> </ul> |                          |                     |
| Employer or Business Name (D)                                           | Phone (F)                | Remove              |
|                                                                         | XXX-XXX-XXXX             |                     |
| Street Address (F)                                                      | City (F)                 |                     |
|                                                                         |                          |                     |
| State (F)                                                               | Zip Code (F)             | 5                   |
| Choose One                                                              | XXXXX-XXXX               | Zip Code Lookup     |
| Position or Title (F) 🚯                                                 | Start Date (P) 🚺         |                     |
|                                                                         | MM/DD/YYYY               |                     |
| How long in this line of work?                                          | Gross Monthly Income     |                     |
| Years (F) Months (F)                                                    | Base (P) 🚯               |                     |
|                                                                         | \$0.00                   | / month             |
| Check if you are the Business Owner or Self Employed 🚯                  | Overtime (P)             |                     |
|                                                                         | \$0.00                   | / month             |
|                                                                         | Bonus (P)                | Terrer const        |
|                                                                         | \$0.00                   | / month             |
|                                                                         | Commission (P)           | / month             |
|                                                                         |                          | / month             |
|                                                                         | \$0.00                   | / month             |
|                                                                         | Other (P)                |                     |
|                                                                         | \$0.00                   | / month             |
|                                                                         | Total                    |                     |
|                                                                         | \$0.00                   | / month             |
|                                                                         |                          |                     |

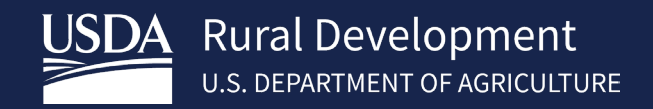

The below guidance is for borrowers with 25 percent or more ownership share in a business. Users should refer to HB-1-3555 SFH Guaranteed Loan Program Technical Handbook for program guidance surrounding self employed borrowers. <u>https://www.rd.usda.gov/resources/directives/handbooks</u> Steps

- 1. Click the Add Employment button
- 2. Complete the employer/business information fields.
- 3. Enter "Years" and/or "Months" at work.
- 4. Click the "Business Owner or Self Employed" checkbox.
- 5. Choose ownership radio button.
- 6. Enter the "Monthly Income (or Loss)" amount. Use minus (-) to indicate loss.

Current Employment / Self Employment and Income (0)
 Provide at least 2 years of current and previous employment and income, if applicable.
 Add Employment

| Employer or Business Name (P) 🟮                                                                            | Phone (F) 🟮                 |                 |
|----------------------------------------------------------------------------------------------------|-----------------------------|-----------------|
|                                                                                                    | XXX-XXX-XXXX                |                 |
| Street Address (F) 🟮                                                                                       | City (F)                    |                 |
| State (F) 🚺                                                                                                | Zip Code (F) 🚯              |                 |
| Choose One                                                                                                 | xxxxx-xxxx                  | Zip Code Lookup |
| Position or Title (F)                                                                                      | Start Date (P) 🚺            |                 |
|                                                                                                    | MM/DD/YYYY                  |                 |
| How long in this line of work?                                                                             | Gross Monthly Income        |                 |
| Years (F) 1 Months (F) 1                                                                                   | Base (P) 🚺                  |                 |
|                                                                                                    | \$0.00                      | / month         |
| Check if you are the Business Owner or Self Employed                                                       | Overtime (P)                |                 |
| Please choose the ownership share since you have checked that you are<br>self employed or a business owner | \$0.00                      | / month         |
| i) I have an ownership share of less than 25%                                                              | Bonus (P) 🚺                 |                 |
| ii) I have an ownership share of 25% or more                                                               | \$0.00                      | / month         |
| Monthly Income (or Loss) (P)                                                                               | Commission (P) 🕕            |                 |
| \$0.00                                                                                                    | \$0.00                      | / month         |
|                                                                                                    | Military Entitlements (P) 🕚 |                 |
|                                                                                                    | \$0.00                      | / month         |
|                                                                                                    | Other (P)                   |                 |
|                                                                                                    | \$0.00                      | / month         |
|                                                                                                    | Total                       |                 |
|                                                                                                    |                             |                 |

USDA- RURAL DEVELOPMENT GUS LENDER USER GUIDE

## 4.5.4 Previous Employment / Self Employment and Income

When the duration of the **current** employment history for the borrower is less than 24 months and the borrower has previous employment history, the user should complete this section. Lenders are expected to include up to 24 months of employment history for those borrowers that have it. "Employer or Business Name" is required to save a *Previous Employment* record. See below for steps.

#### Steps

- 1. Click the Add Previous Employment button.
- 2. Enter the Previous Employment information

| <ul> <li>Previous Emplo</li> </ul> | oyment / Self Employm                                                     | ent and Income (0)                                                                                                    |
|------------------------------------|---------------------------------------------------------------------------|----------------------------------------------------------------------------------------------------|
|                                    |                                                                           |                                                                                                    |
| Add Previous I                     | Employment                                                                |                                                                                                    |
|                                    |                                                                           |                                                                                                    |
| Previous Employment / Se           | elf Employment and Income (1)                                             |                                                                                                    |
|                                    |                                                                           | Remove                                                                                                    |
| mployer or Business Name 🕚         |                                                                           | Position or Title (F)                                                                                                    |
| tart Date (F) 🚯                    | End Date (F)                                                              |                                                                                                    |
| MM/DD/YYYY                         | MM/DD/YYYY 🗰                                                              | Check if you are the Business Owner or Self Employed                                                                                                    |
| Previous Gross Monthly Income (F)  |                                                                           |                                                                                                    |
| revious Gross Monthly Income (F    |                                                                           |                                                                                                    |
|                                    | Add Previous Employment / Se<br>mpleyer or Business Name<br>tart Date (F) | Add Previous Employment / Self Employment  Previous Employment / Self Employment and Income (1)  mployer or Business Name  tart Date (F)  End Date (F)  MM/DD/YYY |

# 4.5.5 Income from Other Sources

This section allows users to add all non-employment income sources for the applicants. **Steps** 

- 1. Click Add Additional Income.
- 2. Choose an "Income Source" option.
- 3. When other is selected, populate the "If Other, please specify" field.
- 4. Enter "Monthly Income" amount

| ✓ Income from Other Sources (1) |                                     |                                                |  |
|---------------------------------|-------------------------------------|------------------------------------------------|--|
| *Income Source (F)        Other | 3<br>* If Other, please specify (F) | <pre>4 * Monthly Income (F)  \$ \$ 0.00 </pre> |  |
| Add Additional Income           |                                     |                                                |  |
| Total Income From Other Sources |                                     |                                                |  |

# 4.5.6 Adding and Removing Additional Borrowers

Starting in the *Personal Information* section, users can enter up to five Borrowers (the primary borrower and up to four additional borrowers) by clicking the **Add Additional Borrower** button.

In the example shown below, the *Borrower Information* sections are completely collapsed to show the primary borrower, named Patrick Purchaser. Followed by the addition of an additional borrower, called Betty Buyer. The same four sub-sections appear, allowing the user to capture the additional borrower's personal and income information.

- 1. Click the Add Additional Borrower button.
- The 4 sub-sections appear for the recently added additional borrower. The Personal Information sub-section displays expanded; the others collapsed. Complete all the associated sub-sections for the additional borrower.

| Overview     | Eligibility        | Borrower Inform  | ation Assets and    | d Liabilities | Real Estate                                         | Loan and Property Inform | ation More 🗸                                   |   | Validate Application          |
|--------------|--------------------|------------------|---------------------|---------------|-----------------------------------------------------|--------------------------|------------------------------------------------|---|-------------------------------|
| Borrower II  | nformation         |                  |                     |               |                                                     |                          |                                                |   | Withdraw Application          |
| ✓ Patrick F  | Purchaser          |                  |                     |               |                                                     |                          |                                                |   |                               |
| > Pers       | onal Informati     | on               |                     |               |                                                     |                          |                                                | Ŧ |                               |
| > Curr       | ent Employme       | nt / Self Emplo  | yment and Incom     | e (0)         |                                                     |                          |                                                |   |                               |
| > Prev       | ious Employm       | ent / Self Emple | oyment and Incom    | ne (0)        |                                                     |                          |                                                |   |                               |
| > Inco       | me from Othe       | r Sources (0)    |                     |               |                                                     |                          |                                                |   |                               |
| Add Addition | nal Borrower       | 1                |                     |               |                                                     |                          |                                                |   |                               |
| Borrowerl    | nformation         |                  |                     |               |                                                     |                          |                                                |   |                               |
| ✓ Patrick I  | Purchaser          |                  |                     |               |                                                     |                          |                                                |   |                               |
| > Pers       | onal Informat      | ion              |                     |               |                                                     |                          |                                                | Ŧ |                               |
|              |                    |                  |                     | (0)           |                                                     |                          |                                                |   |                               |
| > Curr       | ent Employme       | ent / Self Emplo | yment and Incon     | ne (0)        |                                                     |                          |                                                |   |                               |
| > Prev       | ious Employm       | ent / Self Emp   | oyment and Inco     | me (0)        |                                                     |                          |                                                |   |                               |
| > Inco       | me from Othe       | r Sources (0)    |                     |               |                                                     |                          |                                                |   |                               |
| 2            |                    |                  |                     |               |                                                     |                          |                                                |   |                               |
| ∽ Betty Bu   | Jyer               |                  |                     |               |                                                     |                          |                                                |   |                               |
| ↓ Pers       | onal Informat      | ion              |                     |               |                                                     |                          |                                                | Ŧ | Remove Additional<br>Borrower |
| *1           | First Name 🏮       |                  | Middle Name 🟮       |               | *Last Name 🏮                                        |                          | Suffix 🚺                                       |   |                               |
|              | Betty              |                  |                     |               | Buyer                                               |                          |                                                |   |                               |
| *5           | Social Security Nu | mber 🕕 🛛         | Date of Birth (P) 🚺 |               | Citizenship (P)                                     | 0                        | Marital Status (F)                             |   |                               |
|              | XXX-XX-XXXX        |                  | MM/DD/YYYY          |               | <ul> <li>US Citizen</li> <li>Permanent I</li> </ul> | Resident Alien           | <ul> <li>Married</li> <li>Separated</li> </ul> |   |                               |
|              |                    |                  |                     |               | 🔵 Non-Permar                                        | nent Resident Alien      | O Unmarried                                    |   |                               |

# 4.6 Assets and Liabilities

Once the *Borrower Information* screen has been completed and the application has been saved, proceed to the *Assets and Liabilities* screen. This is where users enter information regarding the borrower's assets (bank accounts, investments, etc.), liabilities (credit cards, leases, car, and student loans, etc.), and retrieve CAIVRS findings.

The Assets and Liabilities screen has five sections:

- 1. Assets Banks Accounts, Retirement, and Other Accounts You Have
- 2. Other Assets You Have
- 3. Liabilities Credit Cards, Other Debts, and Leases You Owe
- 4. Other Liabilities and Expenses
- 5. CAIVRS Information

To expand or collapse sections, refer to 3.2.1 "Expand/Collapse All Sections" Button. The screen and its section(s) include Add and Remove buttons, this functionality is detailed in section 3.8 "Add" and "Remove" Buttons. After entering the required information on each section of the Assets and Liabilities screen, navigate to the Real Estate screen.

## 4.6.1 Assets – Banks Accounts, Retirement and Other Accounts You Have

This section allows users to enter information about borrower assets that will be used to evaluate their loan eligibility. Verified assets could offset risks associated with the underwriting recommendation.

"Account Type," "Account Owner/Borrower Name" and "Cash or Market Value" are required to save a record. "Financial Institution," "Account Number" and "Cash or Market Value" are enabled when the "Account Type" value is other than *"Choose* One." The system will not allow a pipe ("|") to be saved for any free form text entry fields.

- 1. Click the Add Asset button.
- 2. Select "Account Owner / Borrower Name" from the list, with which the Asset is associated.
- 3. Select "Account Type" from list, then complete remaining fields.

| E | Eligibility | Borrower Information              | Assets and Liabilities | Real Estate   | Loan and Property Information | Declarations / Military | More 🗸 |
|---|-------------|-----------------------------------|------------------------|---------------|-------------------------------|-------------------------|--------|
|   | Assets a    | and Liabilities                   |                        |               |                               |                         |        |
|   | ✓ Asse      | ts - Bank Accounts, R<br>dd Asset | etirement, and Other   | r Accounts Yo | ou Have (0)                   |                         | Ŧ      |
|   | > Othe      | er Assets You Have (0             | )                      |               |                               |                         |        |

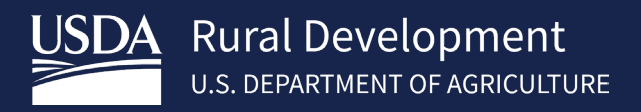

| Eli | gibility | Borrower Information        | Assets and Liabilities | Real Estate   | Loan and Property Information | Declarations / Military  | More 🗸 |
|-----|----------|-----------------------------|------------------------|---------------|-------------------------------|--------------------------|--------|
| A   | ssets    | and Liabilities             |                        |               |                               |                          |        |
|     | ✓ Asse   | ets - Bank Accounts, R      | etirement, and Othe    | r Accounts Yo | ou Have (1)                   |                          | Ŧ      |
| 6   | Acco     | ount Owner/Borrower Name    | e (P)                  |               |                               |                          | Remove |
| 6   | Ch       | loose One                   | ÷                      |               |                               |                          |        |
| 6   | * Ac     | count Type (P) 🚯            | Financial Institutio   | n (F) 🚯       | Account Number (F) 🚯          | Cash or Market Value (P) | 0      |
| 0   | Ch       | noose One                   | *<br>*                 |               |                               | \$0.00                   |        |
|     | A        | dd Additional Asset         |                        |               |                               |                          |        |
|     |          |                             |                        |               |                               |                          |        |
|     | т        | otal Cash or Market Value f | or All Borrowers       |               |                               |                          |        |
|     | ſ        | \$0.00                      |                        |               |                               |                          |        |
|     |          |                             |                        |               |                               |                          |        |

The following "Account Type" options are available. Types not specified here may be available in Other Assets You Have section or can be manually entered in that section by selecting an "Asset Type" of "Other" and selecting a value from the "If Other, please specify" field.

- Bonds
- Bridge Loan Proceeds
- Cash Value of Life Insurance (used for the transaction)
- Certificate of Deposit
- Checking
- Individual Development Account

- Money Market
- Mutual Fund
- Retirement (e.g., 401k, IRA)
- Savings
- Stock Options
- Stocks
- Trust Account

## 4.6.2 Other Assets You Have

This section is completed by lenders for borrower(s) who have additional Assets not listed in the "Account Type" list under the previous section Assets - Bank Accounts, Retirement, and Other Accounts You Have. Assets listed within this section will be considered in qualifying for the loan.

## Steps

- 1. Click the Add Other Assets button.
- 2. Choose "Account Owner / Borrower Name".
- 3. Choose "Asset Type".
- 4. As applicable, populate the "If Other, please specify" field.
- 5. Enter the "Cash or Market Value" amount.

"Account Owner/ Borrower Name" is required to save a record. "Cash or Market Value" is disabled as long as "Asset Type" is "Choose One," and is required to save a record when enabled.

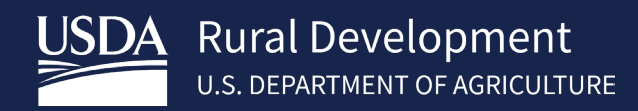

| Eligibility | y Borrower Information       | Assets and Liabilitie   | s Real Estate      | Loan and Property Information     | Declarations / Military | More V |
|-------------|------------------------------|-------------------------|--------------------|-----------------------------------|-------------------------|--------|
| Assets      | s and Liabilities            |                         |                    |                                   |                         |        |
| > As        | sets - Bank Accounts, R      | etirement, and Oth      | er Accounts Y      | ou Have (1)                       |                         | 3      |
| ~ Ot        | her Assets You Have (0       | )                       |                    |                                   |                         |        |
|             | Credits are captured in the  | "Other Credits" section | on of the Lender   | Loan Information page.            |                         |        |
|             | Add Other Assets             |                         |                    |                                   |                         |        |
| > Lia       | abilities - Credit Cards, (  | Other Debts, and Le     | eases that You     | Owe (0)                           |                         |        |
| Eligibilit  | y Borrower Information       | Assets and Liabilities  | Real Estate        | Loan and Property Information     | Declarations / Military | MoreV  |
| Asset       | s and Liabilities            |                         |                    |                                   |                         |        |
| > As        | ssets - Bank Accounts, R     | etirement, and Oth      | er Accounts Yo     | u Have (1)                        |                         | Ξ      |
| v 0         | ther Assets You Have (1)     |                         |                    |                                   |                         |        |
|             | Credits are captured in the  | "Other Credits" section | n of the Lender L  | oan Information page.             |                         |        |
|             | ccount Owner/Borrower Name   | : (P)                   |                    |                                   |                         |        |
| 2           | Patrick Purchaser            |                         | \$                 |                                   |                         | Remove |
| 6           | sset Type (P) 0              | If                      | Other, please spec | ify (P) O Cash or Market Value (P | 0                       |        |
| 0           | Other                        | ÷ (                     | hoose One          | 4 : \$0.00 5                      |                         |        |
|             | Add Additional Assets        |                         |                    |                                   |                         |        |
|             | Total Cash or Market Value f | or All Borrowers        |                    |                                   |                         |        |
|             | \$0.00                       |                         |                    |                                   |                         |        |

The following "Asset Type" values are available. If "Other" is selected, the user must complete the "If Other, please specify" field to save the record, select either "Other Liquid Asset" or "Other Non-Liquid Asset".

- Cash on Hand
- Proceeds from Real Estate Property to be sold on or before closing
- Secured Borrowed Funds
  - Unsecured Borrowed Funds
  - Other
- Proceeds from Sale of Non-Real Estate Asset

## 4.6.3 Liabilities - Credit Cards, Other Debts, and Leases You Owe

In this section, the lender provides the borrower's liabilities including details of all personal debt the borrower currently owes at the time of the application or will be owed before the mortgage loan closes. The liabilities include debts not listed on the borrower's credit report, debts with payments that are currently deferred, non-purchasing spousal debts for community property states, and personal debts that will be paid off at or before closing, even if they will be paid off by this mortgage loan.

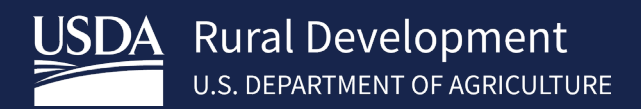

#### Steps

- 1. Click the **Add Liability** button.
- 2. Choose "Account Owner/Borrower Name", which is required to save the record.
- 3. Choose "Account Type". If "Other", please specify.
- 4. Enter "Company Name" and "Account Number".
- 5. Enter the required "Unpaid Balance" and "Monthly Payment" once "Account Type" is selected.
- 6. If applicable, select the appropriate checkbox(es) for "To be paid off at or before closing" and "Omit". If "Omit", please specify reason.

|                                                                                                    | Borrower Information                                                                                                    | Assets and Liabilities                                      | Real Estate                          | Loan and Property Information                                               | Declarations / Military | More 🗸  |
|----------------------------------------------------------------------------------------------------|----------------------------------------------------------------------------------------------------|-------------------------------------------------------------|--------------------------------------|-----------------------------------------------------------------------------|-------------------------|---------|
| Assets                                                                                                    | and Liabilities                                                                                                    |                                                             |                                      |                                                                             |                         |         |
| > Ass                                                                                                    | ets - Bank Accounts, R                                                                                                    | Retirement, and Othe                                        | r Accounts Y                         | ou Have (1)                                                                 |                         | Ŧ       |
| > Oth                                                                                                    | er Assets You Have (1                                                                                                    | )                                                           |                                      |                                                                             |                         |         |
| √ Liab                                                                                                    | oilities - Credit Cards, (                                                                                                    | Other Debts, and Lea                                        | ises that You                        | Owe (0)                                                                     |                         |         |
| , A                                                                                                    | Add Liability                                                                                                    |                                                             |                                      |                                                                             |                         |         |
| > Oth                                                                                                    | er Liabilities and Expe                                                                                                    | enses (0)                                                   |                                      |                                                                             |                         |         |
|                                                                                                    | /PS Information                                                                                                    |                                                             |                                      |                                                                             |                         |         |
|                                                                                                    |                                                                                                    |                                                             |                                      |                                                                             |                         |         |
| Fligibility                                                                                                    | Borrower Information                                                                                                    | Assets and Liabilities                                      | Real Fetate                          | Loan and Property Information                                               | Declarations / Military | More V  |
| - agiotacy                                                                                                    | Sonower mornation                                                                                                    | Assets and Elabilities                                      | Nour Estate                          | Loan and Hoperty mormation                                                  | beetarations / mittary  | 110/0 ¥ |
| A + _                                                                                                    | I I I I I I III I I I I I I I I I I I                                                                                                    |                                                             |                                      |                                                                             |                         |         |
| Assets                                                                                                    | and Liabilities                                                                                                    |                                                             |                                      |                                                                             |                         |         |
| > Assets                                                                                                    | and Liabilities<br>ets - Bank Accounts, R                                                                                                    | Retirement, and Othe                                        | r Accounts Yo                        | ou Have (1)                                                                 |                         | Ξ       |
| > Assets<br>> Asse<br>> Oth                                                                                                    | and Liabilities<br>ets - Bank Accounts, R<br>er Assets You Have (1                                                                                                    | Retirement, and Other                                       | r Accounts Yo                        | ou Have (1)                                                                 |                         | Ξ       |
| > Assets                                                                                                    | and Liabilities<br>ets - Bank Accounts, R<br>er Assets You Have (1<br>pilities - Credit Cards, (                                                                                                    | Retirement, and Other<br>)<br>Other Debts, and Lea          | r Accounts Yo                        | ou Have (1)<br>Owe (1)                                                      |                         | Ξ       |
| > Asset<br>> Asse<br>> Oth<br>~ Liab                                                                                                    | and LIADIIITIES<br>ets - Bank Accounts, R<br>er Assets You Have (1<br>vilities - Credit Cards, C<br>ount Owner/Borrower Nam                                                                                           | Retirement, and Other<br>)<br>Other Debts, and Lea          | r Accounts Yo<br>ses that You        | ou Have (1)<br>Owe (1)                                                      |                         | Ξ       |
| Assets :<br>> Asse<br>> Oth<br>~ Liab<br>2 Acce                                                                                                    | and LIADIIITIES<br>ets - Bank Accounts, R<br>er Assets You Have (1<br>uilities - Credit Cards, (<br>ount Owner/Borrower Nami<br>utrick Purchaser                                                                      | Retirement, and Other<br>)<br>Other Debts, and Lea<br>e (P) | r Accounts Yo<br>ses that You        | Du Have (1)<br>Owe (1)                                                      |                         | Emove   |
| Assets :<br>> Asset<br>> Oth<br>~ Liab<br>2 Acc:<br>Pa                                                                                                    | and LIADIIITIES<br>ets - Bank Accounts, R<br>er Assets You Have (1<br>vilities - Credit Cards, C<br>ount Owner/Borrower Namu<br>trick Purchaser<br>ount Type (P)                                                      | Retirement, and Other<br>)<br>Other Debts, and Lea<br>e (P) | r Accounts Yo<br>ses that You        | Owe (1)                                                                     |                         | Remove  |
| Assets Asset<br>> Asset<br>> Oth<br>> Liab<br>2 Pa<br>3 Ot                                                                                                    | and LIADIIITIES<br>ets - Bank Accounts, R<br>er Assets You Have (1<br>wilities - Credit Cards, C<br>ount Owner/Borrower Namu<br>trick Purchaser<br>ount Type (P)<br>ther                                              | Retirement, and Other<br>)<br>Other Debts, and Lea<br>e (P) | r Accounts Yo<br>ses that You        | Owe (1)<br>If Other, please specify (P)                                     |                         | Remove  |
| Assets Assets Assets Assets Asset Asset As | and LIADIIITIES<br>ets - Bank Accounts, R<br>er Assets You Have (1<br>iilities - Credit Cards, C<br>ount Owner/Borrower Nami<br>trick Purchaser<br>ount Type (P)<br>ther                                              | Retirement, and Other<br>)<br>Other Debts, and Lea<br>e (P) | r Accounts Yo<br>ses that You<br>\$  | Due Have (1) Owe (1) If Other, please specify (P) Account Number (F)        |                         | Remove  |
| Assets                                                                                                    | and LIADIIITIES<br>ets - Bank Accounts, R<br>er Assets You Have (1<br>bilities - Credit Cards, C<br>ount Owner/Borrower Nami<br>ttrick Purchaser<br>oount Type (P)<br>ther                                            | Retirement, and Other<br>)<br>Other Debts, and Lea<br>e (P) | r Accounts Yo<br>ses that You<br>÷   | Owe (1) If Other, please specify (P) Account Number (F)                     |                         | Remove  |
| Assets                                                                                                    | and LIADIIITIES<br>ets - Bank Accounts, R<br>er Assets You Have (1<br>illities - Credit Cards, C<br>ount Owner/Borrower Nami<br>trick Purchaser<br>ount Type (P)<br>ther<br>ald Balance (F)                           | Retirement, and Other<br>)<br>Other Debts, and Lea<br>e (P) | r Accounts You<br>ses that You<br>\$ | Owe (1) If Other, please specify (P) Account Number (F) Monthly Payment (P) |                         | Remove  |
| Assets                                                                                                    | and LIADIIITIES<br>ets - Bank Accounts, R<br>er Assets You Have (1<br>vilities - Credit Cards, C<br>ount Owner/Borrower Nami<br>trick Purchaser<br>ount Type (P)<br>ther<br>npany Name (F)<br>ald Balance (F)<br>0.00 | Retirement, and Other<br>)<br>Other Debts, and Lea<br>e (P) | r Accounts Yo<br>ses that You        | Due Have (1)                                                                |                         | Remove  |
| Assets · Asset · Asset | and LIADIIITIES<br>ets - Bank Accounts, R<br>er Assets You Have (1<br>bilities - Credit Cards, C<br>ount Owner/Borrower Nami<br>trick Purchaser<br>ount Type (P)<br>ther<br>hpany Name (F)<br>aid Balance (F)<br>0.00 | Retirement, and Other ) Other Debts, and Lea e (P)          | r Accounts You<br>ses that You       | Due Have (1)                                                                |                         | Remove  |

The following "Account Type" options are available. Types not specified here may be available in *Other Liabilities and Expenses* section or can be manually entered in either section by selecting "*Other*" and completing the "If Other, please specify" field.

- Collections Judgments and Liens
- Installment (e.g., car, student, personal loan)
- Lease (not real estate)

Add Additional Liability

• Open 30-Day (balance paid monthly)

- Revolving (e.g., credit cards) Taxes
- Tax Lien
- Other

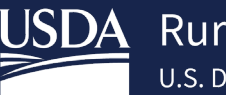

# 4.6.4 Other Liabilities and Expenses

This section is for entering liabilities not specified in the previous section. Ensure all liabilities that do not appear listed on the credit report are disclosed prior to final submission to GUS.

"Account Owner/Borrower Name" is required to save a record. A value must be entered for "Monthly Payment" if the "Liabilities or Expense Type" is not "Choose One." "If Other, please specify" must be completed "Liabilities or Expense Type" is "Other."

- 1. Click the Add Other Liability button.
- 2. Choose "Account Owner / Borrower Name".
- 3. Choose "Liabilities or Expenses Type".
- 4. If "Other" is selected, please specify.
- 5. Complete "Monthly Payment".

| Eligibility | Borrower Information      | Assets and Liabilities | Real Estate  | Loan and Property Information | Declarations / Military | More 🗸 |
|-------------|---------------------------|------------------------|--------------|-------------------------------|-------------------------|--------|
| Assets a    | and Liabilities           |                        |              |                               |                         |        |
| > Asse      | ets - Bank Accounts, R    | Retirement, and Othe   | r Accounts Y | ou Have (1)                   |                         | Ŧ      |
| > Othe      | er Assets You Have (1     | )                      |              |                               |                         |        |
| > Liab      | ilities - Credit Cards, ( | Other Debts, and Lea   | ses that You | Owe (2)                       |                         |        |
| √ Othe      | er Liabilities and Expe   | enses (0)              |              |                               |                         |        |
| A           | dd Other Liability        |                        |              |                               |                         |        |
| > CAIV      | /RS Information           |                        |              |                               |                         |        |

| ✓ Other Liabilities and<br>Account Owner/Borrowe              | Expenses (1)<br>r Name (P) |                                  |        |
|---------------------------------------------------------------|----------------------------|----------------------------------|--------|
| 2 Patrick Purchaser                                           |                            | <b>*</b>                         | Remove |
| 3 Liabilities or Expense Typ<br>Other<br>Add Additional Liabi | ity                        | Monthly Payment (P) ()<br>\$0.00 |        |

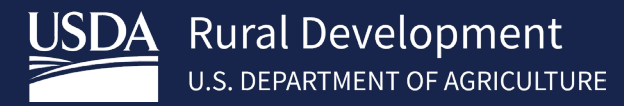

The following "Liabilities or Expense Type" options are available. If "Other" is selected, complete "If Other, please specify" entry.

- Alimony
- Child Support
- Job Related Expenses
- Separate Maintenance
- Other

## **4.6.5 CAIVRS Information**

This section captures the "CAIVRS Number" assigned to the borrower. The "CAIVRS Number" is auto populated by the U.S. Department of Housing and Urban Development Credit Alert System (CAIVRS) service upon entering a borrower's social security number on the *Borrower Information* screen. Below is an example of when the CAIVRS number has successfully been automatically populated.

| CAIVRS Information                                                                                                    |                                                                                                    |
|----------------------------------------------------------------------------------------------------|----------------------------------------------------------------------------------------------------|
| <b>NOTE:</b> If the CAIVRS service is ava<br>application page is saved. If the C<br>CAIVRS number utilizing one of th | ailable, the number returned will be automatically populated and protected once the Borrower<br>AIVRS service is unavailable when the Borrower application page is saved, you can retrieve the<br>ne following options: |
| 1. Call the CAIVRS service through                                                                                    | GUS by clicking on the "Get CAIVRS Number" button for each borrower.                                                                                                    |
| 2. Access the HUD CAIVRS websit<br>manner must be manually entere                                                     | e directly by selecting "Access CAIVRS Website" hyperlink. The CAIVRS number retrieved in this<br>d in the CAIVRS Number block below.                                                                                   |
| Borrower Name                                                                                                    | CAIVRS Number (F)                                                                                                    |
| Patrick Purchaser                                                                                                    | F245286675 Get CAIVRS number                                                                                                    |
|                                                                                                    | Access CAIVRS Website                                                                                                    |

If there is an empty "CAIVRS Number" field, this is an indication the service did not successfully populate the CAIVRS number. See below steps and screen shot for initiating a service call to auto-populate the CAIVRS number for each borrower.

- 1. CAIVRS number is not populated
- 2. Initiate the CAIVRS service call to auto-populate the CAIVRS number for each borrower on the application using the **Get CAIVRS number** button. This action calls the CAIVRS service again to auto-populate the field.
- 3. Alternatively, click the **Access CAIVRS Website** hyperlink. From the CAIVRS website, retrieve the appropriate CAIVRS number, and manually enter it into the respective borrower "CAIVRS Number" field.

| ✓ CAIVRS Information                                                                                                    |                                                                                                    |
|----------------------------------------------------------------------------------------------------|----------------------------------------------------------------------------------------------------|
| <b>NOTE:</b> If the CAIVRS service is<br>application page is saved. If th<br>CAIVRS number utilizing one of<br>1. Call the CAIVRS service thro | ailable, the number returned will be automatically populated and protected once the Borrower<br>CAIVRS service is unavailable when the Borrower application page is saved, you can retrieve the<br>ne following options: |
| 2. Access the HUD CAIVRS we<br>manner must be manually ent                                                                                     | te directly by selecting "Access CAIVRS Website" hyperlink. The CAIVRS number retrieved in this<br>d in the CAIVRS Number block below.                                                                                   |
| Borrower Name<br>John Deere                                                                                                    | CAIVRS Number 1<br>Get CAIVRS number                                                                                                    |
|                                                                                                    | Access CAIVRS Website 3                                                                                                    |

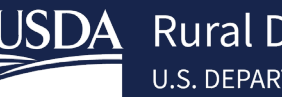

# 4.7 Real Estate

The *Real Estate* screen allows users to add owned properties and the associated mortgage loans. Start by adding a property then, if applicable, add a mortgage under it and if needed, users may include additional mortgages for that property. Once the information for the first property has been captured, users may add an additional property and corresponding mortgage(s).

The screen and its section(s) include **Add** and **Remove** buttons, this functionality is detailed in section *3.8 "Add" and "Remove" Buttons*. After entering the required information on each section of the *Real Estate* screen, navigate to the *Loan and Property Information* screen.

## 4.7.1 Adding a Property

These instructions cover how to add a property record to an application. Which includes undeveloped land the borrower has an ownership interest in, timeshare if the borrower holds the title of the property, and/or if the borrower has a mortgage. "Account Owner/Borrower Name" and "Status" are required to save a property record.

- 1. Click the Add Property button to get started.
- 2. Choose "Account Owner / Borrower Name."
- 3. If applicable, check the "Subject property of the loan" checkbox (i.e., refinance request).
- 4. Enter the property address.
- 5. Enter "Property Value". Choose a "Status." Enter the "Monthly Insurance, Taxes, Association Dues, etc." If the value is *"Retained*," the "Intended Occupancy" field becomes enabled.
- 6. If the "Intended Occupancy" is "Investment," the For Investment Property Only section becomes enabled.

| Eligibilit | ty Borrower Information        | Assets and Liabilities    | Real Estate   | Loan and Property Inform   | mation   | Declarations / Military        | More              |
|------------|--------------------------------|---------------------------|---------------|----------------------------|----------|--------------------------------|-------------------|
| Prope      | erty You Own <mark>(</mark> 0) |                           |               |                            |          |                                |                   |
| Ad         | d Property                     |                           |               |                            |          |                                |                   |
| Eligibilit | y Borrower Information         | Assets and Liabilities Re | eal Estate    | oan and Property Informati | on De    | clarations / Military          | More 🗸            |
| Prope      | erty You Own (1)               |                           |               |                            |          |                                |                   |
| * Acco     | ount Owner/Borrower Name       |                           |               |                            |          | _                              |                   |
| Choo       | ose One                        |                           |               |                            |          | Re                             | move Property     |
| 3 🗆 SI     | ubject property of the loan 🕚  | )                         |               |                            |          |                                |                   |
| Street     | Address (P) 🕕                  |                           | Unit # 🕚      |                            | City (P) | 0                              |                   |
| •          |                                |                           |               |                            |          |                                |                   |
| State (    | (P) <b>(</b>                   | Zip Code (P) 🚯            |               |                            |          |                                |                   |
| Choo       | ose One                        | ×xxxx-xxxx                | Zip Code      | Lookup                     |          |                                |                   |
| Proper     | ty Value (P) 🚺                 | *Status                   | Intended 0    | occupancy (P) 🚺            | Monthl   | y Insurance, Taxes, Associatio | on Dues, etc. (P) |
| \$0.0      | 00                             | Choose One                | Choose        | One 🕇                      | \$0.0    | 0                              |                   |
| For I      | nvestment Property Only        | y                         |               |                            |          |                                |                   |
| Mon        | thly Rental Income (P) 🕕       | GUS Calculated Net        | Monthly Incom | e 🚺 🛛 For Lender           | to calcu | late: Net Monthly Rental Inco  | ome 🕕             |
| 6 \$0      | 0.00                           |                           |               |                            |          |                                |                   |
| Add        | Mortgage                       |                           |               |                            |          |                                |                   |
|            |                                |                           |               |                            |          |                                |                   |
| Add        | d Additional Property          |                           |               |                            |          |                                |                   |
|            |                                |                           |               |                            |          |                                |                   |

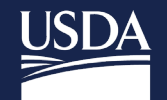

The following "Status" values are available:

- Sold
- Pending Sale
- Retained

The following "Intended Occupancy" values are available:

- Primary Residence
- Second Home
- Investment

## **4.7.2 Retained Investment Properties**

This section covers additional processing for properties retained as an investment by loan applicants. If the "Intended Occupancy" is "*Investment*" and the "Status" is "*Retained*", the system will enable extra fields in the *For Investment Property Only* section. Follow below steps to add an investment property.

## Steps and Example

- 1. Enter the "Monthly Insurance, Taxes, Association Dues, etc." (e.g., \$250.00).
- 2. Enter the "Monthly Rental Income" (e.g., \$2,250.00).
- Review the "GUS Calculated Net Monthly Income" (e.g., \$1,437.50) and, if applicable, enter the "For Lender to calculate: Net Monthly Rental Income" amount. (Reminder: Only rents received 24 months or more may be included in the repayment income. For positive rent with less than a 24-month receipt history, lenders should enter \$0.00 in the *For Lender Calculated Monthly Rental Income* box. Additionally, positive rental income must be included in the Household Annual Income. Manual entry on the Eligibility Page is required. Please refer to HB-1-3555 Handbook for complete guidance regarding income from rents) https://www.rd.usda.gov/resources/directives/handbooks

The "GUS Calculated Net Monthly Income" (\$1,437.50) field is determined by the "Monthly Rental Income" multiplied by 75% (i.e., \$2,250.00 x 0.75 = \$1,687.50) and deducting the "Monthly Insurance, Taxes, Association Dues, etc." amount (\$250.00). Values for "Monthly Mortgage Payments" on Mortgage records associated with the property not marked "Omit" or "To be paid off at or before closing" are also subtracted, if entered.

Negative net rental income is treated as a recurring liability in the debt ratios. Corresponding mortgage liabilities may be omitted from the debt ratios. Please refer to Chapter 9 of the 3555 Handbook for complete rental income guidance. <u>https://www.rd.usda.gov/resources/directives/handbooks</u>

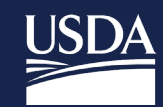

| * Account Owner/Borrower Nam | e    |                |          |                        |            | _                                |                         |   |
|------------------------------|------|----------------|----------|------------------------|------------|----------------------------------|-------------------------|---|
| Patrick Purchaser            | \$   |                |          |                        |            |                                  | Remove Property         |   |
| Subject property of the loa  | an 🕕 |                |          |                        |            |                                  |                         |   |
| Street Address (P) 🚯         |      |                |          | Unit# 📵                |            | City (P) 🚯                       |                         |   |
| 123 Main Ave                 |      |                |          |                        |            | Urban Area                       |                         |   |
| State (P)                    |      | Zip Code (P) 🚺 |          |                        |            |                                  |                         |   |
| AA                           | \$   | 12345          |          | Zip Code Lookup        |            |                                  |                         |   |
| Property Value (P) 🚯         |      | *Status 🕕      |          | Intended Occupancy (P) |            | Monthly Insurance, Taxes, Assoc  | iation Dues, etc. (P) 🚯 | ) |
| \$150,000.00                 |      | Retained       | \$       | Investment             | \$         | \$250.00                         |                         | 1 |
| For Investment Property      | Only |                |          |                        |            |                                  |                         | _ |
| Monthly Rental Income (P) 🚯  |      | GUS Calculate  | d Net Mo | nthly Income 🕕         | For Lender | to calculate: Net Monthly Rental | Income 🚯                |   |
| \$2,250.00                   |      | \$1,437.50     |          |                        |            |                                  |                         | 3 |
|                              |      |                |          |                        |            |                                  |                         |   |
| Add Mortgage                 |      |                |          |                        |            |                                  |                         |   |

## 4.7.3 Adding a Mortgage to a Property

Users can add one or more mortgages to each property entered in GUS. Users can complete the creditor information and mortgage fields for each mortgage loan. Mortgage(s) details are required for each property if the borrower is obligated on a mortgage, including properties the borrower owns by themselves, jointly with someone else, or even if they are not on the title to the property. Follow below steps to add a mortgage to a property.

## Steps

- 1. Click the Add Mortgage button.
- 2. Complete the fields within the *Mortgage Loans on this Property* subsection. "Creditor Name" is required to save a mortgage record.
- 3. As needed, review the auto-calculated total amounts.

The **Add Additional Mortgage** button can be used to add second and subsequent mortgages associated with a property. And the **Remove Mortgage** button can be used to remove previously entered mortgage loans associated with the property.

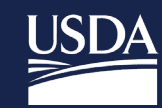

| Eligibility Borrow                               | er Information A | ssets and Liabilities | Real Estate Loan and Pro       | operty Informatio | n Declaratio    | ons / Military    | MoreV                   | Validate Application |
|--------------------------------------------------|------------------|-----------------------|--------------------------------|-------------------|-----------------|-------------------|-------------------------|----------------------|
| Property You                                     | Own (1)          |                       |                                |                   |                 |                   |                         | Withdraw Application |
| * Account Owner/I<br>Choose One<br>Subject prope | Borrower Name    |                       |                                |                   |                 | •                 | Remove Property         |                      |
| Street Address (P)                               | 0                |                       | Unit # 🚺                       |                   | City (P) 🚯      |                   |                         |                      |
| State (P)                                        |                  | Zip Code (P)          |                                |                   |                 |                   |                         |                      |
| Choose One                                       | ;                | XXXXX-XXXX            | Zip Code Lookup                |                   |                 |                   |                         |                      |
| Property Value (P)                               | D                | * Status              | Intended Occupancy (P          | 0                 | Monthly Insura  | nce, Taxes, Assoc | iation Dues, etc. (P) 🚯 |                      |
| \$0.00                                           |                  | Choose One            | Choose One                     | ÷                 | \$0.00          |                   |                         |                      |
| For Investmer                                    | t Property Only  |                       |                                |                   |                 |                   |                         |                      |
| Monthly Rental I                                 | ncome (P) 🕕      | GUS Calculated Ne     | t Monthly Income 🚺             | For Lender        | o calculate: Ne | t Monthly Rental  | Income 🕕                |                      |
| \$0.00                                           |                  |                       |                                |                   |                 |                   |                         |                      |
| Add Mortgage                                     |                  |                       |                                |                   |                 |                   |                         |                      |
| Add Additional                                   | Property         |                       |                                |                   |                 |                   |                         |                      |
| Mortgage Lo                                      | oans on this P   | roperty               |                                |                   |                 |                   | Remo                    | nve Mortgage         |
| Creditor Nam                                     | in (P)           |                       | Account Number (E)             |                   |                 | Monthly Morta     | ada Payment (P)         | ove moregage         |
|                                                  |                  |                       |                                |                   |                 | \$0.00            | age i ayment (i ) 🔮     |                      |
| Unpaid Balan<br>\$0.00                           | ce (P) 🕄         |                       | To be paid off at or<br>Omit 1 | before closing    | 0               |                   |                         |                      |
| Type (P) Choose On                               | e                | \$                    |                                |                   |                 |                   |                         |                      |
| Add Additio                                      | nal Mortgage     |                       |                                |                   |                 |                   |                         |                      |
| Total Mortgag                                    | e Payment        |                       |                                |                   |                 |                   |                         |                      |
| 3 Total Uppaid                                   | Palapas          |                       |                                |                   |                 |                   |                         |                      |

The following loan "Types" are available:

Conventional

Add Additional Property

• FHA

\$0.00

- USDA-RD
- VA
- Other

# 4.7.4 Adding an Additional Property

Once a property has been entered, users can add a second and subsequent properties with the Add Additional Property button. Follow these steps if the borrower owns more than one property.

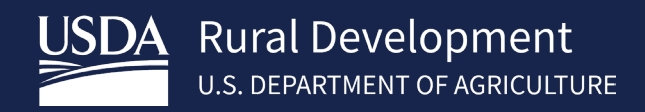

#### Steps

- 1. Click the Add Additional Property button.
- 2. Complete the fields and information for the second property section which appears underneath the previously entered property information for the first property.

| ropert                                                                                                  | ty You Own (2)                                                                                                    |                                  |                                                                             |          |                                                                                                    |                 |                                                                                       |                                        |
|----------------------------------------------------------------------------------------------------|----------------------------------------------------------------------------------------------------|----------------------------------|-----------------------------------------------------------------------------|----------|----------------------------------------------------------------------------------------------------|-----------------|---------------------------------------------------------------------------------------|----------------------------------------|
| * Accoun                                                                                                | t Owner/Borrower Nar                                                                                                    | me                               |                                                                             |          |                                                                                                    |                 | _                                                                                     |                                        |
| Patrick                                                                                                 | Purchaser                                                                                                    | \$                               |                                                                             |          |                                                                                                    |                 |                                                                                       | Remove Property                        |
| Subje                                                                                                   | ect property of the l                                                                                                    | oan 🕕                            |                                                                             |          |                                                                                                    |                 |                                                                                       |                                        |
| Street Ad                                                                                               | ldress (P) 🕕                                                                                                    |                                  |                                                                             |          | Unit#                                                                                                    |                 | City (P)                                                                              |                                        |
| 123 Ma                                                                                                  | in St                                                                                                    |                                  |                                                                             |          |                                                                                                    |                 | Metro Area                                                                            |                                        |
| State (P)                                                                                               | 0                                                                                                    |                                  | Zip Code (P) 🕚                                                              |          |                                                                                                    |                 |                                                                                       |                                        |
| AA                                                                                                    |                                                                                                    | \$                               | 12345                                                                       |          | Zip Code Lookup                                                                                                    |                 |                                                                                       |                                        |
| Property                                                                                                | Value (P) 🚯                                                                                                    |                                  | * Status 🚯                                                                  |          | Intended Occupancy (P)                                                                                                    |                 | Monthly Insurance, Taxes, Associa                                                     | ation Dues, etc. (P                    |
| \$100,0                                                                                                 | 00.00                                                                                                    |                                  | Pending Sale                                                                | <b>‡</b> | Choose One                                                                                                    | \$              | \$250.00                                                                              |                                        |
|                                                                                                    |                                                                                                    |                                  |                                                                             |          |                                                                                                    |                 |                                                                                       |                                        |
| Add M<br>* Accoun<br>Choose                                                                             | towner/Borrower Nar<br>2 One<br>ect property of the le                                                                                                    | me<br>t<br>oan 1                 |                                                                             | _        |                                                                                                    |                 | •                                                                                     | Remove Propert                         |
| Add M<br>* Account<br>Choose                                                                            | Nortgage<br>t Owner/Borrower Nar<br>e One<br>ect property of the la<br>Idress (P)                                                                             | me<br>t<br>oan <b>()</b>         |                                                                             |          | Unit#                                                                                                    |                 | City (P)                                                                              | Remove Propert                         |
| Add M<br>* Accoun<br>Choose<br>Subje<br>Street Ad                                                       | tortgage<br>t Owner/Borrower Nar<br>o One<br>ect property of the la<br>Idress (P)                                                                             | oan ()                           |                                                                             |          | Unit # 💽                                                                                                    |                 | City (P)                                                                              | Remove Propert                         |
| Add M * Accoun Choose Street Ad State (P)                                                               | tortgage<br>t Owner/Borrower Nar<br>c One<br>ect property of the lu<br>lidress (P)                                                                            | oan ()                           | Zip Code (P) 🜒                                                              |          | Unit #                                                                                                    |                 | City (P)                                                                              | Remove Propert                         |
| Add M *Accoun Choose Street Ad State (P) Choose                                                         | tortgage<br>t Owner/Borrower Narr<br>e One<br>ect property of the la<br>iddress (P) •                                                                         | me<br>•<br>oan ()                | Zip Code (?)                                                                |          | Unit # 🚺                                                                                                    |                 | City (P)                                                                              | Remove Propert                         |
| Add M * Accoun Choose Subje Street Ad Choose Property                                                   | tortgage<br>t Owner/Borrower Nar<br>e One<br>ect property of the la<br>idress (P) •<br>•<br>•<br>•<br>•<br>•<br>•<br>•<br>•<br>•<br>•<br>•<br>•<br>•          | me<br>÷<br>oan <b>()</b>         | Zip Code (P) ①                                                              |          | Unit #  Unit # | ,               | City (P)                                                                              | Remove Propert                         |
| Add M * Accoun Choose Subje Street Ad State (P) Choose Property \$0.00                                  | Aortgage<br>t Owner/Borrower Nar<br>e One<br>ect property of the la<br>idress (P) •<br>•<br>•<br>•<br>•<br>•<br>•<br>•<br>•<br>•<br>•<br>•<br>•<br>•          | me                               | Zip Code (P) ①<br>XXXXX-XXXX<br>*Status ①<br>Choose One                     |          | Unit #<br>Zip Code Lookup<br>Intended Occupancy (P)<br>Choose One                                                                                                    | ;               | City (P)  Monthly insurance, Taxes, Associa                                           | Remove Propert                         |
| Add M * Accoun Choose Street Ad Street Ad Choose Property ' \$0.00 For Invi                             | Aortgage<br>t Owner/Borrower Nar<br>c One<br>ect property of the la<br>idress (P) •<br>•<br>•<br>•<br>•<br>•<br>•<br>•<br>•<br>•<br>•<br>•<br>•<br>•          | oan ()                           | ZIp Code (P) ①<br>XXXXX-XXXX<br>*Status ①<br>Choose One                     | •        | Unit #  Zip Code Lookup Intended Occupancy (P) Choose One                                                                                                    | :               | City (P)  Monthly Insurance, Taxes, Associa                                           | Remove Propert                         |
| Add M * Accoun Choose Subje Street Ad State (P) Choose Property 1 \$0.00 For Inve Monthly               | Aortgage<br>t Owner/Borrower Nar<br>c One<br>ect property of the la<br>idress (P) •<br>o One<br>Value (P) •<br>estment Propert;<br>v Rotal Iscome (P) •       | me<br>÷<br>oan ()<br>÷<br>y Only | Zip Code (P)<br>XXXXX-XXXX<br>* Status<br>Choose One<br>GUIS Calculated 1   | ÷        | Unit #<br>Zip Code Lookup<br>Intended Occupancy (P)<br>Choose One                                                                                                    | ÷               | City (P)                                                                              | Remove Propert,<br>ation Dues, etc. (P |
| Add M * Accoun Choose Subje Street Ad State (P) Choose Property \$0.00 For Inve Monthly \$0.00          | Aortgage<br>t Owner/Borrower Nar<br>c One<br>ect property of the la<br>idress (P) •<br>o One<br>value (P) •<br>estment Propert;<br>y Rental Income (P) •<br>o | me<br>coan  v<br>cy Only         | ZIp Code (P)<br>XXXXX-XXXX<br>* Status<br>Choose One<br>GUS Calculated 1    | ¢        | Unit #<br>Zip Code Lookup<br>Intended Occupancy (P)<br>Choose One<br>enthly Income                                                                                                    | ÷<br>For Lender | City (P)                                                                              | Remove Propert                         |
| Add M * Accoun Choose Street Ad State (P) Choose Property ' \$0.00 For Inve Monthly \$0.00              | Aortgage<br>t Owner/Borrower Nar<br>c One<br>ect property of the la<br>idress (P) •<br>o One<br>value (P) •<br>estment Propert;<br>y Rental Income (P) •<br>o | me<br>coan ()<br>y Only          | Zip Code (P) ①<br>XXXXX-XXXX<br>*Status ①<br>Choose One<br>GUS Calculated I | ¢        | Unit #  Zip Code Lookup Intended Occupancy (P)  Choose One onthly Income                                                                                                    | For Lender      | City (P)                                                                              | Remove Propert                         |
| Add M *Accoun Choose Subject Street Ad State (P) Choose Property \$0.00 For Inv Monthlu \$0.00 Add M    | Aortgage<br>t Owner/Borrower Nar<br>c One<br>ect property of the lu<br>idress (P) •<br>o One<br>value (P) •<br>estment Propert<br>y Rental Income (P) •<br>o  | me<br>coan ()<br>cy Only         | Zip Code (P) ①<br>XXXXX-XXXX<br>*Status ①<br>Choose One<br>GUS Calculated I | Net Mo   | Unit #  Zip Code Lookup Intended Occupancy (P)  Choose One                                                                                                    | ÷<br>For Lender | City (P)  Monthly Insurance, Taxes, Associa S0.00 to calculate: Net Monthly Rental Ir | Remove Propert                         |
| Add M *Accoun Choose Subject Street Ad Choose Property \$0.00 For Invv Monthly \$0.00 Add M             | Aortgage<br>t Owner/Borrower Nar<br>c One<br>ect property of the la<br>idress (P)<br>c One<br>value (P)<br>estment Propert<br>y Rental Income (P)<br>o<br>o   | me<br>coan ()<br>cy Only         | Zip Code (P) ①<br>XXXXX-XXXX<br>*Status ①<br>Choose One<br>GUS Calculated 1 | •        | Unit #  Zip Code Lookup Intended Occupancy (P)  Choose One onthly Income                                                                                                    | ÷               | City (P)                                                                              | Remove Propert<br>ation Dues, etc. (P  |
| Add M *Accoun Choose Subject Street Ad State (P) Choose Property 1 \$0.00 For Inve Monthly \$0.00 Add M | Aortgage<br>t Owner/Borrower Narr<br>o One<br>ect property of the la<br>idress (P)<br>o One<br>value (P)<br>estment Propert<br>y Rental Income (P)<br>o<br>o  | me<br>÷<br>oan •                 | Zip Code (P) ①<br>XXXXX-XXXX<br>*Status ①<br>Choose One<br>GUS Calculated I | Net Mo   | Unit #  Zip Code Lookup Intended Occupancy (P)  Choose One onthly Income                                                                                                    | ¢               | City (P)  Monthly Insurance, Taxes, Associa S0.00 to calculate: Net Monthly Rental Ir | Remove Propert<br>ation Dues, etc. (P  |

## 4.8 Loan and Property Information

The *Loan and Property Information* screen is where users enter the loan amount, purpose of the loan and other relevant information. Some information from this screen will carry over to *Loan and Lender Information*.

The Loan and Property Information screen has three sections:

- 1. Loan and Property Information
- 2. Other New Mortgage Loans on the Property You are Buying or Refinancing
- 3. Gifts or Grants You Have Been Given or Will Receive for This Loan

To expand or collapse sections, refer to 3.2.1 "Expand/Collapse All Sections" Button. The screen and its section(s) include Add and Remove buttons, this functionality is detailed in section 3.8 "Add" and "Remove" Buttons. After

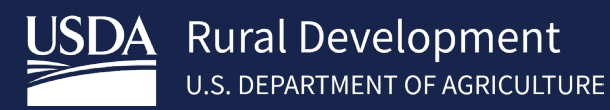

entering the required information on each section of the *Loan and Property Information* screen, navigate to the *Declarations / Military* screen.

## 4.8.1 Loan and Property Information

This section captures property address information and high-level loan details like "Loan Amount" and "Loan Purpose" in support of the loan the borrower is applying for. "Street Address," "City," "State", "Zip Code" and "County" are required to save the application. *Please NOTE:* The loan amount, including the amount of the upfront Guarantee fee being financed is entered on this page. This amount is used by GUS to calculate the upfront GRH Fee and Annual Fee on the Lender Loan Information Page. The loan amount entered on this page must match the total loan amount on the Lender Loan Information Page, Qualifying the Borrower, Total Mortgage Loans- Section I. A Validation Error will occur if the loan amounts do not match.

- 1. Fill out the "Loan Amount" and "Loan Purpose" fields.
- 2. The "Property Address" populates from the *Eligibility* page. Enter the "Property Value."
- 3. As applicable, complete the "Occupancy," "Mixed-Use Property". Select "Yes" for Mixed-Use Property if the property will also be used for a business.
- 4. Choose Applicable Construction Type

| <ul> <li>Loan And Property Inform</li> </ul> | nation                   |                                    |  |
|----------------------------------------------|--------------------------|------------------------------------|--|
| Loan Amount (P)                              | Loan Purpose (P)         |                                    |  |
| \$0.00                                       | O Purchase<br>Refinance  |                                    |  |
| Property Address * Street Address            | Unit #                   | • * City •                         |  |
| 9991 Warford Street                          |                          | Dawson                             |  |
| * State 🚯                                    | *Zip Code 🕚              |                                    |  |
| IA                                           | \$ 50066                 | Zip Code Lookup                    |  |
| * County 🚯                                   | *MSA 🚯                   | Number of Units Property Value (P) |  |
| Allamakee County                             | Allamakee County, IA     | 1 \$0.00                           |  |
| Occupancy (P)                                | Mixed-Use Property (P) 🟮 | Construction Type (P)              |  |
| Primary Residence                            | Ves No                   | Choose One                         |  |
|                                              |                          |                                    |  |

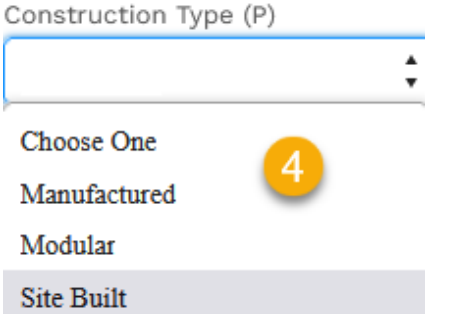

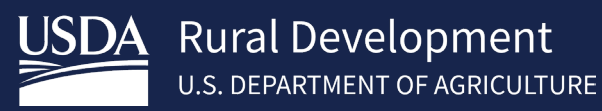

## 4.8.2 Other New Mortgage Loans on the Property You are Buying or Refinancing

If there are additional liens on the property for which the application is being submitted, this section will allow users to capture this information. If there are any other new mortgages or loans on the property being bought, they must be included in the application as part of the *Other New Mortgage Loans on the Property You are Buying or Refinancing* section.

Enter information in this section when the borrower is applying for more than one new mortgage loan to purchase or refinance the property. For example, the borrower is applying for a second mortgage at the same time as the first mortgage to get a line of credit for renovations.

"Creditor Name", "Monthly Payment" and "Loan Amount/Amount to be Drawn" must be entered to save a record.

- 1. Click the Add Mortgage button.
- 2. Fill in the "Creditor Name," "Lien Type", "Monthly Payment" (\$0.00 is an acceptable value) and "Loan Amount"/ "Amount to be Drawn" fields.
- 3. Confirm the amounts displayed in the auto-calculated total fields.

| Eligibility | Borrower Information | Assets and Liabilities | Real Estate   | Loan and Property Information | Declarations / Military | More 🗸 | , |
|-------------|----------------------|------------------------|---------------|-------------------------------|-------------------------|--------|---|
| Loan A      | nd Property Infor    | mation                 |               |                               |                         |        |   |
| > Loar      | n And Property Infor | mation                 |               |                               |                         |        | ً |
| ✓ Othe      | er New Mortgage Loa  | ans on the Property Y  | 'ou are Buyin | g or Refinancing (0)          |                         |        |   |
| > Gifts     | s or Grants You Have | Been Given or Will R   | eceive for Th | is Loan (0)                   |                         |        | - |
| ∽ Othe      | er New Mortgage Loa  | ans on the Property Y  | ou are Buyin  | g or Refinancing (1)          |                         |        |   |
| 2           |                      |                        |               |                               | •                       | Remove |   |

| Creditor Harrie                                       | Lien Type (P)<br>First Lien<br>Subordinate Lien | Monthly Payment (P) \$0.00 | Loan Amount/Amount to be Drawn (P)<br>\$0.00 |
|-------------------------------------------------------|-------------------------------------------------|----------------------------|----------------------------------------------|
| Add Additional Mortg                                  | age                                             |                            |                                              |
|                                                       |                                                 |                            |                                              |
|                                                       |                                                 |                            |                                              |
| Total Monthly Payment                                 |                                                 |                            |                                              |
| Total Monthly Payment                                 |                                                 |                            |                                              |
| Total Monthly Payment \$0.00 Total Loan Amount/Amount | it to be drawn                                  |                            |                                              |

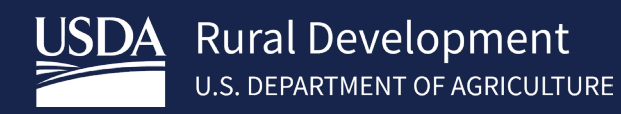

## 4.8.3 Gifts or Grants You Have Been Given or Will Receive for This Loan

This section captures Gift Funds the borrowers have or will receive. "Asset Type" and "Cash or Market Value" are required to save a record. The "Deposited/Not Deposited" radio buttons become disabled when the selected "Asset Type" is *"Gift of Equity"* to comply with URLA form standards.

### Steps

- 1. If applicable, click the **Add Gift or Grant** button.
- 2. Choose "Asset Type."
- 3. Choose the appropriate "Deposited / Not Deposited" radio button. If "Deposited" is selected, confirm the corresponding asset account which contains the gift funds has been entered on the Assets and Liabilities Page.
- Choose "Source".
   If "Other", please specify.
- 5. Enter "Cash or Market Value".

| Lugionary                                        | Borrower Information                                                                                                    | Assets and Liabilities                                                                                       | Real Estate                                    | Loan and Property Information                                                                        | Declarations / Military | More 🗸                               |
|--------------------------------------------------|----------------------------------------------------------------------------------------------------|----------------------------------------------------------------------------------------------------|------------------------------------------------|----------------------------------------------------------------------------------------------------|-------------------------|--------------------------------------|
| Loan A                                           | nd Property Infor                                                                                                    | mation                                                                                                    |                                                |                                                                                                    |                         |                                      |
| > Loa                                            | n And Property Inforr                                                                                                    | mation                                                                                                    |                                                |                                                                                                    |                         | Ŧ                                    |
| > Oth                                            | er New Mortgage Loa                                                                                                    | ans on the Property Y                                                                                        | ou are Buyin                                   | g or Refinancing (1)                                                                                 |                         |                                      |
| ∽ Gift                                           | s or Grants You Have                                                                                                    | Been Given or Will Re                                                                                        | eceive for Thi                                 | is Loan (0)                                                                                          |                         |                                      |
| А                                                | dd Gift or Grant                                                                                                    |                                                                                                    |                                                |                                                                                                    |                         |                                      |
|                                                  |                                                                                                    |                                                                                                    |                                                |                                                                                                    |                         |                                      |
|                                                  |                                                                                                    |                                                                                                    |                                                |                                                                                                    |                         |                                      |
| Eligibility                                      | Borrower Information                                                                                                    | Assets and Liabilities                                                                                       | Real Estate                                    | Loan and Property Information                                                                        | Declarations / Military | More V                               |
| Eligibility                                      | Borrower Information                                                                                                    | Assets and Liabilities                                                                                       | Real Estate                                    | Loan and Property Information                                                                        | Declarations / Military | More V                               |
| Eligibility                                      | Borrower Information<br>And Property Info                                                                                                    | Assets and Liabilities                                                                                       | Real Estate                                    | Loan and Property Information                                                                        | Declarations / Military | MoreV                                |
| Eligibility<br>Loan A<br>> Loa<br>> Oth          | Borrower Information<br>And Property Info<br>an And Property Infor<br>her New Mortgage Lo                                                    | Assets and Liabilities<br>rmation<br>mation<br>wans on the Property N                                        | Real Estate                                    | Loan and Property Information                                                                        | Declarations / Military | More V                               |
| Eligibility                                      | Borrower Information<br>And Property Info<br>an And Property Infor<br>her New Mortgage Lo<br>ts or Grants You Have                           | Assets and Liabilities rmation mation hans on the Property  e Been Given or Will R                           | Real Estate<br>You are Buyin                   | Loan and Property Information                                                                        | Declarations / Military | MoreV                                |
| Eligibility Loan A > Loa > Oth ~ Gif             | Borrower Information<br>And Property Info<br>an And Property Infor<br>her New Mortgage Lo<br>ts or Grants You Have                           | Assets and Liabilities<br>rmation<br>mation<br>wans on the Property V<br>e Been Given or Will F              | Real Estate<br>You are Buyin<br>Receive for Th | Loan and Property Information                                                                        | Declarations / Military | MoreV                                |
| Eligibility Loan A Loa Loa Loa Cott              | Borrower Information<br>And Property Infor<br>an And Property Infor<br>her New Mortgage Lo<br>ts or Grants You Have<br>sset Type             | Assets and Liabilities rmation mation wans on the Property \ e Been Given or Will R Decosited/Net D          | Real Estate<br>You are Buyin<br>Receive for Th | Loan and Property Information<br>ng or Refinancing (1)<br>nis Loan (1)                               | Declarations / Military | MoreV<br>Remove<br>te (P)            |
| Eligibility<br>Loan A<br>> Loa<br>> Ott<br>~ Gif | Borrower Information<br>And Property Info<br>an And Property Infor<br>her New Mortgage Lo<br>ts or Grants You Have<br>sset Type<br>hoose One | Assets and Liabilities rmation mation ans on the Property N e Been Given or Will F Deposited/Not D Deposited | You are Buyin<br>Receive for Th                | Loan and Property Information<br>ng or Refinancing (1)<br>nis Loan (1)<br>Source (P)<br>Choose One 4 | Cash or Market Valu     | More V<br>E<br>Remove<br>IP (P)<br>5 |

"Asset Type" options are "Cash Gift," "Gift of Equity" or "Grant." The following "Source" options are available. "If Other, please specify" must be completed "Source" is "Other

- Community Nonprofit
- Employer
- Federal Agency
- Lender
- Local Agency
- Other

- Parent
- Relative
- Religious Nonprofit
- State Agency
- Unmarried Partner
- Unrelated Friend

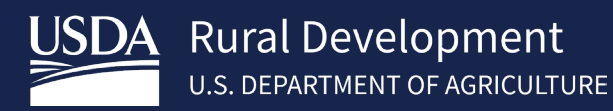

# 4.9 Declarations / Military

The *Declarations / Military* screen is where users answer "Yes" or "No" questions about the property, how the property will be financed, the borrower's financial history and military service. Some "Yes" or "No" responses may prompt the user for additional information. Answer the *Declarations* questions for each borrower within the loan application.

To expand or collapse sections, refer to <u>3.2.1</u> after entering the required information for each borrower on the *Declarations / Military* screen, navigate to the *Demographic Information* screen, refer to <u>3.10 Navigate Using the "More"</u> *Drop-down* 

### Steps

Choose the "Yes" or "No" radio button for each question under the About this Property and Your Money for this Loan, About Your Finances and Military Service sections.

Complete the extra questions, if the answer is "Yes" for questions A, C, M, and/or Military Service.

| eclarations / Military                                                                                                    |                       |  |
|----------------------------------------------------------------------------------------------------|-----------------------|--|
| ✓ Patrick Purchaser                                                                                                    |                       |  |
| About this Property and Your Money for this Loan                                                                                                    |                       |  |
| A. Will you occupy the property as your primary residence? (P)                                                                                                    | ● Yes ○ No            |  |
| If YES, have you had an ownership interest in another property in the last three years? (P)<br><b>B.</b> If this is a Purchase Transaction: Do you have a family relationship or business affiliation with the seller of the<br>property? (P)                                                  | ○ Yes ○ No ○ Yes ○ No |  |
| <ul> <li>C. Are you borrowing any money for this real estate transaction (e.g., money for your closing costs or down payment) or obtaining any money from another party, such as the seller or realtor, that you have not disclosed on this loan application? (P)</li> </ul>                   | ● Yes ○ No            |  |
| C.1. If YES, what is the amount of this money? (P)                                                                                                    | \$0.00                |  |
| D. 1. Have you or will you be applying for a mortgage loan on another property (not the property securing this loan) on or before closing this transaction that is not disclosed on this loan application? (P)                                                                                 | 🔿 Yes 🔵 No            |  |
| <ol> <li>Have you or will you be applying for any new credit (e.g., installment loan, credit card, etc.) on or before<br/>closing this loan that is not disclosed on this application? (P)</li> </ol>                                                                                          | 🔵 Yes 🔵 No            |  |
| E. Will this property be subject to a lien that could take priority over the first mortgage lien, such as a clean<br>energy lien paid through your property taxes (e.g., the Property Assessed Clean Energy Program)? (P)                                                                      | 🔵 Yes 🔵 No            |  |
| About Your Finances                                                                                                    |                       |  |
| F. Are you a co-signer or guarantor on any debt or loan that is not disclosed on this application? (P)                                                                                                    | 🔵 Yes 🔵 No            |  |
| G. Are there any outstanding judgments against you? (P)                                                                                                    | 🔿 Yes 🔿 No            |  |
| H. Are you currently delinquent or in default on a Federal debt? (P)                                                                                                    | 🔵 Yes 🔵 No            |  |
| I. Are you a party to a lawsuit in which you potentially have any personal financial liability? (P)                                                                                                    | 🔵 Yes 🔵 No            |  |
| J. Have you conveyed title to any property in lieu of foreclosure in the past 7 years? (P)                                                                                                    | 🔿 Yes 🔵 No            |  |
| K. Within the past 7 years, have you completed a pre-foreclosure sale or short sale, whereby the property was<br>sold to a third party and the Lender agreed to accept less than the outstanding mortgage balance due? (P)                                                                     | 🔵 Yes 🔵 No            |  |
| L. Have you had property foreclosed upon in the last 7 years? (P)                                                                                                    | 🔵 Yes 🔵 No            |  |
| M. Have you declared bankruptcy within the past 7 years? (P)                                                                                                    | Yes No                |  |
| If YES, identify the type(s) of bankruptcy:<br>Chapter 7 (P) Chapter 11 (P) Chapter 12 (P) Chapter 13 (P)                                                                                                    |                       |  |
| Military Service                                                                                                    |                       |  |
| Did you (or your deceased spouse) ever serve, or are currently serving, in the United States Armed Forces? (F)                                                                                                    | Yes 🔿 No              |  |
| You chose "Yes" for Military Service so choose all that applies. (F) 🕚                                                                                                    |                       |  |
| <ul> <li>Currently retired, discharged, or separated from service</li> <li>Only period of service was as a non-activated member of the Reserve or National Guard</li> <li>Surviving Spouse</li> <li>Currently serving on active duty with projected expiration date of service/tour</li> </ul> |                       |  |
| Provide Projected Expiration date of service/tour since you listed that the borrower is currently serving in the military                                                                                                    |                       |  |
| Projected Expiration Date (F) MM/DD/YYYY                                                                                                    |                       |  |

If the answer is "Yes" for question A, a follow-up question appears. If the answer to that question is "Yes", two additional questions appear. Choose the appropriate radio button(s) for those questions.

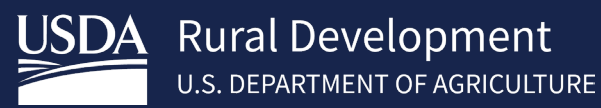

If the answer is "Yes" under the *Military Service* section, check the option(s) that applies. If the selection(s) includes "Currently serving on active duty with projected expiration date of service/tour", provide the "Projected Expiration Date" by entering the date or clicking the calendar icon and choosing the appropriate date from the calendar that pops-up underneath the date field.

## 4.10 Demographic Information

The *Demographic Information* screen is where users enter information about each borrower's demographics.

To expand or collapse sections to provide responses for each borrower on the loan application, refer to 3.2.1 "Expand/Collapse All Sections" Button. After entering the required information for each borrower on the Demographic Information screen, navigate to the Loan Originator Information.

## Steps

- 1. Choose the *Ethnicity* option(s). If *Ethnicity* is *"Other Hispanic or Latino"*, enter "Origin".
- 2. Choose the *Race* option(s). If *Race* is "American Indian or Alaskan Native", enter the "Name of Enrolled or Principal Tribe". If *Race* is "Other Asian" or "Other Pacific Islander," enter specifying information.
- 3. Choose the *Sex* option(s).
- 4. Click the appropriate radio button.

If "Face-To-Face Interview" is selected, answer additional questions.

| <ul> <li>Patrick Purchaser</li> </ul>                                                                                                    |                                                                                                    |                                                                                 |
|----------------------------------------------------------------------------------------------------|----------------------------------------------------------------------------------------------------|---------------------------------------------------------------------------------|
| Ethnicity - Check one or More (F)  Mexican  Puerto Rican  Cuban  Other Hispanic or Latino  if Other, Enter Origin  For example: Argentinean, Colombian, Dominican, Nicaraguan, Salvadoran, Spaniard, and so on.  Not Hispanic or Latino  I do not wish to provide this information  Sex (F)  Formale Male I do not wish to provide this Information | Race - Check one or More (F)         ✓         American Indian or Alaskan Native<br>Print Name of Enrolled or Principal Tribe         →         →         →         →         →         →         →         →         →         →         →         →         →         →         →         →         →         →         →         →         →         →         →         →         →         →         →         →         →         →         →         →         →         →         →         →         →         →         →         →         →         →         →         →         →         →         →         →         →         →         → <th>Filipino<br/>Vietnamese</th> | Filipino<br>Vietnamese                                                          |
| To Be Completed by Financial Institution:<br>The Demographic Information was provided through:<br>• Face-To-Face Interview<br>• Telephone Interview<br>• Fax or Mail<br>• Email or Internet<br>Please answer the following questions since you conduct                                                                                              | cted a Face to Face Interview                                                                                                    |                                                                                 |
| Was the ethnicity of the Borrower collected on the bas                                                                                                    | is of visual observation or surname?                                                                                                    | 🔿 Yes 🚫 No                                                                      |
|                                                                                                    |                                                                                                    | Please answer this<br>question since you<br>conducted Face to<br>Face Interview |
| Was the sex of the Borrower collected on the basis of v                                                                                                    | visual observation or surname?                                                                                                    | 🔿 Yes 🔿 No                                                                      |
|                                                                                                    |                                                                                                    | Please answer this<br>question since you<br>conducted Face to                   |
|                                                                                                    |                                                                                                    | Face interview                                                                  |
| Was the race of the Borrower collected on the basis of                                                                                                    | visual observation or surname?                                                                                                    | Yes No                                                                          |

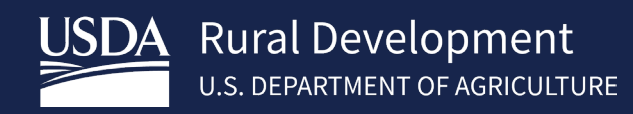

# 4.11 Loan Originator Information

The *Loan Originator* screen is where users enter information about the loan originator and the loan originator's organization. After entering the required information on the *Loan Originator Information* screen, navigate to the *Lender Loan Information* screen, refer to *3.10 Navigate Using the "More" Drop-down* 

### Steps

- 1. Fill in the fields within the Organization subsection.
- 2. Fill in the fields within the Originator subsection.

Users should enter "NA" for State License ID in the event the state does not issue State License Numbers.

| Organization                      |                             |                                    |                        |
|-----------------------------------|-----------------------------|------------------------------------|------------------------|
| Loan Originator Organization Name | e (F)                       | Loan Originator Organization TaxID | (F)                    |
|                                   |                             |                                    |                        |
| Street Address (F)                |                             |                                    | Unit #                 |
| City (F)                          | State (F)                   | Zip Code (F)                       |                        |
|                                   | Choose One                  | ¢ XXXXX-XXXX                       | Zip Code Lookup        |
| Loan Originator Organization NMLS | R ID# (F)                   | State License ID# (F)              |                        |
| Originator                        |                             |                                    |                        |
| Loan Originator First Name (F)    | Loan Originator Middle Name | Loan Originator Last Name (F)      | Loan Originator Suffix |

The *Lender Loan Information* screen is where users enter the specific details about the property and loan. Data from other screens is used to populate portions of this screen.

The Lender Loan Information screen has five sections:

- 1. Property and Loan Information
- 2. Title Information
- 3. Mortgage Loan Information
- 4. Qualifying the Borrower Minimum Required Funds or Cash Back
- 5. Other Credits

## 4.12 Lender Loan Information

To expand or collapse sections, refer to 3.2.1 "Expand/Collapse All Sections" Button. The screen and its section(s) include Add and Remove buttons, this functionality is detailed in section 3.8 "Add" and "Remove" Buttons. After entering the required information on each section of the Lender Loan Information screen, navigate to the Additional Data screen, refer to 3.10 Navigate Using the "More" Drop-down.

The *Lender Loan Information* screen is where users enter the specific details about the property and loan. Data from other screens is used to populate portions of this screen.

The Lender Loan Information screen has five sections:

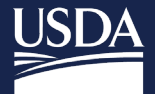

- 1. Property and Loan Information
- 2. Title Information
- 3. Mortgage Loan Information
- 4. Qualifying the Borrower Minimum Required Funds or Cash Back
- 5. Other Credits

To expand or collapse sections, refer to 3.2.1 "Expand/Collapse All Sections" Button. The screen and its section(s) include Add and Remove buttons, this functionality is detailed in section 3.8 "Add" and "Remove" Buttons. After entering the required information on each section of the Lender Loan Information screen, navigate to the Additional Data screen, refer to 3.10 Navigate Using the "More" Drop-down.

## 4.12.1 Property and Loan Information

This section captures information about the property and loan relevant to underwriting fitness.

- 1. Fill in the "Lender Loan Number". Upon saving the application, the "Lender Loan Number" populates in the Application header.
- 2. Choose the applicable *Community Property State* checkbox(es).
- 3. Complete the *Transaction Detail* fields (screenshot shows field when the loan purpose is "*Purchase*").
- 4. Under the *Energy Improvement* subsection, choose the applicable checkbox(es).
- 5. Complete the *Project Type* fields, as applicable. Available Options: Condominium or Cooperative

| Eligibility | Borrower Information    | Assets and Liabilities | Real Estate | Loan and Property Information | Lender Loan Information | More V |
|-------------|-------------------------|------------------------|-------------|-------------------------------|-------------------------|--------|
| Lende       | er Loan Information     | ٦                      |             |                               |                         |        |
| ∼ Pr        | operty and Loan Inforn  | nation                 |             |                               |                         | Ŧ      |
|             | ler Loan Number (F)     |                        |             |                               |                         |        |
| Len         | der Loan Number must be | entered                |             |                               |                         |        |

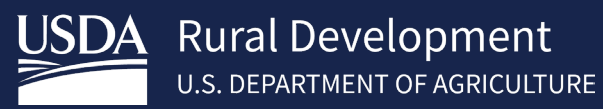

|   | Eligibili | ty Borrower Information                | Assets and Liabi   | lities Real Estate                                   | Loan and Property In                                    | formation                                 | Lender Loan Information                                          | More 🗸             |
|---|-----------|----------------------------------------|--------------------|------------------------------------------------------|---------------------------------------------------------|-------------------------------------------|------------------------------------------------------------------|--------------------|
|   | Lend      | er Loan Informatio                     | n                  |                                                      |                                                         |                                           |                                                                  |                    |
|   | ∼ P       | roperty and Loan Infor                 | mation             |                                                      |                                                         |                                           |                                                                  | Ŧ                  |
|   | Len       | ider Loan Number (F)                   |                    |                                                      |                                                         |                                           |                                                                  |                    |
|   | 94        | 41347393                               |                    |                                                      |                                                         |                                           |                                                                  |                    |
|   | Cor       | nmunity Property State                 |                    |                                                      |                                                         |                                           |                                                                  |                    |
| 2 |           | At least one borrower live             | s in a community p | roperty state                                        | The property is                                         | in a comm                                 | unity property state                                             |                    |
|   | Tra       | nsaction Detail                        |                    |                                                      |                                                         |                                           |                                                                  |                    |
| 3 |           | Conversion of Contract for<br>Contract | Deed or Land       | Renovation                                           | Construction-C<br>Permanent                             | onversion/C                               | Construction-to-                                                 |                    |
|   | Ene       | ergy Improvement                       |                    |                                                      |                                                         |                                           |                                                                  |                    |
| 4 |           | Mortgage loan will finance             | energy-related imp | provements                                           | Property is curr<br>the first mortga<br>through propert | ently subjec<br>age lien, suc<br>ty taxes | ct to a lien that could take p<br>h as a clean energy lien, paid | iority over<br>for |
| 5 | Pro       | ject Type (If Applicable)              |                    |                                                      |                                                         |                                           |                                                                  |                    |
|   | Cł        | hoose One                              | \$                 | Is the property locate<br>Development (PUD) ?<br>Yes | d in Planned Unit<br>(P)                                | Is the<br>Ye<br>No                        | property located in a project? (<br>s                            | P)                 |
|   |           |                                        |                    | No                                                   |                                                         |                                           |                                                                  |                    |
|   | Stru      | ucture Type (F)                        |                    | Year Built (F)                                       |                                                         |                                           |                                                                  |                    |
|   | 8         | Attached<br>Detached                   |                    | ΥΥΥΥ                                                 |                                                         |                                           |                                                                  |                    |
|   | > Ti      | itle Information                       |                    |                                                      |                                                         |                                           |                                                                  |                    |
|   | > M       | lortgage Loan Informat                 | ion                |                                                      |                                                         |                                           |                                                                  |                    |
|   | > Q       | ualifying the Borrower                 | - Minimum Requ     | ired Funds or Ca                                     | sh Back                                                 |                                           |                                                                  |                    |
|   | > 0       | other Credits (0)                      |                    |                                                      |                                                         |                                           |                                                                  |                    |

If "Construction-Conversion/ Construction-to-Permanent" is selected, additional fields appear. Choose from the "Single-Closing" or "Two-Closing" radio buttons, enter values for "Construction/ Improvement Costs" and "Original Cost of Lot."

| Conversion of Contract for Deed or Land Renovation<br>Contract | <ul> <li>Construction-Conversion/Construction-to-<br/>Permanent</li> </ul> | <ul> <li>Single-Closing (P)</li> <li>Two-Closing (P)</li> </ul> |
|----------------------------------------------------------------|----------------------------------------------------------------------------|-----------------------------------------------------------------|
| Construction/Improvement Costs (F)                             | Original Cost of Lot (F)                                                   |                                                                 |
| \$0.00                                                         | \$0.00                                                                     |                                                                 |

The Transaction Detail shows different fields when the loan purpose is "Refinance."

| Refinance Type (P) | Refinance Program (P)                | USDA Refi Purpose (P) |    |
|--------------------|--------------------------------------|-----------------------|----|
| No Cash Out        | Full Documentation (Non-Streamlined) | Choose One            | \$ |

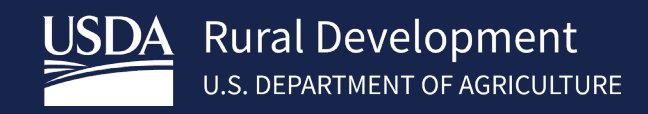

# 4.12.2 Title Information

This section captures information about property ownership and how the title for the property will be held as discussed by lender representative with the borrower.

### Steps

- 1. Enter the "Name" in which the Property Title will be held.
- 2. Choose a value for the "Estate Will be Held In" radio button. Available options: Leasehold or Fee Simple. If "*Leasehold*", enter the "Expiration Date."
- If applicable, choose an option from the "Indian Country Land Tenure" drop-down menu. Available Options are Fee Simple on a Reservation, Individual Trust Land (Allotted/Restricted), Tribal Trust Land on a Reservation, Tribal Trust Land off Reservation, Alaska Native Corporation Land

| Eligibility | Borrower Information      | Assets and Liabilities | Real Estate  | Loan and Prop | erty Information                             | Lender Loan Info      | ormation              | MoreN                 | / |
|-------------|---------------------------|------------------------|--------------|---------------|----------------------------------------------|-----------------------|-----------------------|-----------------------|---|
| Lender      | Loan Informatior          | ı                      |              |               |                                              |                       |                       |                       |   |
| > Prop      | perty and Loan Inforn     | nation                 |              |               |                                              |                       |                       |                       | Ξ |
| ✓ Title     | Information               |                        |              | _             |                                              |                       |                       |                       |   |
|             | the Property Will be Held | in What Name(s): (F) 🚺 |              |               | Estate Will be He<br>Fee Simple<br>Leasehold | ld in (P)             | * Expiratio<br>MM/DD, | n Date (P)<br>/YYYY 🛱 | 2 |
|             |                           |                        |              | 3             | Indian Country La<br>Choose One              | ind Tenure (If Applic | able)                 | \$                    |   |
| > Mor       | tgage Loan Informati      | on                     |              |               |                                              |                       |                       |                       |   |
| > Qua       | lifying the Borrower -    | Minimum Required       | Funds or Cas | h Back        |                                              |                       |                       |                       |   |
| > Othe      | er Credits (0)            |                        |              |               |                                              |                       |                       |                       |   |

In the *Title Information* section, when the loan purpose is "*Refinance*", the "For Refinance: Title to the Property is Currently Held in What Name(s)" field appears.

| Title to the Property Will be Held in What Name(s): (F)                     | Estate Will be Held in (P)       | * Expiration Date (P) |
|-----------------------------------------------------------------------------|----------------------------------|-----------------------|
|                                                                             | Fee Simple                       | MM/DD/YYYY 前          |
|                                                                             | <ul> <li>Leasehold</li> </ul>    |                       |
|                                                                             |                                  |                       |
| For Refinance: Title to the Property is Currently Held in What Name(s): (E) | Indian Country Land Tenure (If ) | Applicable)           |
| For Remarce. The to the Property is currently fetd in What Name(s). (r)     |                                  |                       |

## 4.12.3 Mortgage Loan Information

This section collects details about *Loan Features, Terms of Loan* and calculates the *Proposed Monthly Payment for Property* and for which the loan is being applied. Grayed out fields are pre-populated or auto-calculated fields.

- 1. If applicable, click the "Temporary IR Buydown" checkbox. If clicked, enter the "Initial Buydown Rate" percentage.
- Complete the *Terms of the Loan* fields. The loan amount entered on the Loan and Property Page is used in the auto-calculated fields. The system prepopulates the "Upfront Guarantee Fee/Annual Fee option" field if there is only

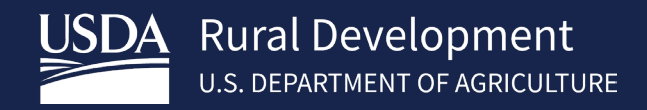

one option; otherwise, the user is prompted to select an option. **NOTE: Temporary Interest Rate Buydowns must meet the following requirements:** 

- a. Loan must be underwritten at the Note Rate
- b. Initial Buydown Rate cannot exceed Note Rate
- c. Initial Buydown Rate cannot be more than 2.0% below Note Rate

Lenders should review complete guidance regarding Temporary Interest Rate Buydowns in <u>HB-1-3555</u> SFH Guaranteed Loan Program Technical Handbook. <u>https://www.rd.usda.gov/resources/directives/handbooks</u>

3. Complete the Proposed Monthly Payment for Property fields.

### 4. Review the system calculated "Total Proposed Monthly Payment".

| > Title Information                              |                                                                                         |                                                                  |
|--------------------------------------------------|-----------------------------------------------------------------------------------------|------------------------------------------------------------------|
| ✓ Mortgage Loan Information                      |                                                                                         |                                                                  |
| Mortgage Type Applied For (P)                    | Amortization Type (P)<br>Fixed Rate                                                     | Mortgage Lien Type (P)                                           |
| Loan Features                                    | Initial Buydown Rate (P)                                                                |                                                                  |
| Note Rate (%) (P) Loan Term (months)<br>% 360    | Upfront Guarantee Fee/Annual Fee option (P) Choose One Annual Fee Amortization Schedule | USDA Upfront Guarantee Fee                                       |
| Proposed Monthly Payment for Property            |                                                                                         |                                                                  |
| First Mortgage (P & I) (P)<br>\$0.00             | Subordinate Lien(s) (P & I) (P) \$0.00                                                  | Homeowner's Insurance (P) \$0.00                                 |
| Supplemental Property Insurance (P)              | Property Taxes (P)                                                                      | Mortgage Insurance (First Year Annual Fee<br>Monthly Amount) (P) |
| \$0.00                                           | \$0.00                                                                                  | \$0.00                                                           |
|                                                  |                                                                                         |                                                                  |
| Association/Project Dues (Condo, Co-Op, PUD) (P) | ) Other                                                                                 |                                                                  |

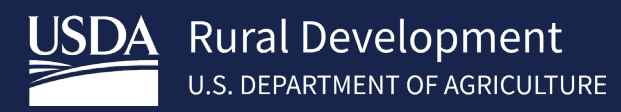

Upon entering or changing the "Note Rate", "Loan Amount", and "Upfront Guarantee Fee" users may click the calculated "Annual Fee Amortization Schedule" hyperlink and the "Guaranteed Annual Fee Amortization Schedule" pop-up window appears.

- 1. Click **Print** to see results as a PDF.
- 2. And/or click **Close**.

| An official website of the United Stat   |                                                           |                                   |                                                         |                                         |                  |
|------------------------------------------|-----------------------------------------------------------|-----------------------------------|---------------------------------------------------------|-----------------------------------------|------------------|
| USDA Rural Devel                         |                                                           | Guaranteed Anni                   | ual Fee Amortization S                                  | chedule                                 | Level1, ULATest1 |
| HOME APPLICATIO                          | Loan Amount<br>Interest Rate (%)<br>Upfront Guarantee Fee | \$450,000.00<br>3.5<br>\$4,500.00 | Loan Term(Years)<br>Annual Fee Percentage<br>Date/ Time | 30<br>0.3500<br>09/07/2020 10:58 PM CDT | • Application    |
| Lender Loan Number ()<br>941347393       | Year of Loan Payment Due                                  | Date Average Annual UPB           | Annual Fee (Based on Avg. Anr                           | nual UPB) Annual Fee Monthly Amount     |                  |
|                                          | 1 10/01/2021                                              | \$446,066.78                      | \$1,561.23                                              | \$130.10                                |                  |
| Community Property                       | 2 10/01/2022                                              | \$437,290.82                      | \$1,530.52                                              | \$127.54                                |                  |
| At least one born                        | 3 10/01/2023                                              | \$428,202.73                      | \$1,498.71                                              | \$124.89                                |                  |
| Transaction Detail<br>Refinance Type (P) | 4 10/01/2024                                              | \$418,791.40                      | \$1,465.77                                              | \$122.15                                |                  |
| No Cash Out                              | 5 10/01/2025                                              | \$409,045.34                      | \$1,431.66                                              | \$119.31                                |                  |
|                                          | 6 10/01/2026                                              | \$398,952.63                      | \$1,396.33                                              | \$116.36                                |                  |
| Energy Improvement                       | 7 10/01/2027                                              | \$388,500.97                      | \$1,359.75                                              | \$113.31                                |                  |
| wortgage toan wit                        | 8 10/01/2028                                              | \$377,677.56                      | \$1,321.87                                              | \$110.16                                |                  |
|                                          | 9 10/01/2029                                              | \$366,469.21                      | \$1,282.64                                              | \$106.89                                |                  |
| Project Type (If Applic                  | 10 10/01/2030                                             | \$354,862.23                      | \$1,242.02                                              | \$103.50                                |                  |
| Condominium                              | 11 10/01/2031                                             | \$342,842.41                      | \$1,199.95                                              | \$100.00                                |                  |
|                                          | 12 10/01/2032                                             | \$330,395.07                      | \$1,156.38                                              | \$96.37                                 |                  |
| Structure Time (E)                       | 13 10/01/2033                                             | \$317,505.03                      | \$1,111.27                                              | \$92.61                                 |                  |
| Attached                                 | 14 10/01/2034                                             | \$304,156.52                      | \$1,064.55                                              | \$88.71                                 |                  |
| <ul> <li>Detached</li> </ul>             | 15 10/01/2035                                             | \$290,333.26                      | \$1,016.17                                              | \$84.68                                 | •                |
| Title Information                        |                                                           |                                   |                                                         | 2 Close Print                           | 1                |
| Previous Next                            |                                                           | LEGEND: (*) Required              | (P) Preliminary (F) Final                               | Save                                    | Close Cancel ?   |

## 4.12.4 Qualifying the Borrower – Minimum Required Funds or Cash Back

This section contains information from the *Loan and Property Information* screen and combines it with USDA guaranteed fees. It provides high-level calculations of the funds *Due From Borrower(s)*, *Total Mortgage Loans*, and *Total Credits*. Disabled fields are conditionally enabled based on "Loan Purpose" or automatically calculated. Below example is when the Loan Purpose is a "Purchase Loan."

- 1. Enter values in lines A through G under the *Due From Borrower(s)* fields, and review auto calculated total.
- In section *I. Total Mortgage Loans* Enter the loan amount excluding the upfront Guarantee Fee and the amount of the upfront Guarantee Fee being financed fields, and review auto calculated total. As noted in the yellow information field, the resulting total loan amount in **Item I** must match the loan amount entered on the **Loan and Property Page**.
- 3. Enter information in the *Total Credits* fields, and review auto calculated total.
- 4. Review amounts under the *Calculations* subsection.

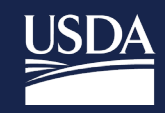

| Property and Loan Information                                                                                                    |                                                          |
|----------------------------------------------------------------------------------------------------|----------------------------------------------------------|
| Title Information                                                                                                    |                                                          |
| Mortgage Loan Information                                                                                                    |                                                          |
| Qualifying the Borrower - Minimum Required Funds or Cash Back                                                                                                    |                                                          |
| Due From Borrower(s)                                                                                                    |                                                          |
| A. Sales Contract Price (P)                                                                                                    | \$0.00                                                   |
| B. Improvements, Renovations, and Repairs (P)                                                                                                    | \$0.00                                                   |
| C. Land (if acquired separately)                                                                                                    | \$0.00                                                   |
| D. For Refinance: Balance of Mortgage Loans on the Property to be paid off in the Transaction (P)                                                                                                    | \$0.00                                                   |
| E. Credit Cards and Other Debts Paid Off                                                                                                    | \$0.00                                                   |
| F. Borrower Closing Costs (Including Prepaid and Initial Escrow Payments)                                                                                                    | \$0.00                                                   |
| (Include USDA Upfront Guarantee Fee and Technology Fee if Passed to Borrower) G. Discount Points                                                                                                    | \$0.00                                                   |
|                                                                                                    | - Photosofte                                             |
| H. Total Due From Borrower(s) (Total of A thru G)<br>\$0.00                                                                                                    |                                                          |
| I. Loan Amount (P)<br>Loan Amount listed in Total Mortgage Loans section should be equal to the Loan<br>Amount entered in Loan and Property<br>Loan Amount Excluding Financed Mortgage Insurance (USDA Upfront Guarantee Fee) (P)                                                                                                    |                                                          |
| Loan Amount (P)  Loan Amount listed in Total Mortgage Loans section should be equal to the Loan Amount entered in Loan and Property  Loan Amount Excluding Financed Mortgage Insurance (USDA Upfront Guarantee Fee) (P)  \$0.00  Financed Mortgage Insurance (USDA Upfront Guarantee Fee) Amount (P)  \$0.00  So.00  So.00 S | \$0.00                                                   |
| I. Lean Amount (P) Lean Amount listed in Total Mortgage Leans section should be equal to the Lean Amount entered in Lean and Property Lean Amount Excluding Financed Mortgage Insurance (USDA Upfront Guarantee Fee) (P) \$0.00 Financed Mortgage Insurance (USDA Upfront Guarantee Fee) Amount (P) \$0.00 J. Other New Mortgage Leans on the Property the Borrower(s) is Buying or Refinancing                                                                                                    | \$0.00                                                   |
| I. Lean Amount (P) Lean Amount listed in Total Mortgage Leans section should be equal to the Lean Amount entered in Lean and Property Lean Amount Excluding Financed Mortgage Insurance (USDA Upfront Guarantee Fee) (P) \$0.00 Financed Mortgage Insurance (USDA Upfront Guarantee Fee) Amount (P) \$0.00 J. Other New Mortgage Leans on the Property the Borrower(s) is Buying or Refinancing K. Total Mortgage Leans (Total of I and J)                                                                                                    | \$0.00                                                   |
| I. Lean Amount (P) Lean Amount listed in Total Mortgage Leans section should be equal to the Lean Amount entered in Lean and Property Lean Amount Excluding Financed Mortgage Insurance (USDA Upfront Guarantee Fee) (P) S0.00 Financed Mortgage Insurance (USDA Upfront Guarantee Fee) Amount (P) S0.00 J. Other New Mortgage Leans on the Property the Borrower(s) is Buying or Refinancing K. Total Mortgage Leans (Total of I and J) S0.00                                                                                                    | \$0.00<br>\$0.00                                         |
|                                                                                                    | \$0.00<br>\$0.00                                         |
|                                                                                                    | \$0.00<br>\$0.00<br>\$0.00                               |
|                                                                                                    | \$0.00<br>\$0.00<br>\$0.00<br>\$0.00                     |
|                                                                                                    | \$0.00<br>\$0.00<br>\$0.00<br>\$0.00                     |
|                                                                                                    | \$0.00<br>\$0.00<br>\$0.00<br>\$0.00                     |
|                                                                                                    | \$0.00<br>\$0.00<br>\$0.00<br>\$0.00                     |
|                                                                                                    | \$0.00<br>\$0.00<br>\$0.00<br>\$0.00                     |
|                                                                                                    | \$0.00<br>\$0.00<br>\$0.00<br>\$0.00<br>\$0.00           |
|                                                                                                    | \$0.00<br>\$0.00<br>\$0.00<br>\$0.00<br>\$0.00<br>\$0.00 |
|                                                                                                    | \$0.00<br>\$0.00<br>\$0.00<br>\$0.00<br>\$0.00<br>\$0.00 |

# 4.12.5 Other Credits

This section allows users to enter any additional money or equity which may impact the loan application.

- 1. Click the Add Other Credit button.
- 2. Click the "Other Credits" drop-down menu and select an option.
- 3. If "Other" is selected, choose the applicable option.
- 4. Fill in the "Amount" field.
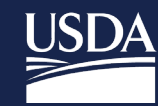

| Eligibility             | Borrower Information              | Assets and Liabilities | Real Estate                  | Loan and Property Information | Lender Loan Information | More 🗸 |
|-------------------------|-----------------------------------|------------------------|------------------------------|-------------------------------|-------------------------|--------|
| Lender                  | Loan Information                  | ı                      |                              |                               |                         |        |
| > Prop                  | perty and Loan Inforn             | nation                 |                              |                               |                         | ≖      |
| > Title                 | Information                       |                        |                              |                               |                         |        |
| > Mor                   | tgage Loan Informati              | on                     |                              |                               |                         |        |
| > Qua                   | lifying the Borrower -            | Minimum Required       | Funds or Cas                 | h Back                        |                         |        |
| ✓ Othe                  | er Credits (0)<br>dd Other Credit |                        |                              |                               |                         |        |
| ∨ Oth                   | er Credits (1)                    |                        |                              |                               |                         |        |
| Other<br>Credit<br>Othe | er Type (P)                       | ★If C<br>Ch            | Other, please sp<br>oose One | acify (P) 3                   | nount (P)<br>\$0.00     | Remove |
| Add A                   | Additional Other Credit           | 1                      |                              |                               |                         |        |

The following values are available for "Credit Type."

- Borrower Paid Outside of Closing
- Builder/Developer
- Earnest Money
- Employer Assistance
- Lender Credit
- Real Estate Agent

- Relocation Funds
- Rent Credit
- Sweat Equity
- Trade Equity
- Other

If "Other" is selected, an entry is required for "If Other, please specify". Please choose from the following values.

- Employer Affiliate
- Lender Affiliate
- Lot Equity
- Other Interested Party

#### 4.13 Additional Data

The Additional Data screen captures information related to appraisal, dwelling information, special financing, and borrower information specific to Form RD 3555-21 ("Request for Single Family Housing Loan Guarantee"). After entering the required information on the Additional Data screen, navigate to the Credit Underwriting screen, refer to 3.10 Navigate Using the "More" Drop-down.

Grayed out information is conditionally enabled or pre-populated. The Requirement Checks' fields are not enabled for "Refinance" loans but are conditionally enabled for "Purchase" loans.

#### Steps

- 1. Complete fields within the Additional Data section.
- 2. As applicable, answer the *Requirement Checks* question.
- 3. Complete the Additional Borrower Information question.

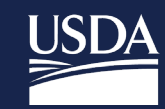

| Choose One                                                                     | ŧ                   | Will a repair escrow account<br>repairs to be completed post<br>Note Guarantee? (F)<br>Yes<br>No | be established for<br>-issuance of Loan                            | System for Award Management (SAM) indicates a<br>party to the transaction is debarred from busine<br>with the Federal government. (P)<br>Ves<br>No |
|--------------------------------------------------------------------------------|---------------------|--------------------------------------------------------------------------------------------------|--------------------------------------------------------------------|----------------------------------------------------------------------------------------------------|
| Date Checked on SAM.Gov (P)                                                    | ë                   | Lender Name<br>BANK                                                                              |                                                                    | USDA Assigned Branch Number                                                                                                    |
|                                                                                |                     |                                                                                                  |                                                                    | Branch List                                                                                                    |
| New Construction Dwellings: USDA r                                             | new construction re | equirements and E                                                                                | xisting Dwellings: Currer                                          | t minimum property requirements (MPR) of HUD                                                                                                    |
| New Construction Dwellings: USDA r<br>documentation are met. (P)<br>Choose One | new construction re | equirements and E                                                                                | xisting Dwellings: Currer<br>Iandbook 4000.1 are met<br>Choose One | (P) (P)                                                                                                    |

#### Clicking the Branch List button brings up the GUS Approving Lender Branch List window.

Choose the appropriate "USDA Assigned Branch Number" radio button.

- 1. Lender must confirm the branch chosen is one that is authorized to underwrite the loan.
- 2. Click Ok. The chosen branch and lender information is updated in Additional Data screen.

To exit out of the pop-up window, click the 'X' located top-right of the pop-up window or click **Cancel**.

| Lender Tax ID:<br>Please select a l | ender branch from the following lis | t by clicking on the appropriate branch number. | Address                                   |
|-------------------------------------|-------------------------------------|-------------------------------------------------|-------------------------------------------|
| 001                                 | • Draiter (unified                  | SAMPLE BANK/LENDER 001                          | 100 MAIN STREET, EXAMPLE CITY, 10010-0100 |
| 005                                 |                                     | SAMPLE BANK/LENDER 002                          | 200 MAIN STREET, EXAMPLE CITY, 20020-0200 |
| 630                                 |                                     | SAMPLE BANK/LENDER 003                          | 300 MAIN STREET, EXAMPLE CITY, 30030-0300 |
| 631                                 |                                     | SAMPLE BANK/LENDER 004                          | 400 MAIN STREET, EXAMPLE CITY, 40040-0400 |
|                                     |                                     |                                                 |                                           |
|                                     |                                     |                                                 |                                           |
|                                     |                                     |                                                 |                                           |

#### **4.13.1 Immigration/Naturalization Check**

The automated Immigration/Naturalization verification is no longer available in GUS. Approved USDA lenders are required to secure/document a non-U.S. citizen's legal residency, outside of the Guaranteed Underwriting System, and retain this documentation in their permanent casefile. This verification must occur prior to a final submission. Current information pertaining to acceptable citizenship or immigration status is available in Chapter 8 of HB-1-3555 SFH Guaranteed Loan Program Technical Handbook.

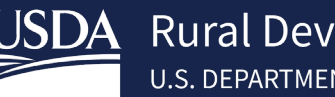

# 4.14 Credit Underwriting

The Credit Underwriting page is where users can reissue an existing credit report or request a new credit report for loan underwriting purposes. This page is also where users request GUS Preliminary or Final underwriting recommendations. Lender Agent users will have "Release Control of Application to the Lender" as an option in the drop-down menu. See below for a detailed description of each option.

| Eligib | bility   | Borrower Information       | Assets and Liabilities        | Real Estate        | Loan and Property Information | Credit Underwriting |
|--------|----------|----------------------------|-------------------------------|--------------------|-------------------------------|---------------------|
| Cre    | edit U   | Inderwriting               |                               |                    |                               |                     |
| 0      | Select R | Request You Would Like     | to Submit (P)                 |                    |                               |                     |
| - [    | Choos    | se One                     |                               |                    |                               | ;                   |
| Ma     | Choose   | One                        |                               |                    |                               |                     |
| IVIA   | Reques   | t Credit Report            |                               |                    |                               |                     |
| 4      | Reques   | t Credit Report and Under  | writing Only (Preliminary Une | lerwriting for pre | e-approval)                   |                     |
| Р      | Reques   | t Underwriting Only (Preli | minary Underwriting for pre-  | approval)          |                               |                     |
|        | Reques   | t Final Underwriting and S | ubmission to Rural Developm   | ient               |                               |                     |

## 4.14.1 Credit Reports and Preliminary Underwriting Recommendation Requests

- "Request Credit Report" Use this option to reissue an existing credit report or order a new credit report. After the desired credit report is retrieved successfully, the user will be directed to the View Findings where they can view or print the credit report. The credit report obtained will be utilized in all subsequent preliminary and final underwriting recommendation requests.
- "Request Credit Report and Underwriting Only (Preliminary Underwriting for preapproval)" Use this option to request a new or reissued credit report and initiate a preliminary GUS Underwriting Recommendation request simultaneously. (This option should only be utilized **one time**. Repeated use of this option may result in additional charges by credit vendor for each reissued credit report) Users should always select the third option "Request Underwriting Only (Preliminary Underwriting for pre-approval)" for subsequent Preliminary Underwriting requests after credit report is successfully re-issued into GUS. Additional fields appear when the request is "Request Credit Report" or "Request Credit Report and Underwriting Only (Preliminary Underwriting for pre-approval)". For each borrower, indicate whether the credit report being requested is "Joint" and/or "New". To re-issue an existing credit report enter the corresponding "Reference Number" from the credit report. Select the credit report "Service Provider," from the drop-down list, then enter the "Account Number/User ID" and "Password" used for obtaining the credit report from the credit vendor. GUS utilizes the Fannie Mae Credit Interface Service to retrieve credit reports. Most errors received while attempting to pull in the credit report is the response from the lender's credit vendor. These errors can be caused by incorrect user's account/password, incorrect credit report reference number input, outdated credit report, borrower data entered in GUS that does not match data on file with the credit vendor, etc. If errors persist, first contact the credit vendor, and provide them with the error codes displayed. If they are unable to provide a resolution, contact the Help Desk at RD.HD@USDA.GOV

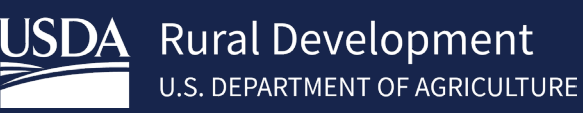

| gibility             | Borrower Information                                        | Assets and Liabilities                 | Real Estate | Loan and Property Information                                 | Credit Underwriting | More V |
|----------------------|-------------------------------------------------------------|----------------------------------------|-------------|---------------------------------------------------------------|---------------------|--------|
| redit U              | nderwriting                                                 |                                        |             |                                                               |                     |        |
| Select R             | equest You Would Like to                                    | Submit (P)                             |             |                                                               |                     |        |
| Reque                | st Credit Report                                            |                                        |             |                                                               | *                   |        |
|                      |                                                             |                                        |             |                                                               |                     |        |
| Complet              | te Items Below Bef                                          | ore Submitting the                     | Request for | Credit Report                                                 |                     |        |
| Complet<br>Purchaser | te Items Below Bef<br>r, Patrick                            | ore Submitting the<br>Reference Number | Request for | Credit Report<br>Credit Status (P)                            |                     |        |
| Complet Purchaser    | te Items Below Bef<br>r, Patrick<br>t ① New                 | Reference Number                       | Request for | Credit Report<br>Credit Status (P)<br>Unknown                 |                     |        |
| Complet<br>Purchaser | te Items Below Bef<br>r, Patrick<br>t • New<br>Provider (P) | Reference Number                       | Request for | Credit Report<br>Credit Status (P)<br>Unknown<br>Password (P) |                     |        |

- "Request Underwriting Only ("Preliminary Underwriting for pre-approval"): Use this option to request a
  preliminary GUS Underwriting Recommendation. Always use this option after a new or reissued credit report
  has been pulled into GUS for all borrowers. Any edits made to the application after a Preliminary
  Underwriting for pre-approval has been obtained invalidates the previous recommendation. The user will
  be required to return to the Credit Underwriting page to request another Preliminary Underwriting
  recommendation.
- "Release Control of Application to the Lender:" Users with Lender Agent/Broker security roles must choose to release the application to the Approved Lender when it is ready for review and final underwriting submission. Please see <u>section 4.14.3</u>
- 4.14.3 Lender Agent/Broker -- Releasing Control of the Application to the Lender for additional details.

#### 4.14.2 Final Underwriting Requests and Submission to Rural Development

- "Request Final Underwriting and Submission to Rural Development:" When the loan application is ready
  for final submission to USDA Rural Development the user will select this option. This option is available to
  a user who has been delegated the role of "Representative with Final Submit Authority" by the lender's
  Security Administrator (SA). Note Security Administrator roles have this permission as well. The Final
  Submission Requirements must be met to proceed along with all final validations. To run validations, please
  see section <u>3.11 Validate Application</u> The Final Submission Requirements are listed below:
  - All borrowers must have a "Credit Report Status" of "*Complete*" on the *Credit Underwriting* screen following a successful credit report request.
  - The lender Branch ID associated with the application must be authorized to underwrite the loan. Lender branch ID's can be updated on the **Additional Data** page if needed.
  - The system interfaces must be online (property and income eligibility, HUD TOTAL Scorecard, GLS and FICO) If any of these system interfaces are down, the user will be unable to do a final underwriting submission.
  - The application must receive a summary eligibility underwriting recommendation other than "INELIGIBLE" from Rural Development.

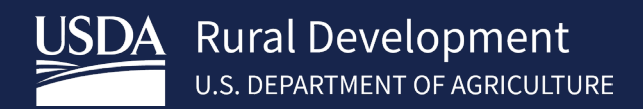

#### Steps

- 1. Select Request *Final Underwriting and Submission to Rural Development* from the drop-down menu.
- 2. Fill out the *Contact Information*.
- 3. Provide *Conditional Commitments Recipients* email addresses. If applicable, click the "Manually Downgrade Application" checkbox to downgrade the loan application and provide an explanation. Click the Submit button to process the request.

| Select Request You Would Lik                                                                                                    | e to Submit (P)                                          |                                                                       |                                              |                                                                |        |
|----------------------------------------------------------------------------------------------------|----------------------------------------------------------|-----------------------------------------------------------------------|----------------------------------------------|----------------------------------------------------------------|--------|
| Choose One                                                                                                    |                                                          |                                                                       |                                              |                                                                | \$     |
| Choose One                                                                                                    |                                                          |                                                                       |                                              |                                                                |        |
| Request Credit Report                                                                                                    |                                                          |                                                                       |                                              |                                                                |        |
| Request Credit Report ar                                                                                                    | d Underwritir                                            | ng Only (Preliminary                                                  | Underwritin                                  | g for pre-approva                                              | al)    |
| Request Underwriting Or                                                                                                    | ly (Preliminar                                           | y Underwriting for p                                                  | ore-approval)                                |                                                                |        |
| Request Final Underwriti                                                                                                    | ng and Submi                                             | ission to Rural Deve                                                  | looment                                      |                                                                |        |
| Request Finat onderwrite                                                                                                    |                                                          |                                                                       | topinent                                     |                                                                |        |
| noone@anywhere.com                                                                                                    |                                                          |                                                                       |                                              |                                                                |        |
| noone@anywhere.com                                                                                                    |                                                          |                                                                       |                                              |                                                                |        |
| noone@anywhere.com                                                                                                    |                                                          | Lender Contact Phone M                                                | iumber (F)                                   | Extension                                                      | _      |
| ncone@anywhere.com<br>ntact information<br>.ender Contact Name (F)                                                                                                    |                                                          | Lender Contact Phone M<br>XXX-XXXX                                    | iumber (F)                                   | Extension<br>XXXXXX                                            |        |
| noone@any.where.com<br>ntact Information<br>.ender Contact Name (F)<br>.ender Contact E-mail Address                                                                                                    |                                                          | Lender Contact Phone A<br>JOOK-JOOK-JOOK                              | iumber (F)                                   | Extension<br>XXXXXXX                                           |        |
| ntact Information<br>Lender Contact Name (F)<br>Lender Contact E-mail Address                                                                                                    |                                                          | Lender Contact Phone N<br>JOCI-JOOC-JOOC                              | sumber (F)                                   | Extension<br>X0000X                                            |        |
| ntact Information<br>Intact Information<br>Lender Contact Name (F)<br>Lender Contact E-mail Address<br>Inditional Commitments Re                                                                                                    | cipients                                                 | Lender Contact Phone N<br>DOX-300X-3000E                              | sumber (F)                                   | Extension<br>X0000X                                            |        |
| Incone@anywhere.com                                                                                                    | cipients<br>issued electror<br>ent                       | Lender Contact Phone M<br>JOCK-JOCK-JOOC                              | nter up to five                              | Extension<br>X0000X                                            |        |
| noone@anywhere.com<br>ntact Information<br>Lender Contact Name (F)<br>Lender Contact E-mail Address<br>Inditional Commitments Re<br>ionditional Commitments will be<br>exeive the Conditional Commitm<br>Recipient 1 E-mail Address (F)    | cipients<br>issued electror<br>ent<br>Recipient 2        | Lender Contact Phone M<br>JOCK-JOCK-JOOC                              | aumber (F)<br>nter up to five<br>Recipient   | Extension<br>X000XX<br>e-mail addresses to<br>I E-mail Address | ,      |
| noone@anywhere.com<br>ntact Information<br>Lender Contact Name (F)<br>Lender Contact E-mail Address<br>Inditional Commitments Re<br>conditional Commitments will be<br>eaview the Conditional Commitment<br>Recipient 1 E-mail Address (F) | cipients<br>issued electror<br>Recipient 2               | Lender Contact Phone M<br>JOCK-JOCK-JOOC<br>Mically by the Agency. Er | iumber (F)<br>nter up to five<br>Recipient : | Extension<br>X000XX<br>e-mail addresses to<br>I E-mail Address | ,<br>, |
| noone@anywhere.com<br>ntact Information<br>Lender Contact Name (F)<br>Lender Contact E-mail Address<br>Inditional Commitments Will be<br>sceive the Conditional Commitm<br>Recipient 1 E-mail Address (F)<br>Recipient 4 E-mail Address    | cipients<br>issued electror<br>Recipient 2<br>Recovert 5 | Lender Contact Phone M<br>JOCK-JOCK-JOOC                              | umber (F)<br>nter up to five<br>Recipient :  | Extension<br>X00000X<br>e-mail addresses to<br>E-mail Address  |        |

A successful final submission will lock down the application from further changes. The user will still have "view" capability of the application. If loan application data changes are required after final submission to Rural Development (e.g., loan amount increases, interest rate increases, etc.), user may recall the application if the 'Recall Final Submission' button is visible on the application by following these steps <u>7 Recall Final Submission</u>, if the "Recall Final Submission" button is not visible then contact the USDA Rural Development office and request that the GUS application be released to the Lender. "Refer to the <u>2.6 Contact Us</u> section. Preliminary and Final Submission selections will invoke the preliminary and final loan application validations, respectively, when the user presses **Submit**. These are the same validations that are invoked when the user selects the **Validate Application** button. See additional information on these validations in section <u>3.11 Validate Application</u>. Any validation failures will end the underwriting attempt. The Validation Error Report will appear as a new web browser tab. If no validation errors are presented, when the request is complete, the user will be taken to the *View Findings* screen.

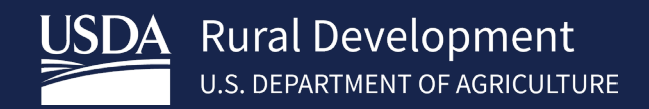

The system may encounter an error when submitting an underwriting request. These are displayed to the user in the top center of the screen and can be dismissed by pressing "X" in the top-right corner. Errors encountered during the underwriting process with an associated error code can be escalated to the USDA Help Desk (RD.HD@usda.gov or 1-800-457-3642 [choose option 2 at each menu prompt]) for triage. The user should provide a screen shot of the error.

being received and the GUS Application ID when emailing the Help Desk or provide a detailed description of the error and the GUS Application ID when leaving a voicemail.

| USDA Rural Development<br>U.S. DEPARTMENT OF AGRICULTURE | Error<br>Error Code 100. Underwriting submission has falled. Contact the Help Desk (RDHD@etLuodu.gov or 1-800-457-3642 (phones option 2 at each menu prompt). | Level2, ULATest30                                   |
|----------------------------------------------------------|----------------------------------------------------------------------------------------------------|-----------------------------------------------------|
| HOME APPLICATIONS USER GUIDES                            | CONTACT US                                                                                                    |                                                     |
| GUS Application ID<br>5003463                            | Borrower Name Borrower ID Lender Loan Number Most Recent Activity Activity Tir<br>Andy America 711771682 12365488 Modified Application Data 06/01/2022 10     | <u>mestamp User</u><br>156 AM CDT Level2, ULATest30 |
| Eligibility Borrower Information Assets and Liabili      | es Real Estate Loan and Property Information Credit Underwriting More V                                                                                       | Validate<br>Application                             |

# 4.14.3 Lender Agent/Broker --Releasing Control of the Application to the Lender

From the *Credit Underwriting* page, Lender Agents must release control of a loan application to the Approved Lender for further loan processing, underwriting and final submission by the approved lender. See steps below. **Once control is released to the approved lender, the application will become <u>view only</u> to Lender Agent/Broker. <b>This is a permanent action. The application cannot be reinstated or released back to the Lender Agent.** In the event the lender agent wants to move forward with the loan, please review section <u>3.12 Application Withdrawal</u> for steps to start over on a loan that has been withdrawn.

#### Steps

- 1. Select *Release Control of Application to the Lender* from the "Select Request You Would Like to Submit" dropdown menu.
- 2. Click Submit.
- 3. Click **OK** to confirm the user releasing control to Approved Lender. This action cannot be reversed. Lender agents will only have the ability to view the application after control is released to approved lender. This is a permanent action. The application cannot be reinstated or released back to the Lender Agent.

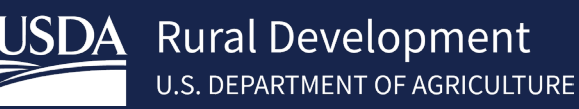

| Credit Underwriting                                                                                                    |
|----------------------------------------------------------------------------------------------------|
| 1 Select Request You Would Like to Submit (P)                                                                                                    |
| Choose One                                                                                                    |
| Choose One                                                                                                    |
| Request Credit Report                                                                                                    |
| Request Credit Report and Underwriting Only (Preliminary Underwriting for pre-approval)                                                                                                    |
| Request Underwriting Only (Preliminary Underwriting for pre-approval)                                                                                                    |
| Release Control of Application to the Lender                                                                                                    |
|                                                                                                    |
|                                                                                                    |
| Credit Underwriting                                                                                                    |
| Select Request You Would Like to Submit (P)                                                                                                    |
| Release Control of Application to the Lender                                                                                                    |
| Submit 2                                                                                                    |
| Confirm Submission                                                                                                    |
| You have requested to release control of the application to an approved USDA lender.<br>You will not have the ability to make changes once the application is released. Do you want to proceed? |
| 3 OK Cancel                                                                                                    |

## 4.15 View Findings

This page is where users go to view/print the GUS Findings Report after a successful Preliminary or Final Underwriting Recommendation request is received. This report is comprised of three sections:

- Underwriting Summary Report
- Underwriting Analysis Report
- Credit Report Summary Report

| Eligibility | Borrower Information      | Assets and Liabilities | Real Estate     | Loan and Property Informatio | n View Findings | More 🗸 |
|-------------|---------------------------|------------------------|-----------------|------------------------------|-----------------|--------|
| GUS U       | nderwriting Findings Repo | rt GUS Underwriting /  | Analysis Report | GUS Credit Report            |                 | ē      |
| GUS UI      | nderwriting Findir        | ngs Report             |                 |                              |                 |        |

These sections are only populated following a successful underwriting submission. Once the *View Findings* screen is displayed, the user should scroll down the screen to view all information or use the sub-tab links to jump to the *Underwriting Findings Report, Underwriting Analysis Report,* or *GUS Credit Report* (see screenshot below).

Users are encouraged to always review the entire report carefully for a full understanding of the Underwriting Recommendation.

# 4.15.1 GUS Underwriting Findings Report

The *GUS Underwriting Findings Report* allows users to review entered application data and the Eligibility Findings and Required Conditions returned from Rural Development. This allows users to see the current underwriting recommendations and any actions required for successful underwriting submission. Users are encouraged to review all sections of this report. The lender must ensure the loan complies with the requirements stated in the report. Lenders must apply due diligence when reviewing the documentation in the loan file to determine if there is any potentially derogatory or contradictory information that is not part of the data analyzed by GUS. Lenders should also review the credit report to confirm the data GUS evaluated with respect to the borrower's credit history was accurate and complete.

Within this report, the user is presented with Eligibility Findings and Conditional Commitment Required Conditions. Lenders can review these findings to discover any issues and know all requirements related to loan completion and submission. Lenders can quickly complete the documentation of their loan file by using the findings report messages appropriately. The message numbers associated with Findings and Required Conditions are returned from Rural Development's application evaluation system.

Messages and recommendations delivered by GUS differ from that of other automated underwriting systems.

## 4.15.1.1 Underwriting Summary Section

The first section of the *GUS Underwriting Findings Report* is the *Underwriting Summary*. This report provides the underwriting recommendation for the mortgage loan request, a detailed list of findings, and the steps necessary to complete the processing of the loan file. Below is an example of the Underwriting Summary:

#### GUS Underwriting Findings Report

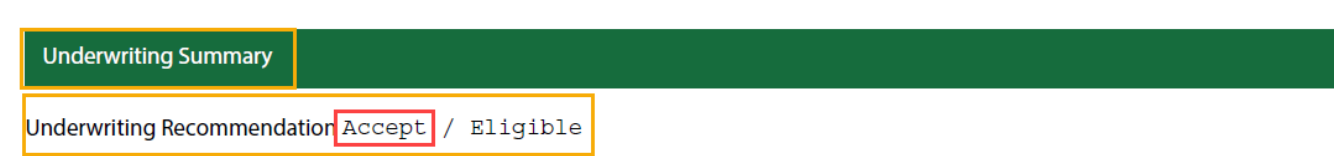

| Property Eligibility | Eligible | Primary Borrower           | Tintin, Ron A           |
|----------------------|----------|----------------------------|-------------------------|
| Income Eligibility   | Eligible | Primary Borrower ID        | 916664344               |
| Loan Eligibility     | Eligible | Submission Type            | Final                   |
| Loan Risk            | Accept   | Submission Sequence Nbr    | 7                       |
|                      |          | Submission Date/Time Stamp | 03/06/2023 05:34 AM CST |
|                      |          | Submitted By               | Josh Rice               |

Users will note the Underwriting Recommendation is split into two parts. In this example the Underwriting Recommendation is **"ACCEPT /ELIGIBLE."** The first part of this recommendation "**Accept**" means through analysis of the data entered in GUS, the mortgage loan application meets requirements of the credit risk assessment and is

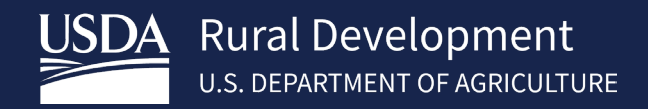

eligible for USDA Rural Development. The credit risk assessment, which includes credit, capacity, and collateral, will arrive at one of the underwriting recommendations described below.

- ACCEPT: The data entered meets acceptable credit, capacity, and collateral requirements of GUS and is eligible for delivery to a Rural Development office with only three items, RD Form 3555-21, Appraisal, and FEMA Flood Certificate.
- ACCEPT WITH FULL DOCUMENTATION: The data entered meets acceptable credit, capacity, and collateral requirements of GUS, however, the application has been randomly selected for a data integrity review by the Agency. The lender is required to submit a fully documented file in support of the request. The lender should review Chapter 15 of <u>HB-1-3555</u> SFH Guaranteed Loan Program Technical Handbook for a list of required documents. <u>https://www.rd.usda.gov/resources/directives/handbooks</u>
- **REFER:** Loans that receive a REFER recommendation require a manual underwrite of the file prior to submitting a full documentation origination file to Rural Development. A REFER recommendation does not indicate the file is unacceptable. Underwriters may approve the loan file upon review and confirmation the loan application meets Rural Development guidelines. The *GUS Underwriting Findings Report* is a tremendous resource to the underwriter during file review to ensure all Agency requirements are met.
- **REFER WITH CAUTION:** Loans that receive a recommendation of REFER WITH CAUTION require a manual underwrite. These files indicate a combination of risk factors (i.e., total debt ratio, credit history, etc.) are present. A recommendation of REFER WITH CAUTION requires a manual underwrite of the origination file prior to submitting a full documentation file to Rural Development. Underwriters may approve the loan file upon review and confirmation that the file meets Rural Development guidelines including the submission of a full documentation file to Rural Development. The *GUS Underwriting Findings Report* is a tremendous resource to the underwriter during file review to ensure all Agency requirements are met.
- **INELIGIBLE:** When INELIGIBLE is in the **first** position of the Underwriting Recommendation, this indicates there is an issue with the credit risk assessment, which includes credit, capacity, and collateral. Lenders should determine the data being utilized in GUS is accurate and review the GUS Findings Report to determine the reason(s) for the Ineligible underwriting recommendation. Reasons for an ineligible recommendation may include but are not limited to:
  - SAM Exclusion: A party to the transaction is debarred from doing business with the federal government. The request is not eligible for loan guarantee.
  - PITI and/or TD ratios exceed the Authorized Agency Thresholds
  - Existing Dwelling Requirement Not Met: Existing dwelling does not/will not meet minimum property requirements of HUD Handbook 4000.1. The request is not eligible for loan guarantee.

The **second** portion of the Underwriting Recommendation "**Eligible**" is pertaining to whether the application meets Rural Development's program requirements (property, income, loan, and borrower) for eligibility.

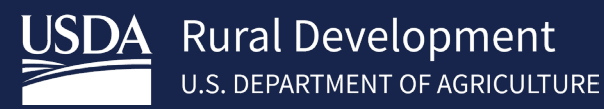

#### GUS Underwriting Findings Report

Underwriting Summary

Underwriting Recommendation Accept / Eligible

| Property Eligibility | Eligible | Primary Borrower           | Tintin, Ron A           |
|----------------------|----------|----------------------------|-------------------------|
| Income Eligibility   | Eligible | Primary Borrower ID        | 916664344               |
| Loan Eligibility     | Eligible | Submission Type            | Final                   |
| Loan Risk            | Accept   | Submission Sequence Nbr    | 7                       |
|                      |          | Submission Date/Time Stamp | 03/06/2023 05:34 AM CST |
|                      |          | Submitted By               | Josh Rice               |

Below are the three possible determinations:

- **ELIGIBLE:** The loan meets all Rural Development Guarantee Loan Program guidelines. The lender must ensure the accuracy of all data used to render the GUS decision.
- **INELIGIBLE:** When INELIGIBLE is in the **second** position of the Underwriting Recommendation, this indicates an issue with Rural Development's program requirements (property, income, loan, and/or borrower) Reasons for an ineligible recommendation may include but are not limited to:
  - Property is in an ineligible area.
  - $\circ$  The subject property will not be the primary residence of the borrower.
  - o The household's adjusted annual income exceeds the established limit.
- **UNABLE TO DETERMINE:** One or more of the property, income, loan, or borrower eligibility were unable to be determined. Typical reasons for this recommendation include but are not limited to:
  - Insufficient address information to determine the property is in an eligible area.
  - New Construction properties have a higher occurrence of "Unable to Determine" due to electronically unmapped areas.
  - The public property and/or income websites are offline.

Loans that receive a recommendation of "ACCEPT/INELIGIBLE" may still be eligible for USDA Rural Development with updates to application data. To achieve eligibility status, the lender must analyze the findings report and determine the reason(s) for the ineligibility. Next, the lender can determine if these issues can be resolved within the application in a manner complying with USDA Rural Development requirements.

Users are encouraged to contact the applicable Rural Development Production Team when **property eligibility** determinations are **INELIGIBLE** or **UNABLE TO DETERMINE** to obtain assistance in verifying eligibility. If determined to be eligible, both recommendations can be overwritten during the approval process by Rural Development. Refer to the *2.6 Contact Us* section.

Other information in this section of the GUS Findings report includes:

- "Property Eligibility" confirms if the property submitted as collateral for the loan request falls within an eligible lending area.
- "Income Eligibility" confirms the adjusted household income from the Eligibility Page meets USDA Rural Development guidelines.
- "Loan Eligibility" confirms if the loan request meets USDA Rural Development criteria.
- "Loan Risk Evaluation" results of the evaluation based on USDA Rural Development's credit risk and capacity assessment criteria.
- "Primary Borrower" is the first borrower on the application.
- "Submission Type" listed may be one of two types:
  - **Preliminary:** The Underwriting Recommendation is preliminary. The GUS application has not been submitted to Rural Development for Loan Note Guarantee consideration. The lender maintains full
  - access and control of the GUS application. Rural Development may only view the data input by the lender.
  - Final: The lender has successfully submitted the GUS application to Rural Development and is requesting a conditional commitment for loan note guarantee prior to closing the loan. The lender is locked out of the GUS application, and no changes may be made to a final submission. USDA Rural Development can process the lender's request for conditional commitment for loan note guarantee. USDA Rural Development may only view the GUS application pages completed by the lender and are unable to change any of the lender certified data.
- "Submission Sequence Nbr" identifies the total number of times the application has been submitted for preliminary and final underwriting, combined.
- "Submission Date/Time" reflects the last date the application was submitted to GUS.
- "Submitted By" identifies who performed the most recent submission.
- "Borrower Eligibility" will be listed separately for each borrower. Borrower eligibility confirms if each borrower meets USDA Rural Development criteria.
- "Borrower Risk Evaluation" is determined separately for each borrower. GUS will evaluate each borrower(s) based upon the data submitted and determine if each borrower satisfies the credit risk assessment criteria.
  - It is not uncommon to see the "Borrower Risk Evaluation" vary between applicants. One Borrower may be marked as "Accept" and one may be marked as "Refer." GUS will consider these individual risk evaluations for the "Underwriting Recommendation." Review Borrower Risk Findings for additional information.
- "Lender Name"

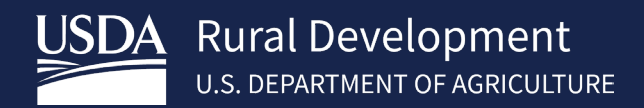

- "Lender Tax ID"
- "USDA Assigned Branch Number" will display based upon the information entered by the user.
- "Lender Loan Number" will be assigned by the lender prior to a final submission.
- "Application ID Number" is assigned by GUS.
- "Lender Agent Name" will be listed if the application was created by a Lender Agent/Broker.
- "Lender Agent Tax ID" will be listed if the application was created by a Lender Agent/Broker.

| Underwriting Summary            |                            |                            |                        |  |  |  |
|---------------------------------|----------------------------|----------------------------|------------------------|--|--|--|
| Underwriting Recommendation: Ac | cept / Unable To Determine |                            |                        |  |  |  |
| Property Eligibility            | Eligible                   | Primary Borrower           | Homeowner, John        |  |  |  |
| Income Eligibility              | Eligible                   | Submission Type            | Final                  |  |  |  |
| Loan Eligibility                | Eligible                   | Submission Sequence Nbr    | 1                      |  |  |  |
| Loan Risk Evaluation            | Accept                     | Submission Date/Time Stamp | 3/11/2020 01:02 PM CDT |  |  |  |
|                                 |                            | Submitted By               | ULATest1 Level1        |  |  |  |

| Borrower Name         | Borrower Elig | ibility Borrower R     | lisk Evaluation     |
|-----------------------|---------------|------------------------|---------------------|
| FICO, Testing         | Eligible      | Refer                  |                     |
| Lender Name           |               | SAMPLE BANK/LENDER 003 | Lender Agent Name   |
| Lender Tax ID         | :             | 347347347              | Lender Agent Tax ID |
| USDA Assigned Branch  | Number        | 630                    |                     |
| Lender Loan Number    | :             | 21324231               |                     |
| Application ID Number | r i           | 0000006172             |                     |

# 4.15.1.2 Mortgage Information

Information in this section includes:

- "LTV" (Loan to Value Ratio) is populated based upon the USDA loan amount and appraised value data input into GUS.
- "Monthly PITI" (Principal, Interest, Taxes, and Insurance) is calculated based on the loan request and includes the Annual Fee for the First Year.
- "Other Monthly Debt" is a sum of monthly payments owed by the borrowers.
- "Total Monthly Debt" is the sum of "Other Monthly Debt" and "Monthly PITI."
- "PITI Ratio" is calculated based on loan request. The calculated PITI appears under "Monthly PITI."

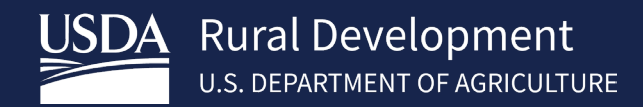

- "TD Ratio" (Total Debt) is calculated based upon loan amount and liabilities to be included in the underwriting recommendation. The total of all monthly debts (excluding PITI) is listed under "Other Monthly Debt." The PITI and other monthly debts are combined to calculate the "Total Monthly Debt." These figures can quickly assist lenders and underwriters to confirm calculations to ensure data is true, accurate, and complete.
- "Loan Amount"
- "Sales Contract Price" is listed if the "Loan Purpose" is "Purchase."
- "Balance of Mortgage Loans to be Paid Off in the Transaction" is listed if the "Loan Purpose" is "Refinance."
- "Property Value" is listed if the "Loan Purpose" is "Purchase."
- "Note Rate"
- "Loan Term (months)" will default to "360."
- "Amortization Type"
- Upfront Guarantee Fee/Annual Fee Option
- USDA Upfront Guarantee Fee
- "Loan Purpose"
- "USDA Refi Purpose" is listed if the "Loan Purpose" is "Refinance."
- "Refinance Program" is listed if the "Loan Purpose" is "Refinance."

Below is a sample of this section where the "Loan Purpose" is "Purchase."

| Mortgage Information |             |                                         |                   |
|----------------------|-------------|-----------------------------------------|-------------------|
| LTV                  | 85.11 %     | Note Rate                               | 4.5000 %          |
| Monthly PITI         | \$622.20    | Loan Term (months)                      | 360               |
| Other Monthly Debt   | \$0.00      | Amortization Type                       | Fixed Rate        |
| Total Monthly Debt   | \$622.20    | Upfront Guarantee Fee/Annual Fee Option | 1.0000% / 0.3500% |
| PITI Ratio           | 18.6678 %   | USDA Upfront Guarantee Fee              | \$749.00          |
| TD Ratio             | 18.6678 %   | Loan Purpose                            | Purchase          |
| Loan Amount          | \$74,900.00 |                                         |                   |
| Sales Contract Price | \$74,900.00 |                                         |                   |
| Property Value       | \$88,000.00 |                                         |                   |

## 4.15.1.3 Property Information

This section confirms the "Property Address" and "Property Eligibility Summary." There are four possible summary messages:

- Subject property is in an ELIGIBLE area. System will indicate "Subject property is located in an eligible area."
- Subject property is in an **INELIGIBLE** area. System will indicate "Subject property is located in an ineligible area."
- System is **UNABLE TO DETERMINE** property eligibility based on current property information. System will indicate "System unable to determine property eligibility based on current property information."

• Subject property eligibility is UNKNOWN. System will indicate "Property Eligibility is unknown."

The *Property Eligibility Finding(s)*, if any, will be returned from Rural Development in an ordered list. Lenders should review these for additional details. Users are encouraged to contact the applicable Rural Development Production Team when **property** determinations are INELIGIBLE or UNABLE TO DETERMINE to obtain assistance in verifying the property eligibility. If determined to be eligible, both recommendations can be overwritten during the approval process by Rural Development. Refer to the 2.6 <u>Contact</u> Us section.

| Property Information                                                                                                    |                                                                                                    |
|----------------------------------------------------------------------------------------------------|----------------------------------------------------------------------------------------------------|
| Property Address                                                                                                    | 64 Main Plaza, Boerne, TX, 78006                                                                                                    |
| Property Eligibility Summary                                                                                                    | Subject property is located in an ineligible area.                                                                                                    |
| Property Eligibility Finding(s)<br>1. 4 - Ineligible Area: The subject property is not<br>in an area where the designation has changed<br>local USDA Rural Development office regarding | located within an eligible rural area. Limited circumstances permit the purchase of a property<br>from rural to non-rural. Refer to HB 1-3555 Chapter 12.3C for details. Please contact your<br>g property eligibility determinations. |

# 4.15.1.4 Income Eligibility Information

This section confirms data entered on the *Eligibility* screen and returned from the income eligibility service, including:

- "County"
- "Metropolitan Area (MSA)"
- "Number of People in the Household"
- "Is Loan Applicant or Co-Applicant Age 62 or Older?" as "Yes" or No."
- "Annual Medical Expenses"
- "Elderly Household Deduction"
- "Number of Residents Under 18 Years Old, Disabled, or Full Time Students 18 years of age or greater"
- "Annual Child Care Expenses"
- "Annual Allowable Child Deduction"
- "Annual Disability Expenses"
- "Are there any Disabled Persons Living in the Household?" as "Yes" or No."
- "Total Household Income"
- "Allowable Adjustments"
- "Adjusted Household Income"
- "Maximum Allowable Adjusted Household Income"

At the bottom of the section are the income eligibility determination summary and findings. An income eligibility determination message will be listed at the top of the text box followed by findings returned by Rural Development, if applicable:

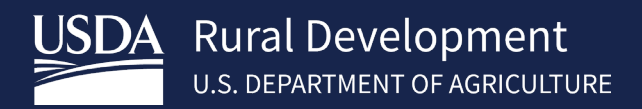

- If the application's income eligibility determination is **ELIGIBLE**, the system displays "Applicant is eligible based on income criteria."
- If the application's income eligibility determination is **INELIGIBLE**, the system displays "Applicant is ineligible based on income criteria."
- If the application's income eligibility determination is **UNABLE TO DETERMINE**, the system displays "System unable to determine applicant income eligibility."
- If the value is UNKNOWN, the system displays "Applicant income eligibility is unknown."

Review the Income Eligibility Finding(s) for additional details.

| Income Eligibility                                                                                 |                                                     |
|----------------------------------------------------------------------------------------------------|-----------------------------------------------------|
| County                                                                                             |                                                     |
| Metropolitan Area (MSA)                                                                            | San Antonio-New Braunfels, TX HUD Metro FMR<br>Area |
| Number of People in the Household                                                                  | 1                                                   |
|                                                                                                    |                                                     |
| Is Loan Applicant or Co-Applicant Age 62 or Older?                                                 | No                                                  |
| Annual Medical Expenses                                                                            | \$0.00                                              |
| Elderly Household Deduction                                                                        | \$0.00                                              |
|                                                                                                    |                                                     |
| Number of Residents Under 18 Years Old, Disabled, or Full Time Students 18 years of age or greater | 0                                                   |
| Annual Child Care Expenses                                                                         | \$0.00                                              |
| Annual Allowable Child Deduction                                                                   | \$0.00                                              |
|                                                                                                    |                                                     |
| Annual Disability Expenses                                                                         | \$0.00                                              |
| Are there any Disabled Persons Living in the Household?                                            | No                                                  |
|                                                                                                    |                                                     |
| Total Household Income                                                                             | \$21,282.00                                         |
| Allowable Adjustments                                                                              | \$0.00                                              |
| Adjusted Household Income                                                                          | \$21,282.00                                         |
|                                                                                                    |                                                     |
| Maximum Allowable Adjusted Household Income                                                        | \$0.00                                              |
|                                                                                                    |                                                     |
| Income Eligibility Finding(s)                                                                      |                                                     |
| There were no income eligibility findings issued.                                                  |                                                     |

# 4.15.1.5 Loan/Applicant Eligibility

The *Loan/Applicant Eligibility* section displays program eligibility findings specific to individual applicants and the loan parameters as a whole.

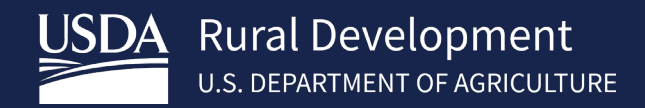

Lenders should review this section carefully as it may list specific eligibility factors identified by GUS that directly contributed to the "Underwriting Recommendation" message portion regarding eligibility (Eligible, Ineligible, or Unable to Determine). Results will vary per applicant. Review each finding.

The first text box in this section includes the Loan Eligibility Finding(s), if any, returned from Rural Development as well as the overall "Loan Eligibility Recommendation." The system will display "Unknown," "Eligible," "Ineligible" or "Unable to Determine" for "Loan Eligibility Recommendation". If no findings were issued, the system populates "There were no loan eligibility findings issued."

Subsequent text boxes in this section include *Borrower Eligibility Finding(s)*, if any, returned from Rural Development as well as the "CAIVRS Number" and "Borrower Eligibility Recommendation."

The system will display "Borrower's eligibility is:" followed by "Unknown," "Eligible," "Ineligible" or "Unable to Determine" for "Borrower Eligibility Recommendation." If no findings were issued, the system populates "There is no eligibility finding for (Borrower's Name)" instead of generating an ordered list.

These borrowers are listed in the order they are entered on the Borrower screen.

| Loan/Applicant Eligibility                                                                                                    |
|----------------------------------------------------------------------------------------------------|
| <ul> <li>Loan Eligibility Finding(s)</li> <li>Eligible</li> <li>1. 2020 - Unacceptable Lien Position: Another mortgage obtained in connection with subject property purchase has been identified in the first lien position. The guaranteed loan must have first lien position. The request is not eligible for guarantee.</li> <li>2. 2021 - Unacceptable Lien Priority: Property is (or will be) subject to a lien that could take priority over the USDA guaranteed first mortgage lien. Lenders/Servicers are required to perfect and maintain a first lien position for the loan guaranteed by USDA. The request is not eligible for guarantee.</li> </ul> |
| Eligibility Finding(s) for Builder, Suzi<br>CAIVRS Number: A037295948<br>Borrower's eligibility is Ineligible<br>1. 102 - Primary Residence: The subject property will not be the primary residence of the applicant Builder, Suzi. All applicants must agree to<br>personally occupy the dwelling as their principal residence throughout the term of the loan. The applicant is not eligible for a guaranteed<br>loan.                                                                                                    |
| Eligibility Finding(s) for Firstimer, Alice<br>CAIVRS Number: A037383032<br>Borrower's eligibility is Ineligible<br>1. 102 - Primary Residence: The subject property will not be the primary residence of the applicant Firstimer, Alice. All applicants must agree to<br>personally occupy the dwelling as their principal residence throughout the term of the loan. The applicant is not eligible for a guaranteed<br>loan.                                                                                                    |

#### 4.15.1.6 Loan/Applicant Risk

The "Loan/Applicant Risk" section of GUS will display program eligibility risk specific to individual applicants and the loan parameters as a whole.

Lenders should review this section carefully as it may list specific risk factors identified by GUS that directly contributed to the "Underwriting Recommendation." Results will vary per applicant. Review each finding.

The first text box in this section includes the *Loan Risk Finding(s)*, if any, returned from Rural Development. If no findings were issued, the system populates *"There were no loan risk findings issued."* 

Subsequent text boxes in this section include Borrower Risk Finding(s), if any, returned from Rural Development. If no findings were issued, the system populates *"There is no risk finding for (Borrower's Name)."* 

These borrowers are listed in the order they are entered on the Borrower screen.

| Loan/Applicant Risk                                                                                                    |
|----------------------------------------------------------------------------------------------------|
| Loan Risk Finding(s)<br>There were no loan risk findings issued.                                                                                                    |
| Risk Finding(s) for Builder, Suzi 1. 30860 - Low Credit Score: A review of the mortgage loan application reveals the following: Builder, Suzi has the credit score 625. Lender must manually underwrite the loan and submit it to RD for review. Lender must record a credit exception listed in HB-1-3555 Chapter 10.8 on the underwriting analysis if any instances of adverse credit are present on the credit report. Applicant must provide documentation in support of an approved credit exception in the manual submission to RD if applicable. |
| Risk Finding(s) for Firstimer, Alice<br>There is no risk finding for Firstimer, Alice.                                                                                                    |

# 4.15.1.7 Lender's Required Conditions

This section specifically states which steps the lender must take to complete the file prior to each of the following stages:

- Final Submission
- Conditional Commitment
- Closing
- Guarantee

The *Lender's Required Conditions* encompass any items identified during the loan evaluation analysis performed by GUS, regarding the credit, capacity, and collateral of the loan application. Lenders should carefully review each finding requirement to ensure true, accurate, and complete data. Each condition should be addressed in the lender's permanent loan file.

If there are no Lender Required Conditions Prior to a given stage, then the system displays "There are no Lender Required Conditions Prior to (Stage)," where (Stage) is "Final Submission," "Conditional Commitment," "Closing" or "Guarantee."

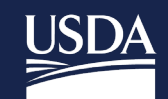

#### Lender's Required Conditions

#### Prior to Final Submission Findings

- 1. 31900 Community Property State: Application indicates that at least one borrower either lives in a community property state or the subject property is located in a community property state. Situations involving a non-purchasing spouse (NPS) require additional evaluation by the lender. The debts of a NPS must be included in the total debt ratio unless specifically excluded by state law. Obtain an eligible credit report for the NPS independent of GUS and manually enter the NPS debts as liabilities in the application. The NPS credit report must be included with document upload as part of the submission to USDA. The manual entry of NPS debts will not require the lender to downgrade an automated underwriting recommendation of ACCEPT. The credit history of a NPS is not a reason to deny a loan application. State law may require the NPS to sign the security instrument or a document indicating they are relinquishing all rights to the property in order to perfect a valid and enforceable first lien.
- 2. 601 Standard Flood Hazard Determination Form (SFHDF): Obtain FEMA Form 086-0-32 (SFHDF). Submit form to Rural Development when requesting a conditional commitment for loan note guarantee. If an existing dwelling is in a 100-yr. floodplain the lender must ensure flood insurance through FEMA's National Flood Insurance Program (NFIP) is available for the community and flood insurance whether NFIP, 'write your own', or private flood insurance, as approved by the lender, is purchased. Additional requirements for flood insurance are listed in HB-1-3555 Chapter 12.10B, including requirements for new construction properties.

#### Prior to Conditional Commitment Findings

1. 555 - Paid in Full Liabilities: One or more liabilities was/were marked as Paid by Close in the application. Lender must retain evidence that the account(s) was/were paid in full at or before loan closing. The liability may not be satisfied with loan funds unless the liability involves a refinance and/or is the subject of the loan. Firstimer, Alice has a liability account type of Lease, unpaid balance of 1400.0, monthly payment of 10.0 owed to No Bank LLC which has been designated as paid off at or before closing.

#### Prior to Closing Findings

 505 - Purchase New Construction: Dwelling must be designed and constructed in accordance with certified plans and specifications. Lender must retain acceptable evidence of plan certifications/specifications, construction inspections, and compliance with thermal standards (HB-1-3555 Chapter 12.9B).

#### Prior to Guarantee Findings

- 1. 602 First Lien Position: The lender must obtain a valid first lien position at loan closing except in conjunction with a supplemental loan for transfer and assumption.
- Ender Certification: Certify that all requirements of 7 CFR 3555 have been met and that any additional requirements listed on the Conditional Commitment (Form RD 3555-18 / 18E including any Attachment to Form RD 3555-18 / 18E) have been satisfied. The lender certification is recorded by signature on Form RD 3555-18 or electronically in the Agency's Lender Loan Closing system.

#### 4.15.1.8 Borrower/Co-Borrower GUS/GLS Data Comparison

When a borrower has an existing loan record in USDA's internal Guaranteed Loan System (GLS), this section will be populated if any discrepancies are detected between borrower data entered on the application in GUS and data from existing applications in GLS. If no discrepancies exist between evaluated data elements, this section will not be displayed on the *View Findings* screen. If populated, Lender must review this section to ensure borrower data in GUS is accurate.

The section notes "Differences Between Specific Borrower/Attribute" in a table that includes the borrower's name in the "Borrower" element, relevant application page in "GUS Page Association," data element name in "Name of Attribute(s)," application value in "GUS Data" and GLS value in "GLS Data."

The following data elements are included in the comparison:

- "Number of People in Household"
- "Are there any Disabled persons living in the household?"
- "First Name"
- "Middle Name"
- "Last Name"
- "Suffix"
- "Date of Birth"

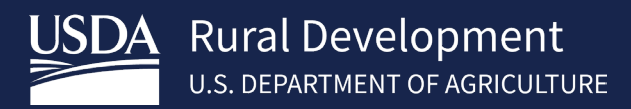

- "Citizenship"
- "Marital Status"
- "Number of Dependents"
- "Did you (or your deceased spouse) ever serve, or are currently serving, in the United States Armed Forces?"
- "Street Address (Property Address)" for the subject property of the loan.
- "Unit # (Property Address)" for the subject property of the loan.
- "City (Property Address)" for the subject property of the loan.
- "State (Property Address)" for the subject property of the loan.
- "Zip Code (Property Address)" for the subject property of the loan.
- "M. Have you declared bankruptcy within the past 7 years?"
- "Bankruptcy Explanation" if the borrower has previously declared bankruptcy.
- Gender, Race and Ethnicity information from the Demographic Information page
- "System for Award Management (SAM) indicates a party to the transaction is debarred from business with the Federal government."
- "Do you have a relationship with Any Rural Development employee?"
- "Qualification Status" for non-US citizens.

| Borrower/Co-     | Borrower GUS/GLS                 | Data Comparison                   |                             |                               |
|------------------|----------------------------------|-----------------------------------|-----------------------------|-------------------------------|
| Differences Be   | tween Specific Bor               | rower/Attribute:                  |                             |                               |
| Borrower         | GUS Page Association             | Name of Attribute(s)              | GUS Data                    | GLS Data                      |
| Firstimer, Alice | Borrower                         | Date of Birth                     | 01/01/1990                  | 06/23/1978                    |
| Firstimer, Alice | Borrower                         | Marital Status                    | Unmarried                   | Separated                     |
| Firstimer, Alice | Borrower                         | Number of Dependents              | No Value                    | 0                             |
| Firstimer, Alice | Loan and Property<br>Information | Street Address (Property Address) | 54 Sugarloaf<br>Mountain Rd | 777 N FM 1486<br>ROAD RT 9999 |
| Firstimer, Alice | Loan and Property<br>Information | City (Property Address)           | Boulder                     | VERY LONG NAME<br>ADDED       |
| Firstimer, Alice | Loan and Property<br>Information | State (Property Address)          | СО                          | ТХ                            |

## 4.15.1.9 Rural Development's Required Conditions

This section specifically states the conditions which USDA Rural Development requires prior to each of the following stages:

- Final Submission
- Conditional Commitment
- Closing
- Guarantee

Lenders should carefully review each finding requirement to ensure true, accurate, and complete data. Each condition should be addressed in the lender's permanent loan file.

If there are no *Rural Development Required Conditions* Prior to for a given stage, then the system displays "There are no USDA Required Conditions Prior to (Stage," where (Stage) is "Final Submission," "Conditional Commitment," "Closing" or "Guarantee."

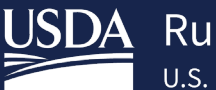

| Rural Development Required Conditions                                                                                                    |
|----------------------------------------------------------------------------------------------------|
|                                                                                                    |
| Prior to Final Submission Findings                                                                                                    |
| There are no USDA Required Conditions Prior to Final Submission.                                                                                                    |
| Prior to Conditional Commitment Findings                                                                                                    |
| <ol> <li>536 - Existing GLS Application: The system has detected an applicant Firstimer, Alice on this application is associated with an existing application in GLS. The applicant should not have multiple applications in the system. Agency must research and confirm reason for multiple applications. Additional documentation may be requested from the lender.</li> <li>536 - Existing GLS Application: The system has detected an applicant Builder, Suzi on this application is associated with an existing application in GLS. The applicant should not have multiple applications in the system. Agency must research and confirm reason for multiple application in GLS. The application should not have multiple applications in the system. Agency must research and confirm reason for multiple applications. Additional documentation may be requested from the lender.</li> <li>542 - Existing Guaranteed Rural Housing (GRH) Loan: GLS indicates the applicant is a borrower on an existing GRH loan. Confirm the property securing the existing loan has been sold and the guarantee has been terminated. The Agency may condition for the existing home to be sold and guarantee terminated, prior to issuance of a Loan Note Guarantee for subject property.</li> </ol> |
| Prior to Closing Findings                                                                                                    |
| There are no USDA Required Conditions Prior to Closing.                                                                                                    |
| Prior to Guarantee Findings                                                                                                    |
| <ol> <li>628 - Lender Certification: Confirm the lender has certified by signature on Form RD 3555-18 / 18E or electronically in the Agency's Lender<br/>Loan Closing system, that all of the requirements of 7 CFR 3555 have been met and that all the requirements listed on the Conditional<br/>Commitment (Form RD 3555-18 / 18E and any Attachment to Form RD 3555-18 / 18E) have been satisfied.</li> <li>60001 - Annual Fee LNG: Ensure Form RD 3555-17E, 'Loan Note Guarantee' is populated with the correct annual fee percentage.</li> <li>60031 - USDA Technology Fee: Ensure the USDA Technology fee of \$25.00 is correctly populated on Form RD 3555-18 / 18E, 'Conditional<br/>Commitment for Single Family Housing Loan Guarantee'.</li> </ol>                                                                                                    |

This section concludes the GUS Underwriting Findings Report.

#### 4.15.1.10 GUS Underwriting Analysis Report Section

The *GUS Underwriting Analysis Report* contains key information used in determining the recommendation including borrower, property, and loan information.

## 4.15.1.11 Property Information

This section is the first under the *GUS Underwriting Analysis Report* and reviews property-related data entered into the loan application. Information in this section includes:

- "Property Address"
- "Property Value"
- "Sales Contract Price" is listed if the "Loan Purpose" is "Purchase."
- "Balance of Mortgage Loans to be Paid Off in the Transaction" is listed if the "Loan Purpose" is "Refinance."
- "Purchase is"
- "Const-Conv/Perm" is listed if the "Loan Purpose" is "Purchase."
- "Single Closing/Two-Closing" is listed if the "Loan Purpose" is "Purchase" and "Const-Conv/Perm" is "Yes."
- "Renovation" is listed if the "Loan Purpose" is "Purchase."
- "Type of Construction"
- "Estate Will Be Held In"
- "New Construction Requirements Met" is listed if the "Loan Purpose" is "Purchase" and "Purchase is" is "New."
- "Existing Construction Requirements Met" is listed if the "Loan Purpose" is "Purchase" and "Purchase is" is "Existing."
- "Structure Type"

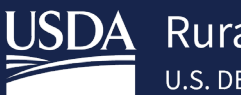

# **GUS Underwriting Analysis Report**

## **Property Information**

| Property Address     |              | Troy, | Type of Construction              | Site Built |
|----------------------|--------------|-------|-----------------------------------|------------|
| Hoperty Address      | ΤX           |       | Estate Will Be Held In            | Fee Simple |
| Property Value       | \$235,375.00 |       | New Construction Requirements Met | By Closing |
| Sales Contract Price | \$235,375.00 |       | Structure Type                    | Detached   |
| Purchase is          | New          |       | Indian Country Land Tenure        | Ν/Δ        |
| Const-Conv/Perm      | No           |       | main county can renarc            | 11/5       |
| Renovation           | No           |       |                                   |            |

## 4.15.1.12 Repayment Income

Repayment Income details are listed by borrower and may vary from eligibility income. "Base", "Overtime", "Bonus", "Commission", "Military Entitlements", "Other Income", "Self-Employed Income (Monthly Income/Loss)" and "Income from Other Sources" are from the *Borrower* screen. "Net Rental Income" is the sum of positive rental income from *Real Estate* for a given borrower. The section provides a "Grand Total" at the bottom of the section, and a subtotal "Total Repayment Income" per borrower. Borrowers are listed in the order they are entered on the *Borrower* screen. Repayment income entered on the Borrower Information Page may differ from eligibility income entered on the Eligibility Page in GUS.

| Repayment Income                              |          |                                               |            |
|-----------------------------------------------|----------|-----------------------------------------------|------------|
| Builder, Suzi                                 |          | Firstimer, Alice                              |            |
| Base Income                                   | \$0.00   | Base Income                                   | \$0.00     |
| Overtime                                      | \$0.00   | Overtime                                      | \$0.00     |
| Bonus                                         | \$0.00   | Bonus                                         | \$0.00     |
| Commission                                    | \$0.00   | Commission                                    | \$0.00     |
| Military Entitlements                         | \$0.00   | Military Entitlements                         | \$0.00     |
| Other Income                                  | \$0.00   | Other Income                                  | \$0.00     |
| Net Rental Income                             | \$0.00   | Net Rental Income                             | \$0.00     |
| Self-Employed Income<br>(Monthly Income/Loss) | \$543.00 | Self-Employed Income<br>(Monthly Income/Loss) | \$2,000.00 |
| Income From Other Sources                     | \$0.00   | Income From Other Sources                     | \$0.00     |
| Total Repayment Income                        | \$543.00 | Total Repayment Income                        | \$2,000.00 |
| ınd Total \$2,543.00                          |          |                                               |            |

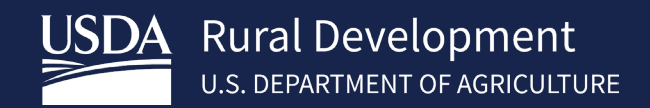

#### 4.15.1.13 Monthly Expenses

This section outlines the total *Housing Expenses – Proposed* and *Other Expenses*. Each of these sections are subtotaled at the end of the section.

The House Expenses – Proposed section is pulled from the Lender Loan Information section.

"Other Expenses" totals monthly payments from the Assets and Liabilities and Real Estate screens:

- "Credit Cards, Other Debts, and Leases that you owe" is the sum of "Monthly Payments" under "Liabilities

   Credit Cards, Other debts and Leases that you owe" not marked "Omit" or "To be paid off at or before closing" on the Assets and Liabilities screen.
- "Other Liabilities and Expenses" is the sum of Monthly Payments under "Other Liabilities and Expenses" on the Assets and Liabilities screen.
- "Mortgage Loans" is the sum of "Monthly Mortgage Payments" not marked "Omit" or "To be paid off at or before closing" associated with properties on the *Real Estate* screen where the "Status" is "Pending Sale," "Sold," as well as "Retained" properties with an "Intended Occupancy" of "Primary Residence" or "Second Home".
- "Negative Net Rental" is the sum, as a positive number, of the negative net rental income from properties on the *Real Estate* screen.

| Monthly Expenses                                         |          |
|----------------------------------------------------------|----------|
| Housing Expenses - Proposed                              |          |
| First Mortgage (P&I)                                     | \$539.40 |
| Subordinate Lien(s) (P&I)                                | \$10.00  |
| Homeowner's Insurance                                    | \$10.00  |
| Supplemental Property Insurance                          | \$10.00  |
| Property Taxes                                           | \$10.00  |
| Mortgage Insurance (Annual Fee for First Year - Monthly) | \$47.21  |
| Association/Project Dues (Condo, Co-Up, PUD)             | \$10.00  |
| Other                                                    | \$10.00  |
| Total Housing Expenses                                   | \$646.61 |
| Other Expenses                                           |          |
| Credit Cards, Other Debts, and Leases that you owe       | \$0.00   |
| Other Liabilities and Expenses                           | \$0.00   |
| Mortgage Loans                                           | \$0.00   |
| Negative Net Rental                                      | \$0.00   |
| Total Other Expenses                                     | \$0.00   |

## 4.15.1.14 Funds to Close

This section will calculate the funds needed to close as well as the funds available.

- "Cash From the Borrower"/ "Cash To the Borrower" are pulled from *Lender Loan Information*. Only one of these two is displayed based on whether cash is required from or owed to the borrower at closing.
- "Mortgage Debt to be Paid by Closing" is calculated from the *Real Estate* section.
- "Total Funds Required" calculates the amount of funds needed at closing based upon the data entered on the loan application.
- "Funds Available" is the sum of eligible assets entered into the loan application.

| Funds to Close                                                                                 |               |
|------------------------------------------------------------------------------------------------|---------------|
| Cash To the Borrower                                                                           | \$94,940.00   |
| Mortgage Debt to be Paid by Closing                                                            | \$0.00        |
| Total Funds Required (sum of Cash To/From Borrower and<br>Mortgage Debt to be Paid by Closing) | \$(94,940.00) |
| Funds Available                                                                                | \$2,000.00    |

## 4.15.1.15 Post Closing Cash Reserves

"Cash Reserves" represents the borrowers' available cash after closing. "Months of Cash Reserves" is the amount of cash reserves available divided by the proposed PITI (including Annual Fee for the first year). Cash reserves can represent a strong compensating factor in the credit and risk evaluation by GUS.

This section concludes the GUS Underwriting Analysis Report.

## 4.15.1.16 GUS Credit Report Section

The GUS Credit Report section is the third and final section and summarizes key statistics from the issued credit report.

## 4.15.1.17 Credit Report

This section provides a summary of and a link to each credit report that was returned for the request. This is the only section that will populate even if an application has not been submitted for underwriting.

- "Credit Report Status" lists the status of the credit report.
  - *"Complete"* indicates a complete credit report is associated with the loan application of the borrower(s).

- *"Error"* indicates an error occurred in the credit request; a description of the error is provided.
- *"Out of Date"* indicates the borrower information has been modified since the last underwriting request or it was issued prior to 120 days, thereby requiring a new credit request.
- "Updating" indicates that the application is still processing a borrower's credit status.
- "Unknown" indicates that a borrower has not had a credit report requested.
- "Provider Name/Number of Request"
- "Credit Report Type" is broken into two parts: first the system indicates if the associated credit report is a "Joint" or "Individual" credit report, then if it is a "New" or "Reissued" credit report.
- "Reference Number" lists the credit file number associated with the request.
  - If the credit report is later reissued, the reference number of the initial credit report will be utilized to reissue the report.
- "Date Issued" lists the date of the credit report.
- "Date Last Updated" displays an updated date, if any changes had been made to the credit report.
- Click on **Click to View/Print Credit Report** hyperlink to access the retrieved credit report.

Below is a sample of this section for a loan application with two borrowers, each with an individual credit report.

| GUS Credit Report                  |                            |                                    |                            |
|------------------------------------|----------------------------|------------------------------------|----------------------------|
| Credit Report                      |                            |                                    |                            |
| Homeowner, Mary                    |                            | Homeowner, John                    |                            |
| Credit Report Status               | Complete                   | Credit Report Status               | Complete                   |
| Provider Name/Number of<br>Request | Test Credit<br>Agency(200) | Provider Name/Number of<br>Request | Test Credit<br>Agency(200) |
| Credit Report Type                 | Individual/New             | Credit Report Type                 | Individual/New             |
| Reference Number                   | 5004499                    | Reference Number                   | 500446                     |
| Date Issued                        | 3/1/2020                   | Date Issued                        | 3/1/2020                   |
| Date Last Updated                  |                            | Date Last Updated                  |                            |
| Click to View/Print Credit Re      | eport                      | Click to View/Print Credit Re      | port                       |

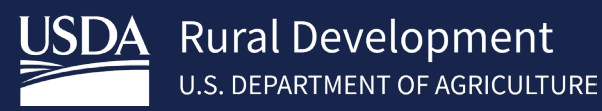

Below is a sample of this section for a loan application with two borrowers for which a joint credit report was ordered.

| Builder, Suzi & Firstim            | er, Alice                  |
|------------------------------------|----------------------------|
| Credit Report Status               | Complete                   |
| Provider Name/Number of<br>Request | Test Credit<br>Agency(200) |
| Credit Report Type                 | Individual/New             |
| Reference Number                   | 5004459                    |
| Date Issued                        | 2/1/2020                   |
| Date Last Updated                  |                            |
| Click to View/Print Credit Re      | port                       |

Below is a sample of this section for a loan application with one borrower with an individual credit report.

| Complete                   |
|----------------------------|
| Test Credit<br>Agency(200) |
| Individual/New             |
| 5004459                    |
| 3/1/2020                   |
|                            |
|                            |

#### 4.15.1.18 Credit Report Summary

This section provides the "Credit Score(s)" utilized in the GUS recommendation and the associated "Credit Repository" for each borrower. These values are returned by the HUD service.

| Credit Report Summary                                                                                               |              |                   |  |  |
|----------------------------------------------------------------------------------------------------|--------------|-------------------|--|--|
| The following credit score, as obtained by the credit agency selected by the user, was used as the indicator score: |              |                   |  |  |
| Borrower                                                                                                    | Credit Score | Credit Repository |  |  |
| Builder, Suzi                                                                                                    | 625          | EXPERIAN          |  |  |

## 4.15.1.19 Printing View Findings

Use the **Print Sections** button to obtain a system generated PDF of the *View Findings* reports. The **Print Sections** button is located to the right side of the screen and shows a printer icon ( ). Alternatively, scroll to the bottom of the screen and click the **Print** button ( Print ) to generate the PDF.

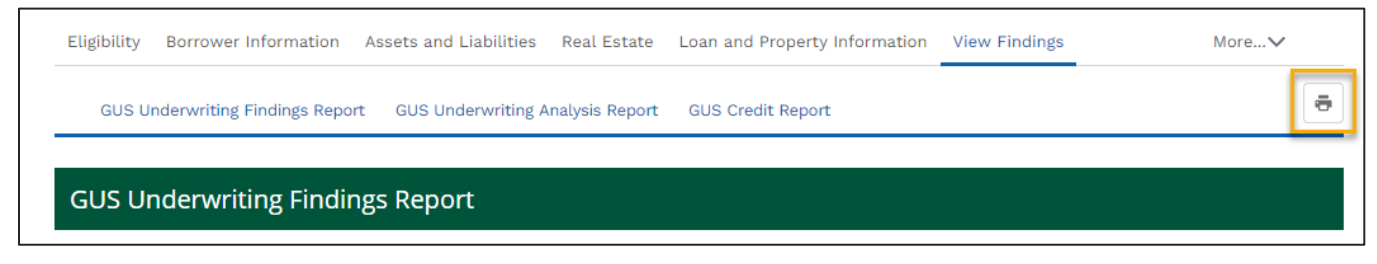

USDA- RURAL DEVELOPMENT GUS LENDER USER GUIDE

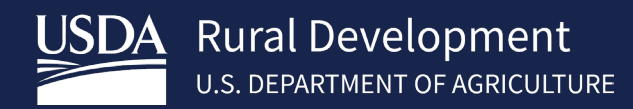

# **5** Application Documents

During the loan application creation and submission, the user can upload required documents associated with the loan application. This may include an Appraisal Report, Underwriting or Request for Guarantee. See steps below:

#### Steps

- 1. Navigate to the Application Documents screen.
- 2. Review the borrower information.
- 3. Review the file upload instructions. Only use files that are NOT password protected and are in the following formats: Portable Document Format (PDF) or Tagged Image File Format (TIF or TIFF).
- 4. Select the "Type of Document".
- 5. Click the **Upload Files** button to select a file from file explorer Or drag and drop the file into the "Or drop files" box and proceed from step 8.
- 6. Select the document to be uploaded.
- 7. Click **Open** to attach to the loan application. Wait for the upload to complete, as indicated in the "Upload Files" progress pop-up window. Click Done when complete. Only one document can be uploaded at a time.
- 8. Follow steps 4 to 7 to upload additional files. Multiple documents can be submitted at once. To submit the selected and uploaded document(s), click the Submit Document(s) button. Submitted documents appear in

the Submitted Documents section. To view the document, click the **Display Document button**, icon ( ().

Users can continue to upload and submit documents even after final submission of the loan application, while the application status is **pending**. Users can only upload one file at a time on the Application Documents page.

The system allows for file upload up to 100 MB for most documents, with the exception of the immigration's third check supporting documentation which is uploaded within the Additional Data screen and has a file size limit of 5 MB.

After uploading and submitting documents on the Application Documents screen, navigate to the Request Forms screen, refer to <u>3.10 Navigate Using the "More" Drop-down.</u>

| Elig    | bility Borrower Information Assets and Liab                                                                                                    | ilities Real Estate Loan and Property InformationApplication DocumentsM | oreV |  |
|---------|----------------------------------------------------------------------------------------------------|-------------------------------------------------------------------------|------|--|
| Ар      | plication Documents                                                                                                    |                                                                         |      |  |
| Во      | rrower Information                                                                                                    |                                                                         |      |  |
|         | Borrower ID / Name                                                                                                    | Borrower Address                                                        |      |  |
| 2       | 937402299 Patrick Purchaser                                                                                                    | 00357 Monument Road, San Jose, CA 95130                                 |      |  |
| Up<br>A | load Documents<br>dd and Index Individual Document(s) into Image                                                                                                    | Repository                                                              |      |  |
| 3       | File Upload Instructions <ul> <li>Acceptable file formats are Adobe PDF and TIF (no password protected PDF files)</li> <li>Password protected documents are not permitted.</li> <li>Maximum File Size Is 100MB.</li> <li>User must make a selection for "Type of Document" prior to adding files using the Upload feature.</li> <li>Up to 10 individual documents can be uploaded at a time.</li> </ul> |                                                                         |      |  |
|         | Select "Submit Document(s)" to attach docum                                                                                                    | ent(s) to application for submission to USDA.                           |      |  |

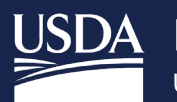

| Acceptable file formats     Password protected doc     Maximum File Size Is 10     User must make a selec     Up to 10 individual docu     Select "Submit Docume  Type of Document  10002 Appraisal Report                           | ons<br>are Adobe PDF and TIF (no password protected PDF files)<br>cuments are not permitted.<br>IOMB.<br>Ition for "Type of Document" prior to adding files using the Uploa<br>iments can be uploaded at a time.<br>Int(s)" to attach document(s) to application for submission to US<br>File Name                                                                                                    | ad feature.<br>IDA.<br>Submission Status Act<br>C Submit Docu                                                                                                    | ions<br>ument(s)                    |
|----------------------------------------------------------------------------------------------------|----------------------------------------------------------------------------------------------------|----------------------------------------------------------------------------------------------------|-------------------------------------|
| Open                                                                                                    |                                                                                                    |                                                                                                    | ×                                   |
| ← → * ↑                                                                                                    | « Doc > Loan Application Do ~                                                                                                    | 🔁 Search Loan Application Do                                                                                                    | م                                   |
| Organize 🔻 New                                                                                                    | folder                                                                                                    |                                                                                                    |                                     |
| Desktop 🚽                                                                                                    | Name                                                                                                    | Date modified                                                                                                    | Туре                                |
| Downloads                                                                                                    | 6 Appraisal Report.pdf                                                                                                    | 7/25/2019 9:22 PM                                                                                                    | Adobe A                             |
| Documents     Pictures                                                                                                    |                                                                                                    |                                                                                                    |                                     |
| 00 Admin and 0                                                                                                    |                                                                                                    |                                                                                                    |                                     |
| , i                                                                                                    | File name: Appraisal Report.pdf                                                                                                    | <ul> <li>Custom Files (*.pdf;*.tiff;*.t</li> </ul>                                                                                                    | tif) ~                              |
|                                                                                                    |                                                                                                    | 7 Open Can                                                                                                    |                                     |
| Type of Document                                                                                                    | File Name                                                                                                    | 7 Open Can<br>Submission Status                                                                                                    | Actions                             |
| Type of Document<br>Choose One                                                                                                    | File Name                                                                                                    | 7 Open Can<br>Submission Status                                                                                                    | Actions                             |
| Type of Document<br>Choose One<br>10002 Appraisal Report                                                                                                    | File Name                                                                                                    | 7 Open Can<br>Submission Status<br>Not Submitted                                                                                                    | Actions                             |
| Type of Document<br>Choose One<br>10002 Appraisal Report                                                                                                    | File Name                                                                                                    | 7 Open Can<br>Submission Status<br>Not Submitted                                                                                                    | Actions                             |
| Type of Document<br>Choose One<br>10002 Appraisal Report<br>Submitted Documents                                                                                                    | File Name                                                                                                    | Open       Can         Submission Status         Not Submitted         8                                                                                                    | Actions                             |
| Type of Document         Choose One         10002 Appraisal Report         Submitted Documents         Note: It may take several minimation of the "Display Document" (a)                                                            | File Name  File Name  Appraisal Report.pdf  inutes for individually indexed documents to process and be a button Icon to display the document you wish to view.                                                                                                    | Open       Can         Submission Status         Not Submitted         8       C         available for display.       8                                                                                                    | Actions          Submit Document(s) |
| Type of Document         Choose One         10002 Appraisal Report         Submitted Documents         Note: It may take several minimation of the "Display Document" (at the "Display Document")         Type of Document           | File Name  File Name  Appraisal Report.pdf  inutes for individually indexed documents to process and be a button Icon to display the document you wish to view.  Document Description Upload Dat                                                                                                    | Open     Can       Submission Status       Not Submitted       8       C       available for display.       Actions                                                                                                    | Actions          Submit Document(s) |
| Type of Document         Choose One         10002 Appraisal Report         Submitted Documents         Note: It may take several minimation of the "Display Document" (************************************                          | File Name <ul> <li>File Name</li> <li>Appraisal Report.pdf</li> <li>Appraisal Report.pdf</li> <li>button to display the documents to process and be approximate to use the second second</li></ul> | Image: Carrier of Carrier of Carrier o | Actions          Submit Document(s) |
| Type of Document         Choose One         10002 Appraisal Report         Submitted Documents         Note: It may take several million         • Click the "Display Document"         Type of Document         10002         10001 | File Name            File Name             Appraisal Report.pdf          Inutes for individually indexed documents to process and be a button tcon to display the document you wish to view.            Document Description             Document Description             Appraisal Report             Appraisal Report       <                                                                                                    | 7       Open       Can         Submission Status         Not Submitted         8       C         available for display.       8         •       Actions         •       Actions         •       •         •       •                                                                                                    | Actions          Submit Document(s) |

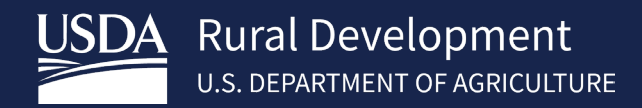

# 6 Request Forms

During the loan application creation and submission, the user may choose to generate and display Form 3555-21 Request for Single Family Housing Loan Guarantee. Up to five borrowers can be selected at a time as part of the requested form. The form saves and renders as a pop-up. If the form does not render on your screen, please check your browser pop-up settings, and ensure pop-ups are enabled for this site.

Generating the form begins by navigating to the Request Forms screen. See below steps:

#### Steps

1. Click the borrower(s) checkbox(es) to select the borrower(s) to be included on the Form 3555-21.

#### 2. Click **Display Form**

|                                                                                                    | Borrower Information Assets and Liabilities Real Est                                                                                                    | ate Loan and Property Information Re                                                                                                    | equest Forms                                                                                                    | More V                                                            | Validate Applicatio |
|----------------------------------------------------------------------------------------------------|----------------------------------------------------------------------------------------------------|----------------------------------------------------------------------------------------------------|----------------------------------------------------------------------------------------------------|-------------------------------------------------------------------|---------------------|
| isplay                                                                                                    | y Form 3555-21 - Request for Single Family                                                                                                    | Housing Loan Guarantee                                                                                                    |                                                                                                    |                                                                   | Withdraw Applicat   |
| You m                                                                                                    | nay select up to 5 borrowers at a time to view or print.                                                                                                    |                                                                                                    |                                                                                                    |                                                                   |                     |
|                                                                                                    |                                                                                                    |                                                                                                    |                                                                                                    |                                                                   |                     |
| 🖌 В                                                                                                    | Borrower 1: Firstimer, Alice A.                                                                                                    |                                                                                                    |                                                                                                    |                                                                   |                     |
| 🖌 В                                                                                                    | Borrower 2: America, Andy A.                                                                                                    |                                                                                                    |                                                                                                    |                                                                   |                     |
| 🖌 В                                                                                                    | Borrower 3: America, Amy A.                                                                                                    |                                                                                                    |                                                                                                    |                                                                   |                     |
| ✓ В                                                                                                    | Borrower 4: Tintin, Ron a.                                                                                                    |                                                                                                    |                                                                                                    |                                                                   |                     |
| 🖌 В                                                                                                    | Borrower 5: Public, Penny A.                                                                                                    |                                                                                                    |                                                                                                    |                                                                   |                     |
| orm RI<br>Rev.08                                                                                                    | D 3555-21 UNITED STATES DI<br>-22)                                                                                                    | PARTMENT OF AGRICULTURE                                                                                                    | For<br>OM                                                                                                    | m Approved<br>B No.0575-0179                                      |                     |
|                                                                                                    | RURAL<br>RURAL H                                                                                                    | DEVELOPMENT<br>IOUSING SERVICE                                                                                                    | Exp                                                                                                    | p. Date: 12/31/2024                                               |                     |
|                                                                                                    |                                                                                                    |                                                                                                    |                                                                                                    |                                                                   |                     |
|                                                                                                    | REQUEST FOR SINGLE F                                                                                                    | AMILY HOUSING LOAN GUARANTEE                                                                                                    |                                                                                                    |                                                                   |                     |
| Appro                                                                                                    | REQUEST FOR SINGLE F                                                                                                    | AMILY HOUSING LOAN GUARANTEE<br>Approved Lender Tax ID No.: <sup>3826</sup>                                                                                                    | 03955                                                                                                    |                                                                   |                     |
| Appro<br>Conta                                                                                                    | REQUEST FOR SINGLE FA                                                                                                    | AMILY HOUSING LOAN GUARANTEE<br>Approved Lender Tax ID No.: 3826<br>Contact E-Mail: anthony.porte                                                                                                    | 03955<br>r@usda.gov                                                                                                    |                                                                   |                     |
| Appro<br>Conta<br>Conta                                                                                                    | REQUEST FOR SINGLE FA                                                                                                    | AMILY HOUSING LOAN GUARANTEE<br>Approved Lender Tax ID No.: 3826<br>Contact E-Mail: anthony.porte                                                                                                    | 03955<br>r@usda.gov                                                                                                    |                                                                   |                     |
| Appro<br>Conta<br>Conta<br>Third                                                                                                    | REQUEST FOR SINGLE FA                                                                                                    | AMILY HOUSING LOAN GUARANTEE<br>Approved Lender Tax ID No.:3826<br>Contact E-Mail: anthony.porte<br>TPO Tax ID No:941347393<br>le Family Housing Loan Guarantee in                                                                                                    | 03955<br>r@usda.gov                                                                                                    | p.                                                                |                     |
| Appro<br>Conta<br>Conta<br>Third<br>Primar                                                                                             | REQUEST FOR SINGLE FA<br>oved Lender: QUICKEN LOANS INC<br>act for this File: anthony<br>act Phone Number: 3142961689<br>Party Originator (TPO): Demo Account - CSO #6<br>Please issue a Conditional Commitment for Sing<br>ry Information | AMILY HOUSING LOAN GUARANTEE Approved Lender Tax ID No.: <sup>3826</sup> Contact E-Mail: anthony.porte TPO Tax ID No: <sup>941347393</sup> Ie Family Housing Loan Guarantee in                                                                                                    | 03955<br>er@usda.gov<br>the following case                                                                                                    | e:                                                                |                     |
| Appro<br>Conta<br>Conta<br>Third<br>Priman<br>Name                                                                                     | REQUEST FOR SINGLE FA                                                                                                    | AMILY HOUSING LOAN GUARANTEE Approved Lender Tax ID No.:3826 Contact E-Mail: anthony.porte TPO Tax ID No:941347393 Ie Family Housing Loan Guarantee in The applicant has does not have current Rural Development employee.                                                                                                    | 03955<br>:z@usda.gov<br>the following case<br>a relationship with                                                                                                    | e:                                                                |                     |
| Appr<br>Conta<br>Conta<br>Third<br>Prima<br>Name<br>Co-Ap                                                                              | REQUEST FOR SINGLE FA                                                                                                    | AMILY HOUSING LOAN GUARANTEE Approved Lender Tax ID No.:3826 Contact E-Mail: anthony.porte TPO Tax ID No:941347393 Ie Family Housing Loan Guarantee in The applicant has does not have current Rural Development employee. Co-Applicant Information (Please co                                                                                                    | 03955<br>r@usda.gov<br>the following case<br>e a relationship with<br>omplete as appropri                                                                                                    | e:<br>h any                                                       |                     |
| Appre<br>Conta<br>Third<br>Primar<br>Name<br>Co-Ap                                                                                     | REQUEST FOR SINGLE FA                                                                                                    | AMILY HOUSING LOAN GUARANTEE Approved Lender Tax ID No.:3826 Contact E-Mail: anthony.porte TPO Tax ID No:941347393 Ie Family Housing Loan Guarantee in The applicant has does not have current Rural Development employee. Co-Applicant Information (Please content of the second second s | 03955<br>ix@usda.gov<br>the following case<br>e a relationship with<br>pmplete as appropri                                                                                                    | e:                                                                |                     |
| Appro<br>Conta<br>Conta<br>Third<br>Prima<br>Name<br>Co-Ap<br>Name:<br>The apc<br>curren                                               | REQUEST FOR SINGLE FA                                                                                                    | AMILY HOUSING LOAN GUARANTEE Approved Lender Tax ID No.:3826 Contact E-Mail: anthony.porte TPO Tax ID No:941347393 Ie Family Housing Loan Guarantee in The applicant has does not have current Rural Development employee. Co-Applicant Information (Please of Name: America , Amy The applicant does not have current Rural Development employee.                                                                                                    | 03955<br>the following case<br>a relationship with<br>complete as appropri-                                                                                                    | e:<br>n any<br>iate)                                              |                     |
| Appr.<br>Conta<br>Conta<br>Third<br>Primau<br>Name<br>Co-Ap<br>Vame:<br>The ap<br>current<br>Co-Ap                                     | REQUEST FOR SINGLE FA                                                                                                    | AMILY HOUSING LOAN GUARANTEE Approved Lender Tax ID No.:3826 Contact E-Mail: anthony.porte TPO Tax ID No:941347393 Ie Family Housing Loan Guarantee in The applicant has does not have current Rural Development employee. Co-Applicant Information (Please of Name: America , Amy The applicant has does not have current Rural Development employee. Co-Applicant Information (Please of Co-Applicant Information (Please of Development employee. Co-Applicant Information (Please of Development employee. Co-Applicant Information (Please of Develop | 03955<br>cr@usda.gov<br>the following case<br>e a relationship with<br>proplete as appropri-<br>a a relationship with<br>omplete as appropri-                                                    | e:<br>any<br>iate)<br>n any<br>riate)                             |                     |
| Appr.<br>Conta<br>Conta<br>Third<br>Primaa<br>Name<br>Co-Ap<br>Name:<br>Co-Ap<br>Name.                                                 | REQUEST FOR SINGLE FA                                                                                                    | Amily HOUSING LOAN GUARANTEE Approved Lender Tax ID No.: <sup>3826</sup> Contact E-Mail: anthony.porte TPO Tax ID No: <sup>941347393</sup> Ie Family Housing Loan Guarantee in The applicant has does not have current Rural Development employee. Co-Applicant Information (Please of Name: America, Amy The applicant has does not have current Rural Development employee. Co-Applicant Information (Please of Name: Public, Penny                                                                                                    | 03955<br>cr@uada.gov<br>the following case<br>e a relationship with<br>pomplete as appropri-<br>a a relationship with<br>omplete as appropri-                                                    | e:<br>n any<br>nany<br>nany<br>nany<br>riate)                     |                     |
| Approvement<br>Conta<br>Conta<br>Third<br>Primau<br>Name<br>Co-Ap<br>Name:<br>The ap<br>current<br>Co-Ap<br>Name:<br>The ap<br>current | REQUEST FOR SINGLE FA                                                                                                    | AMILY HOUSING LOAN GUARANTEE Approved Lender Tax ID No.:3826 Contact E-Mail: anthony.porte TPO Tax ID No:941347393 Ie Family Housing Loan Guarantee in The applicant has does not have current Rural Development employee. Co-Applicant Information (Please of Name: America , Amy The applicant information (Please of Name: Public , Penny The applicant Mas does not have current Rural Development employee.                                                                                                    | 03955<br>cr@usda.gov<br>the following case<br>e a relationship with<br>proplete as appropri-<br>a a relationship with<br>complete as appropri-<br>e a relationship with<br>complete as appropri- | e:<br>any<br>iate)<br>n any<br>riate)<br>n any<br>riate)<br>h any |                     |

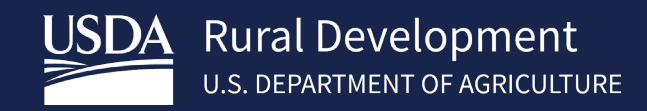

# 7 Recall Final Submission

After final submission of the loan application to USDA Rural Development, a loan application in the Submission Status of *Pending* can be recalled by the approved lender. **NOTE: Only those users with "Final Submit" authority can Recall Loans from USDA**. Once the USDA Rural Development team begins processing the application, the loan can no longer be recalled by the lender. The Pending Loan Application can be recalled by following the below steps:

- Navigate to the application. The 'Recall Final Submission' button is visible on all the application pages for users with final submit authority. Then, click on 'Recall Final Submission' button. After lender clicks the 'Recall Final Submission' button, a popup box opens, and user needs to select 'Confirm Recall' or 'Cancel'.
- After lender clicks on 'Confirm Recall' button, user will see the successful recall message: "The Final Submission has been successfully recalled" and the Recall Final Submission Button will no longer be visible. Lender then makes necessary edits/updates to the application.

| HOME       APPLICATIONS       USER GUIDES       CONTACT US         Image: State of the state of the st | 52  |
|----------------------------------------------------------------------------------------------------|-----|
| Bitzmeet Name       Bitzmeet Name       Bitzmeet Name       Meet Name       Meet Researt Activity       Activity Timestance       Meet Use Name         Bigb Bitz       Borrower Information       Assets and Liabilities       Real Estate       Loan and Property Information       Declarations / Military       More       Validate Application                                                                                                    | 22  |
| Eligibility Borrower Information Assets and Liabilities Real Estate Loan and Property Information Declarations / Military More Validate Application                                                                                                    | _   |
|                                                                                                    | Den |
| Borrower Information Recall Final Submission                                                                                                    |     |
| V Alice Firstimer                                                                                                    |     |
| ✓ Personal Information                                                                                                    |     |
| * First Name O Middle Name O * Last Name O Suffix O                                                                                                    |     |
| Alice Firstimer                                                                                                    |     |
| * Social Security Number O Date of Birth (P) O Citizenship (P) O Marital Status (7) O Number of Dependents O                                                                                                    |     |

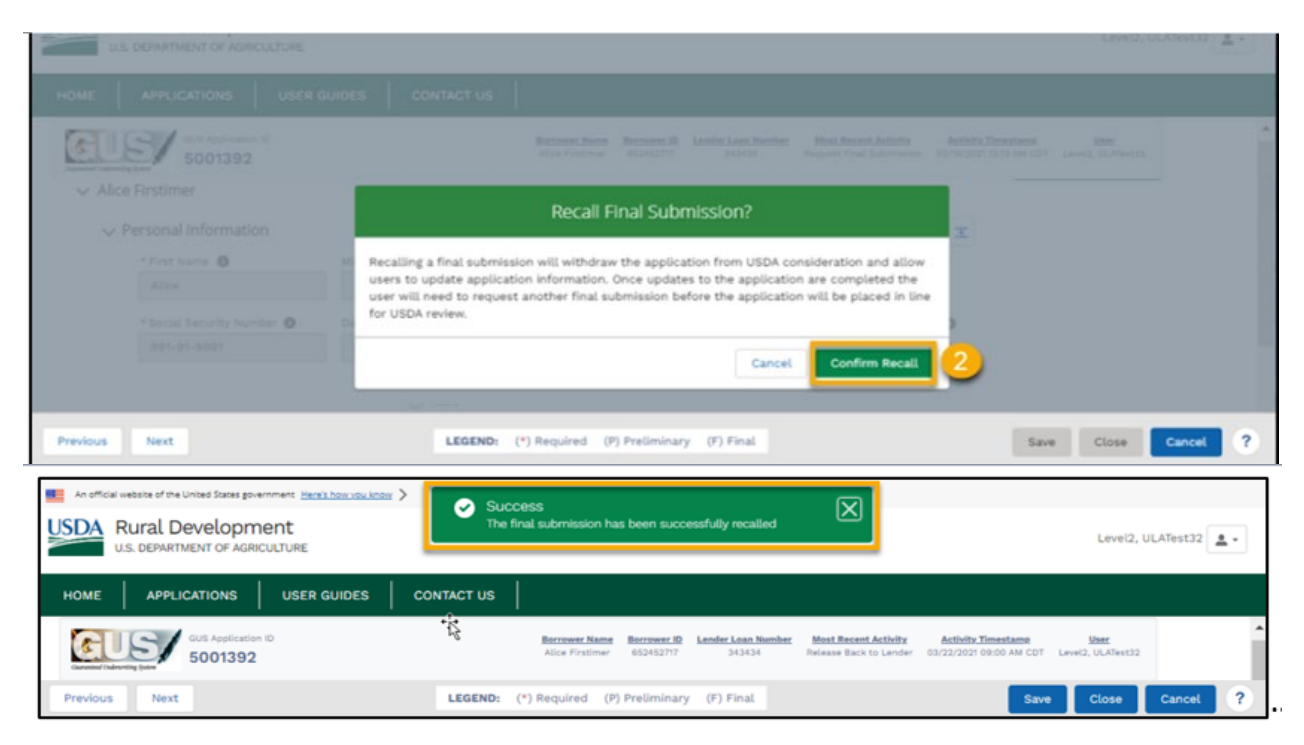

#### USDA- RURAL DEVELOPMENT GUS LENDER USER GUIDE

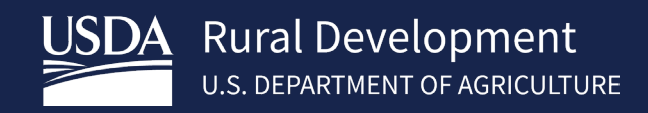

# 8 Modifying Loan Applications After Submission

After final submission of the loan application to USDA Rural Development, if users wish to recall the application, they may recall the application by following these steps in section <u>7 Recall Final Submission</u>. The loan application will no longer be editable if the USDA Rural Development team has started processing the loan; rather, it will be view only. If changes are required after final submission (e.g., loan amount increases, interest rate increases, etc.), contact the applicable USDA Rural Development Production Team and request that the GUS application be released.

Once the application is released, the loan application's status will be set to "*Pending*" and the loan application's submission status will be set to "*Unknown*." The loan application fields will be opened back up for editing. Once all modifications are made, another final submission of the application can be initiated.

If users no longer wish to move forward with the application, they may withdraw the application after it is released by USDA Rural Development by following steps in section <u>3.12 Application Withdrawal</u>

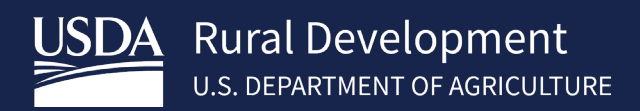

# Appendix A: Acronyms and Contacts

| AASM(USDA's) Application Authorization Security Management                    |
|-------------------------------------------------------------------------------|
| CAIVRSCredit Alert Interactive Verification Reporting System (managed by HUD) |
| GLS(USDA's) Guaranteed Loan System                                            |
| GUS(USDA's) Guaranteed Underwriting System                                    |
| FISMAFederal Information Security Modernization Act of 2014                   |
| HUDDepartment of Housing and Urban Development                                |
| LINCLender Interactive Network Connection                                     |
| MISMO Mortgage Industry Standards Maintenance Organization                    |
| MSAMetropolitan Statistical Area                                              |
| SAVESystematic Alien Verification for Entitlements (managed by DHS)           |
| SFHGLPSingle Family Housing Guaranteed Loan Program                           |
| TPOThird Party Originator                                                     |
|                                                                               |

- URLA.....Uniform Residential Loan Application
- USDA .....U.S. Department of Agriculture

# **Contact US**

| Technical Issues: GUS/GLS                              | RD.HD@usda.gov or<br>800-457-3642 Option 2, Option 2                                          |
|--------------------------------------------------------|-----------------------------------------------------------------------------------------------|
| Technical Issues: eAuth/Login.gov ID                   | https://www.eauth.usda.gov/eauth/b/usda/faq?gid=PublicCustomer<br>https://www.Login.gov/help/ |
| Training & Guides                                      | USDA LINC Training & Resource Library                                                         |
| USDA Single Family Housing<br>Guaranteed Loan Contacts | https://www.rd.usda.gov/page/sfh-guaranteed-lender                                            |